# Министерство образования и науки Российской Федерации

Федеральное государственное бюджетное образовательное учреждение высшего

образования

## «Владимирский государственный университет

# имени Александра Григорьевича и Николая Григорьевича Столетовых»

## (ВлГУ)

Институт инновационных технологий

Кафедра "Автотранспортная и техносферная безопасность"

Сабуров Павел Сергеевич

# МАТЕМАТИЧЕСКОЕ МОДЕЛИРОВАНИЕ

Методические указания к лабораторным работам

Владимир - 2016.

*УДК 004.94* ББК 32.97

## Рецензент

Доктор технических наук, профессор кафедры «Мехатроника и электронные системы автомобилей» Владимирского государственного университета имени А.Г. и

# Н.Г. Столетовых

## Веселов О.В.

Методические указания к лабораторным работам по дисциплине «Математическое моделирование» для студентов ВлГУ обучающихся по направлению 20.03.01 «Техносферная безопасность» / Сост. П.С. Сабуров., Владим. гос. ун-т., Владимир, 2013. – с.

Подготовлены в соответствии с рабочей программой дисциплины «Математическое моделирование», содержат методические указания по выполнению лабораторных работ, список рекомендуемой литературы. Приведены варианты заданий и исходных данных для моделирования, определено содержание работы. Предусматривается построение математических моделей в программах MatLab, GPSS World. Даются развернутые методические указания по выполнению всех этапов работы. Некоторые разделы иллюстрируются примерами. Приведены рекомендации по оформлению работы и форме представления материала.

Предназначены для подготовки бакалавров по направлению 280700 "Техносферная безопасность" Владимирского государственного университета имени А.Г. и Н.Г. Столетовых.

> *УДК 004.94* ББК 32.97

© Владимирский государственный университет имени А.Г. и Н.Г. Столетовых (ВлГУ)

Лабораторная работа №1. Знакомство с Matlab. Основные инструментарии Simulink.

Лабораторная работа №2. Библиотека SimPowerSystems. Моделирование электрической принципиальной схемы.

Лабораторная работа №3. Моделирование работы электродвигателя.

Лабораторная работа №4. Построение SPS-моделей с полупроводниковыми элементами.

Лабораторная работа №5. Анализ динамических свойств устройств силовой электроники во временной области.

Лабораторная работа №6. Система имитационного моделирование GPSS World.

Лабораторная работа №7. Моделирование одноканальных разомкнутых СМО с простейшими потоками заявок.

Лабораторная работа №8. Моделирование одноканальных безприоритетных систем.

Лабораторная работа №9. Моделирование одноканальных разомкнутых СМО с равномерными потоками заявок.

Лабораторная работа №10. Моделирование многоканальных систем.

Лабораторная работа №11. Моделирование многоканальных разомкнутых СМО с простейшими потоками заявок.

Лабораторная работа №13. Моделирование приоритетных систем с пуассоновским потоками заявок.

Лабораторная работа №13. Моделирование многоканальных разомкнутых СМО со смешанными потоками заявок.

### Аннотация

Данные методические указания предназначены для студентов II, III курсов, обучающихся по дисциплине "Математическое моделирование. В методических указания изложено описание программ MatLab и GPSS World, описание библиотек Simulink и SomPowerSystems, разобраны примеры, а так же даны варианты заданий для выполнения лабораторных работ.

## **ВВЕДЕНИЕ**

При создании современных сложных устройств большое время уделяется процессу проектирования. При этом должны соблюдаться высокая точность и надежность расчётов. Теоретический подход занимает относительно много времени, экспериментальный – материальных затрат. В этой связи применение моделирования позволяет в значительной степени улучшить процесс разработки новых технических систем.

При моделировании реальный объект с целью изучения заменяется аналогом, представляющим собой абстрагированную копию реального объекта. Наиболее простым методом моделирования является имитационное, поскольку оно обладает большей наглядностью и использует все мощности современной вычислительной техники. Точность имитационного моделирования зависит от разработанной модели и средства моделирования.

Применение имитационного моделирования на современных компьютерах (ЭВМ) позволяет подробно и глубоко изучать различные технические объекты в достаточной полноте, недоступной только теоретическим или физическим средствам изучения.

Знание студентами основ имитационного моделирования и опыт практического их применения позволит с большей эффективностью выполнять реальные проектные задачи.

# Лабораторная работа № 1. ОЗНАКОМЛЕНИЕ С ОПЕРАЦИОННОЙ СРЕДОЙ SIMULINK И ПРОСТЕЙШИЕ МОДЕЛИ

Цель работы: изучение основ работы в среде Simulink и создание простейших моделей [1, 6].

# 1.1. Общие сведения о программе Matlab Simulink

Simulink – это среда имитационного моделирования. Для начала работы в Simulink необходимо запустить пакет Matlab. При запуске этого пакета появится окно, показанное на рис. 1.1.

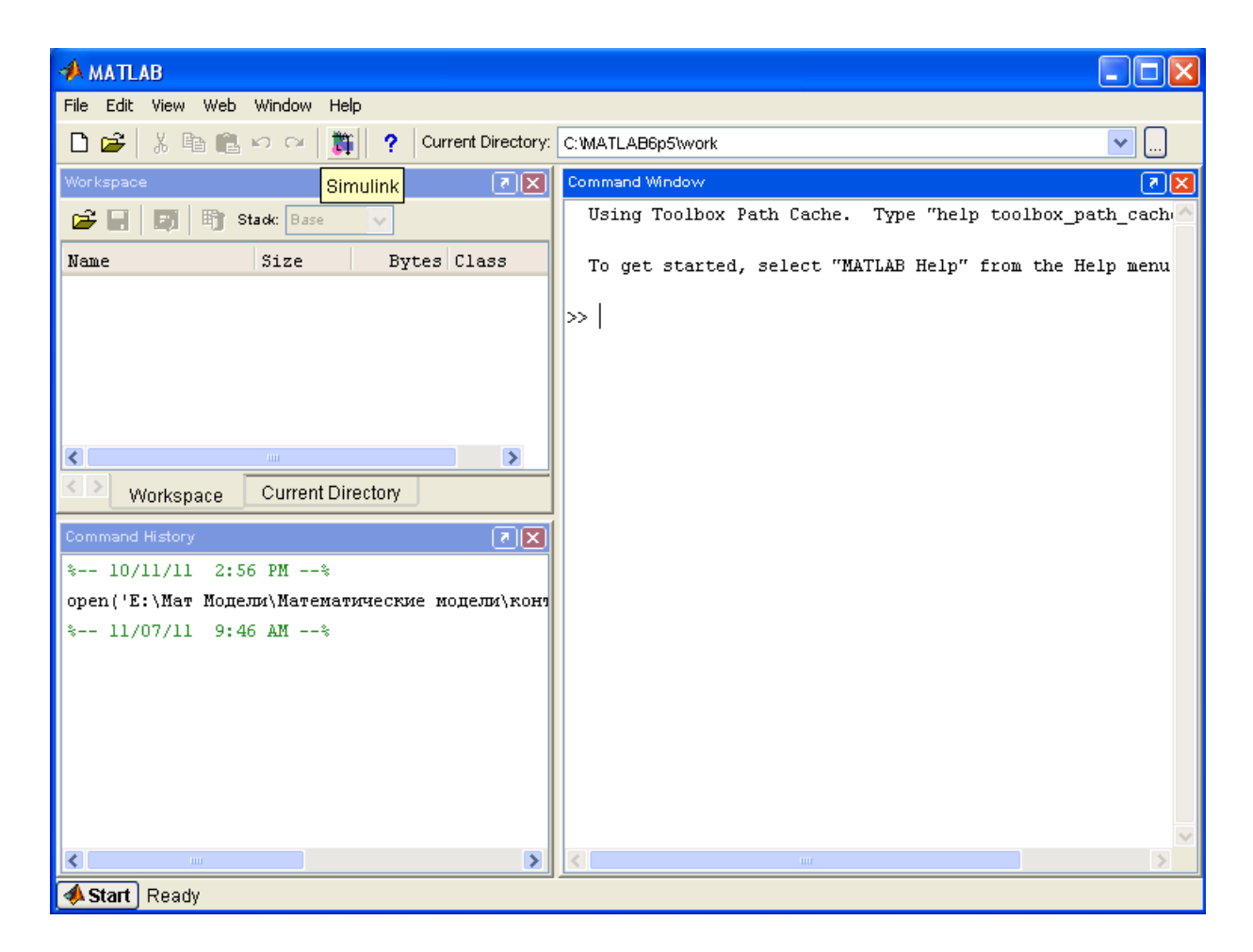

Рис.1.1. Окно программы Matlab

Программа Simulink запускается с помощью кнопки 🚵 (Simulink) на панели инструментов командного окна Matlab (на рис. 1.1 на эту кнопку наведён курсор мыши). При нажатии этой кнопки открывается библиотека

компонентов. Библиотека компонентов содержит большое количество элементов (блоков), необходимых для создания модели. Из программы Simulink библиотека вызывается с помощью кнопки 🕨 (Library Browser), расположенной на панели инструментов. Внешний вид обозревателя окна библиотеки представлен на рис.1.2.

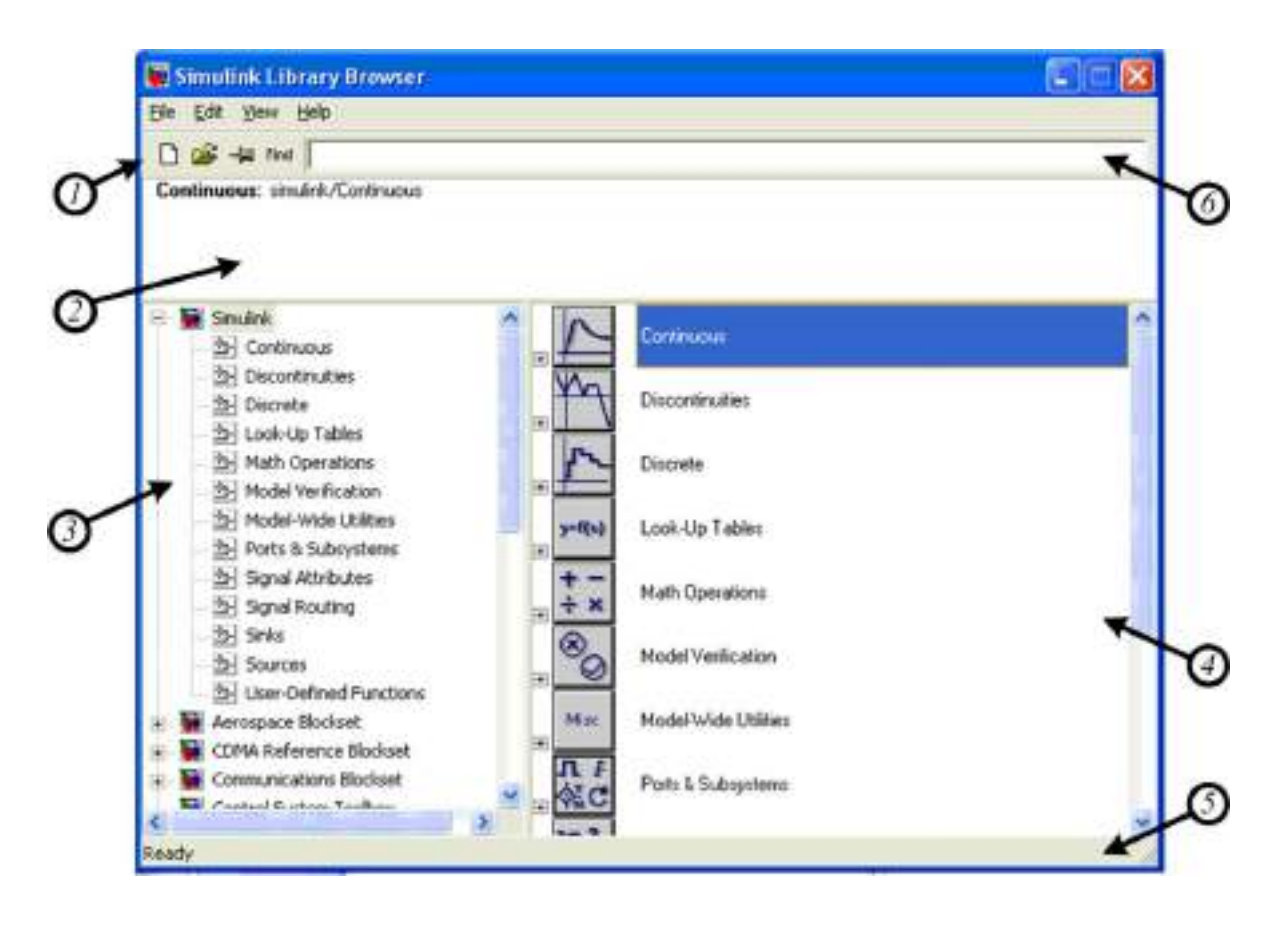

Рис. 1.2. Внешний вид обозревателя окна библиотеки: *1* – панель инструментов с кнопками наиболее часто используемых команд; *2* – окно комментария для вывода поясняющего сообщения о выбранном разделе библиотеки и блоке; *3* – список разделов библиотеки; *4* – список вложенных блоков или разделов библиотеки. Показывается содержимое раздела, указанного в списке разделов библиотеки; *5* – строка состояния, содержащая подсказку по выполняемому действию; *6* – строка поиска блоков

Для поиска необходимого блока проще всего воспользоваться автоматическим поиском по названию. Для этого в строку поиска записывается название (можно только несколько букв из названия) искомого блока и нажимается клавиша Enter. После этого начинается автоматический поиск компонента по введенному названию. Если требуемый блок найден, то он отображается в списке вложенных блоков как выбранный. Если при этом найденный блок не является искомым, а имеется лишь совпадение в названии, то следует повторно нажать клавишу **Enter**, после чего начнётся дальнейший поиск блоков по заданному названию.

Для создания модели в среде Simulink необходимо создать новый файл с помощью команды File $\rightarrow$ New $\rightarrow$ Model или с помощью кнопки  $\square$  (New model). После выполнения этой команды появится окно, в котором строится модель. Открытие созданной ранее модели происходит с помощью команды File $\rightarrow$ Open.

После того, как необходимый блок найден в библиотеке, его необходимо переместить в окно модели. Это осуществляется «перетаскиванием» необходимого блока из списка обозревателя библиотеки в рабочее поле окна модели с помощью курсора (левой клавишей мыши).

После перемещения блоки необходимо расставить в нужном порядке. Для удаления блока необходимо его выделить и нажать клавишу **Delete**. Для операций над блоком необходимо нажать на нём правой кнопкой мыши и выбрать пункт **Format**. Этот пункт имеет следующие команды:

Font – формат текста названия блока;

Hide Name (Show Name) – убрать название (показать название);

Flip Name – переместить название на противоположную сторону блока; Flip Block – зеркально отразить блок;

Rotate Block – повернуть блок по часовой стрелке (Clockwise) или против часовой стрелки (Counterclockwise);

Show Drop Shadow (Hide Drop Shadow) – показать тень (убрать тень).

Копирование блоков можно как с помощью стандартных сочетаний клавиш Windows, так и с помощью клавиши **Ctrl**. Во втором случае необходимо зажать клавишу **Ctrl**, а затем перетащить соответствующий блок в необходимое место.

Также, если требуется, изменяются параметры блоков. Параметры блока вызываются двойным щелчком левой кнопкой мыши по соответствующему блоку. При изменении численных параметров в качестве десятичного делителя используется точка, а не запятая. После редактирования параметров следует нажать клавишу **OK** или **Apply**.

На рис. 1.3 представлено окно модели с блоками Scope, Constant и Display.

После расстановки блоков в рабочем поле модели их необходимо соединить. Блоки соединяются через входы и выходы. Вход обозначается стрелкой, направленной в блок, а выход – стрелкой, направленной из блока (на рис. 1.3 элемент *Scope* имеет один вход и не имеет выхода, а элемент *Constant* имеет один выход и не имеет входа). Для соединения двух блоков необходимо нажать на выход первого блока, а затем, не отпуская клавиши мыши, провести линию связи до входа второго блока. Если соединение произведено правильно, то линия связи будет сплошной. В случае неправильного (незаконченного) соединения линия связи будет штриховой красного цвета. При этом следует помнить, что таким способом нельзя соединить два входа или два выхода. Для этого требуются специальные соединители, о которых будет рассказываться позже. Если требуется соединить три блока, то следует сначала провести линию связи между двумя из них, а вход (выход) третьего соединить с созданной линией связи, соединяющей два первых блока. Можно также соединение с третьим блоком осуществлять от линии связи. Для этого соединение необходимо производить правой кнопкой мыши.

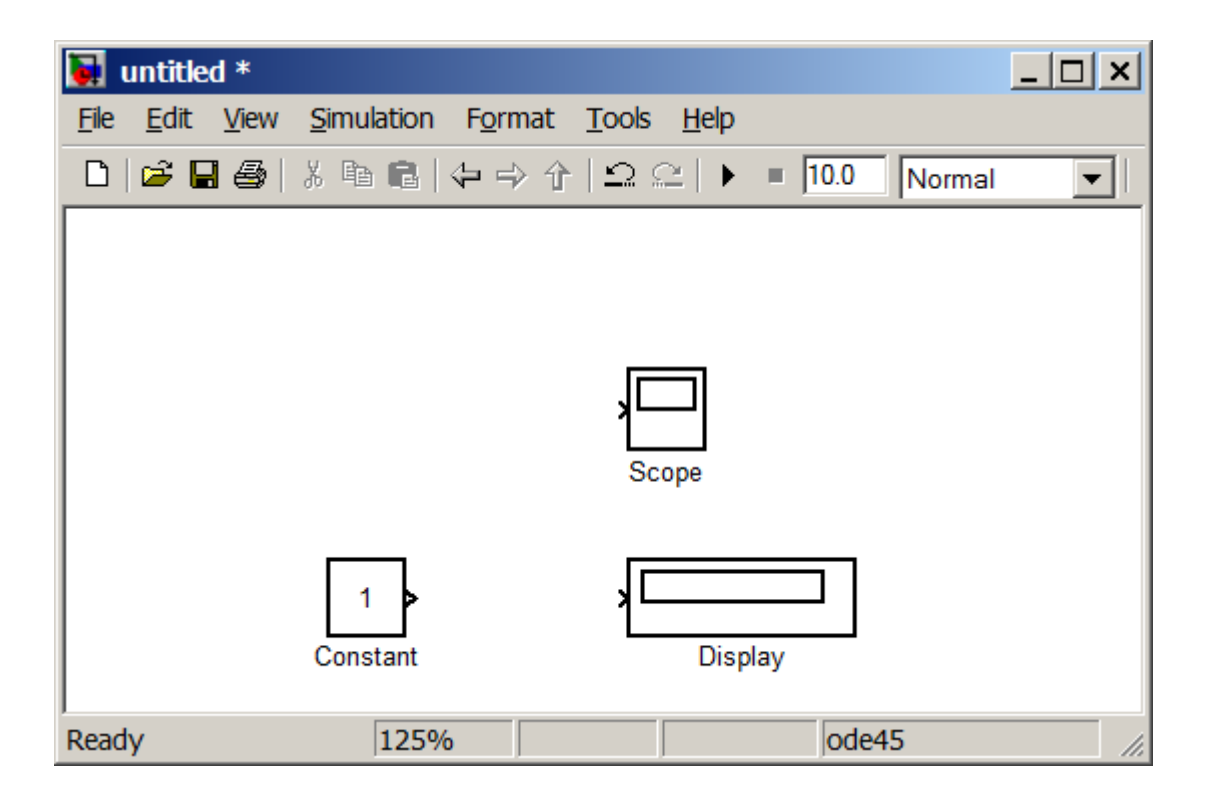

Рис. 1.3. Окно модели с блоками

Также существует другой способ соединения блоков. Для этого нужно выделить первый блок и нажать клавишу **Ctrl**. Не отпуская этой клавиши, следует нажать на второй блок. При этом будет проведена линия связи между выходом первого блока и входом второго блока. Если число выхо-

дов и входов больше одного, то будет проведено столько линий связи, сколько имеется выходов на первом элементе.

Ну рис. 1.4 показано окно модели с соединёнными блоками.

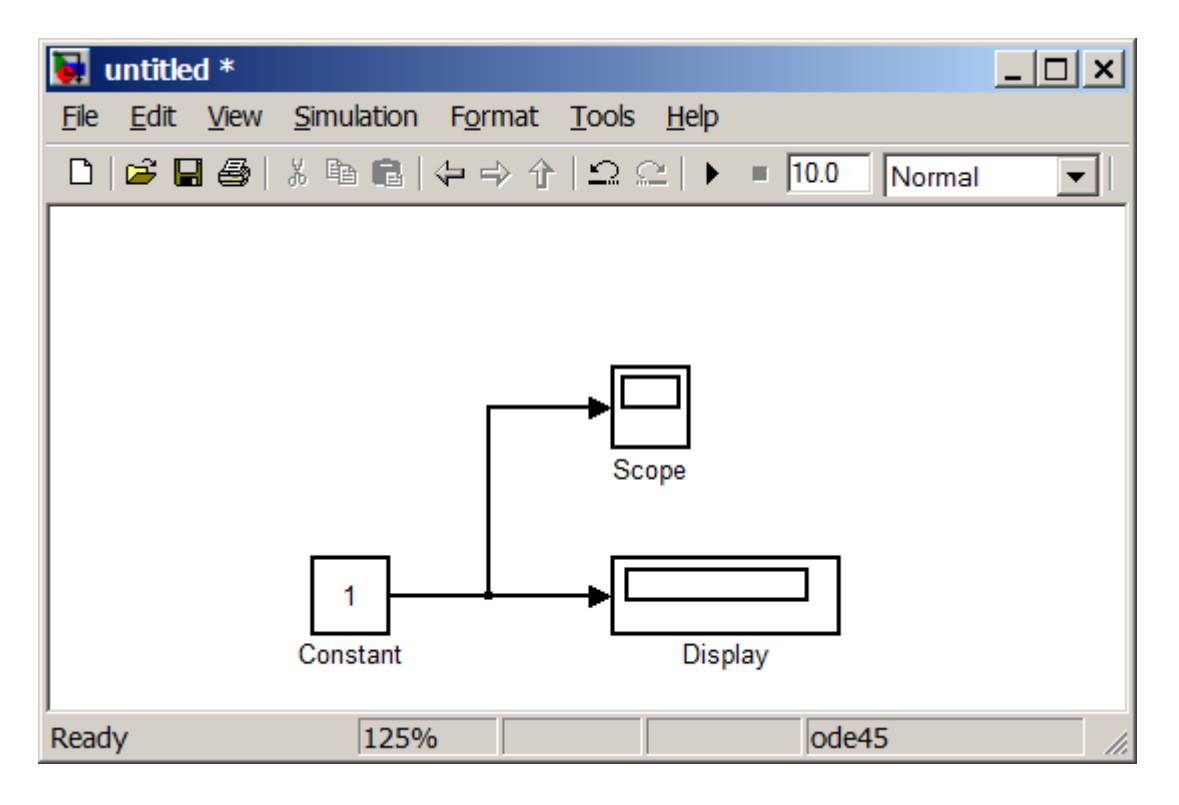

Рис.1.4. Окно модели с соединёнными блоками

Сохранение модели производится с помощью команды File→Save As. Имя файла не должно содержать более 64 символов, должно начинаться с

буквы и содержать только алфавитно-цифровые символы латиницы. Такое же требование (за исключением количества символов) относится к пути файла.

Перед запуском модели необходимо установить параметры моделирования. Задание этих параметров выполняется в окне настройки параметров расчёта, открываемом командой **Simulation**→**Simulation Parameters**. Вид окна настройки параметров расчёта показан на рис. 1.5.

| 7 • •                                                          |  |  |  |  |  |  |  |  |  |  |
|----------------------------------------------------------------|--|--|--|--|--|--|--|--|--|--|
| 🛃 Simulation Parameters: untitled 🛛 📃 🗖 🗙                      |  |  |  |  |  |  |  |  |  |  |
| Solver Workspace I/O Diagnostics Advanced Real-Time Workshop   |  |  |  |  |  |  |  |  |  |  |
| Simulation time Start time: 0.0 Stop time: 10.0                |  |  |  |  |  |  |  |  |  |  |
| Solver options<br>Type: Variable-step 💌 ode45 (Dormand-Prince) |  |  |  |  |  |  |  |  |  |  |
| Max step size: auto Relative tolerance: 1e-3                   |  |  |  |  |  |  |  |  |  |  |
| Min step size: auto Absolute tolerance: auto                   |  |  |  |  |  |  |  |  |  |  |
| Initial step size: auto                                        |  |  |  |  |  |  |  |  |  |  |
| Output options                                                 |  |  |  |  |  |  |  |  |  |  |
| Refine output   Refine factor: 1                               |  |  |  |  |  |  |  |  |  |  |
| OK Cancel Help Apply                                           |  |  |  |  |  |  |  |  |  |  |

Рис. 1.5. Вид окна настройки параметров расчёта

В левой части окна находится список групп настраиваемых параметров. Установка параметров моделирования выполняется с помощью панели **Solver**. Элементы этой панели разделены на две группы: Simulation time (интервал времени моделирования) Solver options (параметры расчёта).

Интервал времени моделирования задаётся путём указания начального (Start time) и конечного (Stop time) значений времени расчёта. Как правило, начальное время указывается равным нулю, а конечное время зависит от условий поставленной задачи.

В параметрах расчёта необходимо выбрать метод интегрирования (Туре): с фиксированным шагом (Fixed-step) или с переменным шагом (Variable-step). Максимальный шаг интегрирования задаётся в графе Max Step Size. Также в параметрах расчёта необходимо указать один из следующих методов:

ode45 – одношаговые явные методы Рунге-Кутта 4-го и 5-го порядка;

ode23 – одношаговые явные методы Рунге-Кутта 2-го и 3-го порядка;

ode113 – многошаговый метод Адамса-Башворта-Мултона переменного порядка;

ode15s – многошаговый метод переменного порядка (от 1 до 5), использующий формулы численного дифференцирования;

ode23s – одношаговый метод, использующий модифицированную формулу Розенброка 2-го порядка;

ode23t – метод трапеций с интерполяцией;

ode23tb – неявный метод Рунге-Кутта в начале решения и метод, использующий формулы обратного дифференцирования 2-го порядка в последующем.

После редактирования параметров следует нажать клавишу **ОК** или **Apply**.

Запуск расчёта (моделирования) выполняется с помощью команды Simulation→Start или нажатием кнопки ▶ на панели инструментов.

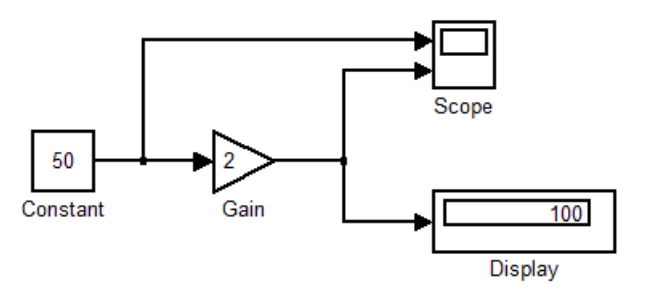

Рис. 1.6. Модель умножения числа (после проведения моделирования)

# 1.2. Простейшие модели

Рассмотрим простейшие модели. На рис. 1.6 представлена модель со следующими элементами:

*Constant* – генератор постоянного сигнала. На выходе создаёт постоянный сигнал. Величина сигнала задается в параметрах (Constant value).

*Gain* – линейный умножитель. На выходе создаёт сигнал, равный входному сигналу, умноженному на заданное значение. Величина множителя задаётся в параметрах (Gain). Для получения математической функции деления необходимо в строку Gain записывать «1/х», где х – величина, на которую требуется поделить входной сигнал.

Scope – осциллограф. Строит график зависимости входного сигнала от времени. Для просмотра графика необходимо дважды щелкнуть левой кнопкой мыши на блоке. Осциллограф может иметь несколько входов. Для этого необходимо в параметрах осциллографа (кнопка ) указать количество входов (Number of axes). В случае, когда входной сигнал имеет значения больше или значительно меньше шкалы графика, следует нажимать на кнопку (Autoscale). Для увеличения масштаба используются кнопки: – увеличение масштаба по заданной области; – увеличение масштаба по вертикальной оси. Также в параметрах можно задавать предел точек, из которых строится график. Во всех лабораторных работах необходимо исключить такой предел точек. Для этого нужно в настройках убрать галочку «Limit Data Points to Last».

*Display* – дисплей. Показывает величину входного сигнала в виде числовой записи на самом блоке.

В параметрах можно менять формат записи числа (целое число из пяти цифр, число с символами степени десяти и т. д.).

На рис. 1.6 элемент *Constant* имел значение 50, а элемент *Gain* – значение 2. Начальное время моделирования было 0, а конечное – 1. Метод моделирования – ode23s. После того как схема собрана и параметры установлены, необходимо запустить моделирование. Осциллограмма, построенная элементом *Scope*, показана на рис. 1.7.

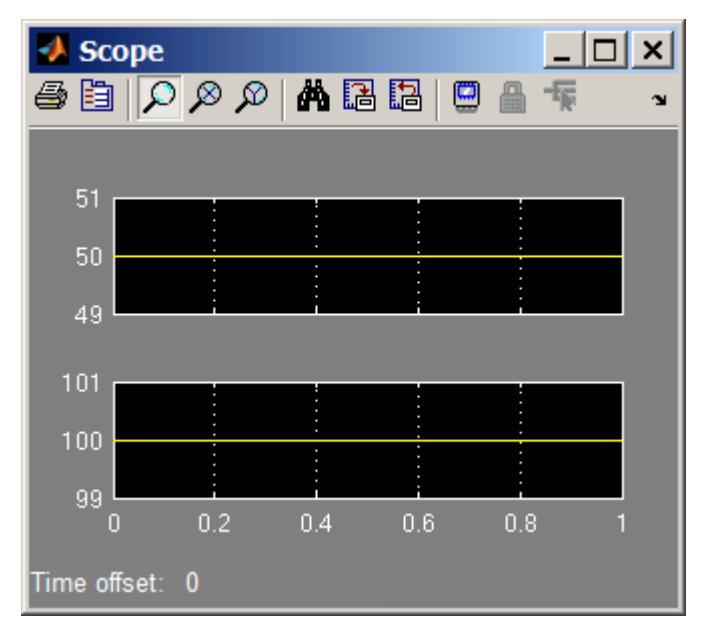

Рис. 1.7. График, построенный элементом *Scope* 

Анализируя представленную модель, можно наглядно убедиться в работоспособности элементов: с выхода элемента *Constant* на вход элемента *Gain* поступает сигнал, равный 50. Элемент *Gain* умножает этот сигнал на заданное значение 2 и на его выходе образуется сигнал, равный 100.

На следующих моделях можно рассмотреть моделирование электрических цепей. При этом будут использованы следующие блоки:

• *DC voltage source* – источник постоянного напряжения. В параметрах можно изменять величину генерируемого напряжения (Amplitude), В. Внешний вид блока показан на рис. 1.8, *а*.

• AC voltage source – источник переменного напряжения. Выходное напряжение изменяется по синусоидальному закону. В параметрах изменяется амплитуда напряжения (Amplitude), В; начальная фаза (Phase), эл. град.; частота (Frequency), Гц. Внешний вид блока показан на рис. 1.8, *б*.

• Series RLC Branch – последовательный RLC контур. Представляет собой последовательно соединённые активное, индуктивное и ёмкостное сопротивление. В параметрах можно изменять активное сопротивление (Resistance), Ом; индуктивность (Inductance), Гн; ёмкость (Capacitance), Ф. Внешний вид блока показан на рис. 1.8, *в*.

• Для получения только одного сопротивления необходимо в элементе Series RLC Branch исключить остальные два. Исключения сопротивлений осуществляются проставлением для них следующих параметров: для активного сопротивления – «0», для индуктивного сопротивления – «0», для ёмкостного сопротивления – «inf» (англ. *infinity* – бесконечность). На рис.1.8, *г* показан элемент, представляющий два последовательно соединённых сопротивления RL. Для получения такого элемента в Series RLC Branch заданы параметры R = 10; L = 10; C = inf.

• *Ground* – заземление. Внешний вид блока показан на рис. 1.8,  $\partial$ , *e*. Может быть с выходом (рис.1.8,  $\partial$ ) или с входом (рис. 1.8, *e*).

• Voltage measurement – датчик напряжения. На выходе создаёт сигнал, численно равный разности потенциалов на входе блока (между входами «+» и «-»). Внешний вид блока показан на рис. 1.8, *ж*.

• *Current measurement* – датчик тока. На выходе создаёт сигнал, численно равный силе тока, проходящего через него (между входами «+» и «-»). Внешний вид блока показан на рис. 1.8, *u*.

*T-connector* – соединитель линий связи. Используется для соединения двух выходов с одним входом. Внешний вид блока показан на рис. 1.8, *к*.

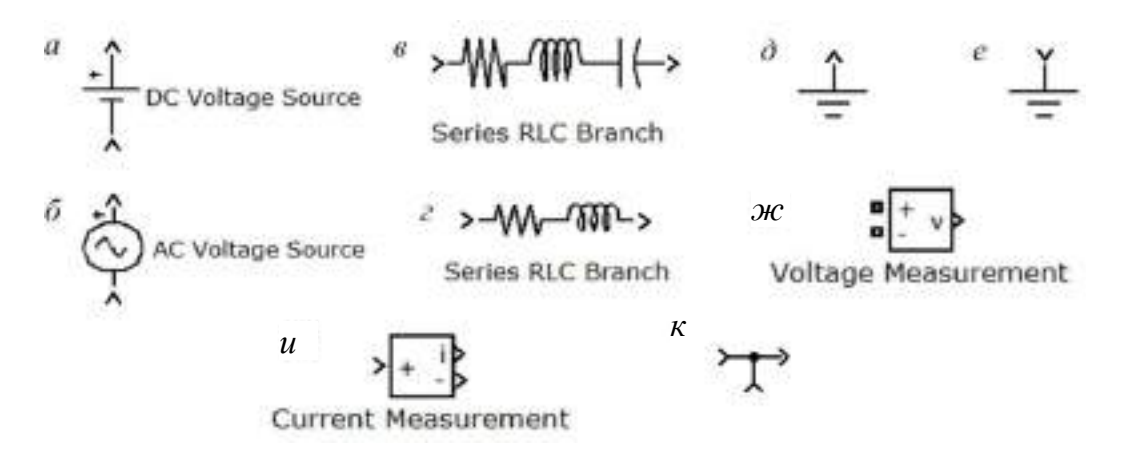

Рис. 1.8. Элементы, необходимые для создания моделей электрических цепей

На рис. 1.9 представлена модель простой электрической цепи постоянного тока, содержащей источник постоянного напряжения и активное сопротивление. Источник постоянного напряжения генерирует напряжение величиной U = 10 B, активное сопротивление составляет R = 3 Ом. Время моделирования 0-2 с; метод расчёта *ode23s*.

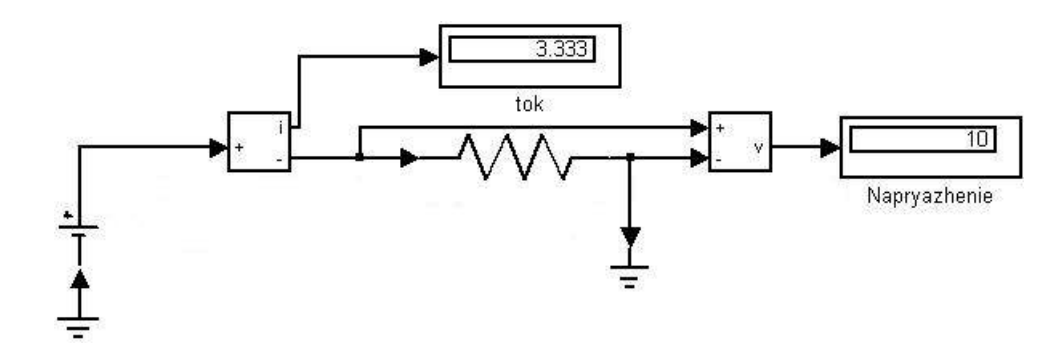

Рис. 1.9. Модель простой электрической цепи постоянного тока

В модели названия блоков Constant изменены, а названия остальных элементов убраны. Для изменения названия блока необходимо щелкнуть по его названию левой кнопкой мыши.

Правильность расчёта составленной модели (рис. 1.9) можно проверить с помощью закона Ома:

I = 
$$\frac{U}{R} = \frac{10}{3} = 3,333$$
 A.

Проведённый расчёт подтверждает правильность моделирования.

На рис. 1.10 представлена модель простой электрической цепи переменного тока, содержащая источник переменного напряжения и последовательно соединённые активное, индуктивное и ёмкостное сопротивления. Параметры источника напряжения: амплитуда – 10 В, частота 50 Гц, фаза – 0. Параметры RLC: R = 0,1 Ом, L = 0,001 Гн, C = 0,15 Ф. Время моделирования 0,9–1 с; метод расчёта *ode23s*; максимальный шаг интегрирования 0,0001.

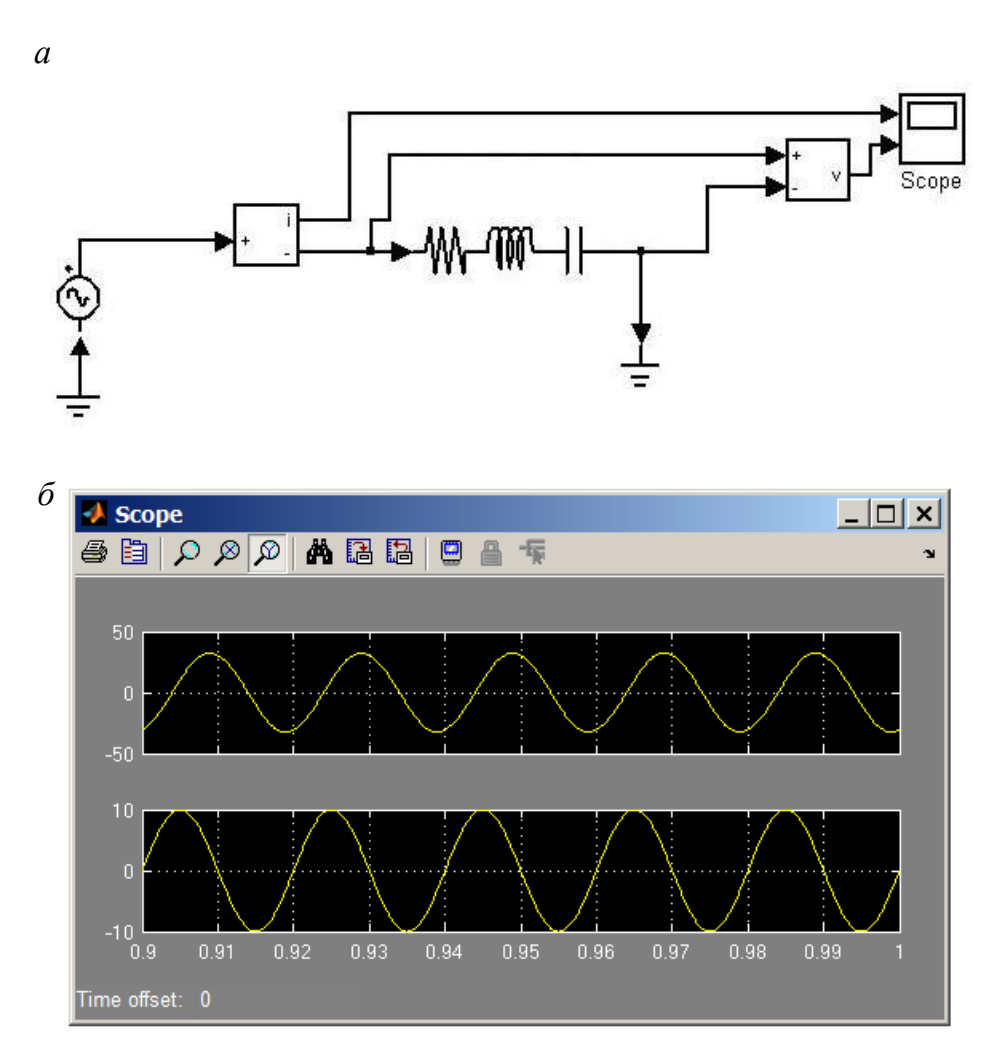

Рис. 1.10. Модель простой электрической цепи переменного тока (a) и результаты её расчёта на осциллографе ( $\delta$ )

Правильность моделирования составленной модели (рис. 1.10) можно также проверить с помощью закона Ома:

$$\dot{I}_{m} = \frac{\dot{U}_{m}}{\underline{Z}} = \frac{10}{0,1 + \frac{1}{j314,16 \cdot 0,15} + j314,16 \cdot 0,001} = 10,437 - j30,574 = 32,3e^{-71,2}A.$$

Проведённый расчёт подтверждает правильность моделирования.

## 1.3. Порядок выполнения работы

1. Изучить интерфейс программы и выучить основные понятия.

2. Создать простейшие модели (рис. 1.6, 1.9, 1.10) и произвести их расчёт.

3. Создать в Simulink простейшую модель деления числа. Модель создавать по аналогии с рассмотренной на рис. 1.6. Числа выбираются индивидуально для каждого студента из табл. 1.1. Сохранить внешний вид схемы модели и полученные осциллограммы.

Таблица 1.1

Варианты для индивидуального задания

| Вариант                       | 1  | 2  | 3  | 4 | 5  | 6  | 7  | 8  | 9  | 10 | 11 | 12 | 13 | 14 |
|-------------------------------|----|----|----|---|----|----|----|----|----|----|----|----|----|----|
| Первое число<br>(числитель)   | 20 | 15 | 10 | 5 | 10 | 15 | 20 | 25 | 30 | 25 | 15 | 10 | 15 | 20 |
| Второе число<br>(знаменатель) | 2  | 3  | 4  | 5 | 6  | 7  | 6  | 5  | 4  | 3  | 2  | 3  | 4  | 5  |

4. Создать и рассчитать в Simulink каждую из электрических схем постоянного тока, представленных на рис. 1.11. Модель создавать по аналогии с рассмотренной на рис. 1.9. Величина эдс источника напряжения и параметры сопротивлений вы-

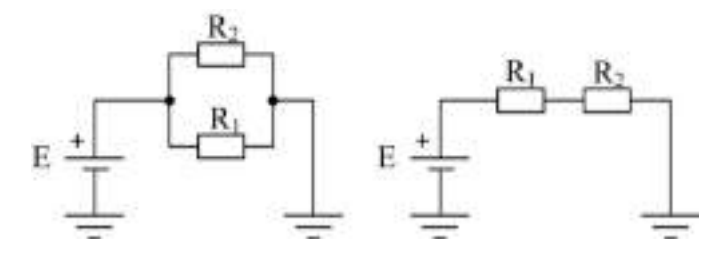

Рис. 1.11. Электрические схемы постоянного тока для индивидуальной работы

бираются индивидуально для каждого студента из табл. 1.2. Сохранить внешний вид схемы модели. Проверить правильность моделирования с помощью первого закона Ома.

Таблица 1.2

| Вариант                    | 1  | 2  | 3  | 4  | 5  | 6  | 7  | 8  | 9  | 10 | 11 | 12 | 13 | 14 |
|----------------------------|----|----|----|----|----|----|----|----|----|----|----|----|----|----|
| E, B                       | 20 | 25 | 30 | 35 | 40 | 45 | 50 | 55 | 60 | 65 | 70 | 75 | 80 | 85 |
| <b>R</b> <sub>1</sub> , Ом | 10 | 12 | 14 | 16 | 18 | 20 | 22 | 24 | 22 | 20 | 18 | 16 | 14 | 12 |
| R <sub>2</sub> , Ом        | 2  | 3  | 4  | 5  | 6  | 7  | 6  | 5  | 4  | 3  | 2  | 3  | 4  | 5  |

Варианты для индивидуального задания

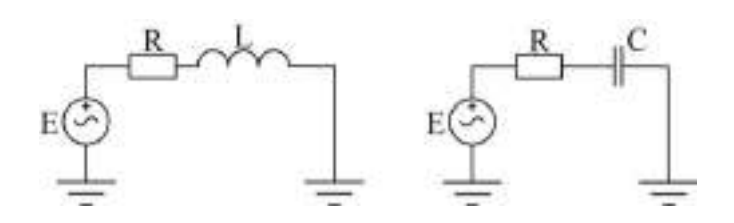

Рис. 1.12. Электрические схемы переменно-го тока для индивидуальной работы

5. Создать и рассчитать в Simulink одну из электрических схем переменного тока, представленных на рис. 1.12. Модель создавать по аналогии с рассмотренной на рис. 1.10. Величина эдс источника напряжения и параметры сопротивлений выбирают-

ся индивидуально для каждого студента из табл. 1.3. Частота источника напряжения – 50 Гц. Сохранить внешний вид схемы модели и полученные осциллограммы. Проверить правильность моделирования с помощью первого закона Ома.

Таблица 1.3

| Вариант              | 1  | 2  | 3  | 4  | 5  | 6  | 7  | 8  | 9  | 10 | 11 | 12 | 13 | 14 |
|----------------------|----|----|----|----|----|----|----|----|----|----|----|----|----|----|
| Е <sub>амп</sub> , В | 20 | 25 | 30 | 35 | 40 | 45 | 50 | 55 | 60 | 65 | 70 | 75 | 80 | 85 |
| R, Ом                | 10 | 12 | 14 | 16 | 18 | 20 | 22 | 24 | 22 | 20 | 18 | 16 | 14 | 12 |
| L, Гн                | 2  | 3  | 4  | 5  | 6  | 7  | 6  | 5  | 4  | 3  | 2  | 3  | 4  | 5  |

Варианты для индивидуального задания

6. По окончании работы сделать вывод.

Содержание отчёта:

- цель работы;
- введение (о программе Simulink);
- 3 рисунка схем и 2 осциллограммы простейших моделей (п. 2);
- рисунок схемы модели деления числа (п. 3);
- 2 рисунка схем моделей цепей постоянного тока (п. 4);
- проверка правильности моделирования с помощью закона Ома (п. 4);

# Лабораторная работа №2 «Библиотека SimPowerSystems. Моделирование электрической принципиальной схемы»

#### Hassavenue и особенности пакята SimPowerSystems

Панет SimPowerSystems (в версии MATLAB 6.1 и рание — Power System Blockset) ссигралит набор блоковдля построения пиртуальных монслей элистротехнических устройств и устройств силовой элистротиции. Использую библиотеков Simulink и SimPowerSystems, а также применяю функции и команды MATLAB, пользователь может не только имитировать работу устройств по временной области, по и шучать их ча стотные сосиства, оценныть диналические параме тры и осуществлять гармовисческий анализ токов и напряжений.

Hecomsennum accouncing SimPowerSystems anлается то, что пря моделировании споязных систем силовой электроники межно вспользовать функци овальные (огражающие функции 5-боюков), виртуалыные (из элементов или SPS-блоков) и структурные менени. Так, силиной блок вслупроволникового преобразователя электрической эпертии строится на осnone supryanimax fraction SimPowerSystems, a cucre ма управления --- с помощью функциональных блокон Simulink, отражающих липпь азгориты се работы бегалектрической схемы. Такий полход значительно упрощает саму модель и, как спедстные, повышает скорость се работы. Важно заметить, что библиотека SimPowerSystems insect отвосительно большое юдвчество блоков, а также дает всемовлюсть создавать повые перенстрика на блоков, имерсинсков и библиотеке, и принзекать функции МАТLAB. Есе это значительно расширает воемовлюсти SimPowerSystems при пспользовании ero consectuto e Simulink.

Построение SPS-моделей мало отличается от построения S-моделей. Для их создания необходимо открыть окно модели и скою библиотеки и путем перегаскаявании («drag- and-drop» — эперетация и остака») составить мещель по бхоков с выпознением соедовений между вими. В то же время в создании SPS-моделей имеется споя специфика.

 Входы и налоды SPS блоков (в SimPowerSystems версин 2.3 и болое ровник) кратичные к ваправлению тока, а соединительные знании между блока. ми индинотся аналогами электрических происсея, по которым ток протикает в определенном направлетния (по стредкам).

- При подалночения к соединительным линным можно использовать правую кнопку мылия (ПКМ), но при условая ръчта направления протекания то ва. Если соединение из за указанных направления невозможно (стрелки направлены навстречу), то для наполнския соединения незбходимо при мещеть специальные блока — соединители, находищиеся в разделе Connectors библиотеки SPS.
- Непосредственное соединение друг с другом баоков на бибсиютеки Simulink и блоков на бибнютеки SimPowerSystems неропустимо. Передавать сигнал от S-блока к SPS блоку мсокию через управляемые источники тока или напражения, а в обратную сторону — верез измерители тока или на пражения.
- В виртуальных моделах обязательно задаются начальные условия либо с помощью специального блоза Powergui, либо с помощью функции powerinit.
- При анализе виртуальных моделей совместно с функциональными моделями целесообратно исполемнать следующие реплатели лифференциальных уравнений (см. урок 1);
- odel 5s нелизнай многопатовый реплостный метод переменьного порядка (от 1 до 5) дая жестких систем;
- ode23s модифицирсканный метод Розенброка с постоянным шагом и фиксированным порядком точности, предназначенный для интегрирования умерсино жестких систем пря низанх требовани ах к точности, по имеющий обычно бфианую скорость, чем ode15s;
- ode23; метна транеций с развестными уравнениями, для умерению жеспаях систем, общалющий познашенной скоростью интетрирования;
- ode23tb модифицированный метод транений в начале решения и метод, вспользующий обратное дифференцирование на последующих ятака; имает бодое индруго точность при меньшей скорости интетрирования, тем ode23t.

Выбор решителя осуществляется по результатам сравнения эффективности работы указанных выше решателей в процессе моделя розания после запуска конкретной модели с учетом удоклетворительной скорости решеяни и получаемой картника процессов (отсутстние необъяснизмых выбросов или разрывов ва временных дияграммах). Как правили, устанализаемый по уместалию решатель odel5 вспользовать для анализа SPS-моделей искелательно по причина SPS-моделей некелательно по причина SPS-моделей некелательно по причина столестонустною медаем вой работы — эта рекомецания, дается самым вай работы — эта рекомецания.

#### Cocras 6x6/moreka SimPowerSystems

Откроем окно MATLAB, а на мето шопкой 🖹 — окно обозричателя библиотеки Simulink Library Browser (рис. 1). Закросм в левой части окна открывшееся дереко Simulink, щелкнуя левой кнопкой мыши (ЛКМ) по личку — , а ятем откроем дереко SimPowerSystems щелчком по личку «+» в щетяком по строчке — правую часть окна.

| Province and a second                                                                                                    |                                                                                                    |
|----------------------------------------------------------------------------------------------------|----------------------------------------------------------------------------------------------------|
| in the line and                                                                                                    |                                                                                                    |
| Commente constitution                                                                                                    |                                                                                                    |
| <ul> <li>Stadati</li> <li>Stadati</li> <li>Stadati</li> <li>ChickStrept Biologi</li> <li>ChickStrept Biologi</li> <li>ChickStrept Biologi</li> <li>Stadati Strept Biologi</li> <li>Stadati Strept Biologi</li> <li< th=""><th>Image: State State</th></li<></ul> | Image: State State |
| wate                                                                                                    |                                                                                                    |
| Pice. 1. Die ei ofteoperante<br>Simulink o ontpiere im gepor<br>SimPowerSystem:                                                                                                    | nni Gell Andreise<br>Domi                                                                                                    |

Из рис. 1 видно, что библиотека SimPowerSystems имеет следующие основные разделы:

- I. Connectors -- cocamureau.
- Electrical Sources acrossional sciencipasie non-providential
- Elements алектротехнические алекстик.
   Extra Library дополнительные алектротехнические устройства.
- 5. Machines электрические машины.
- Measurements незмерительные и контрольные устройства.
- Power Electronics ycrpoñema curosoñ ace repomitat.

Креме того, в этом окве вмеются блок Рометри для проведения знализа свойств исследуемей модели. На основе блоков из перечисленных разделов имеется возвожность создавать впртуальные модели довольно слокных тегройств сискоой электронных.

#### Источники электрической энергии (Electrical Sources)

В этот раздел входят неуправляемые и управляемые источники электрической звертия (рис. 2).

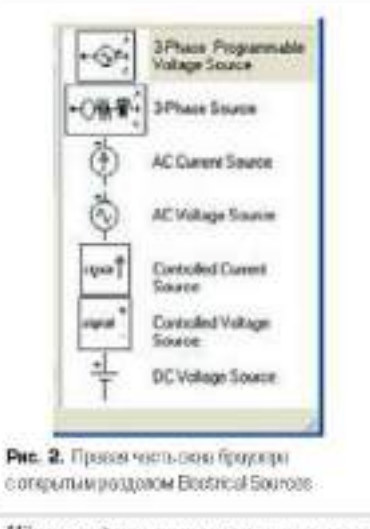

Идеальный источник постопного мапражения (DC Voltage Source)

DC Voltage Source

Назвочение получение постоянного по уровню напражения.

Параметров блока (окно для настройка параметров блока пызнавается днойным пустком ЛК маши по пиктограмми блока): Aroplitude (V) — амплитуда (В). Задаєтся уровень выходного напряжения источника. Меллитичії — взмеряемые переменше. Задаются переменше, передаваемые для измерення в блок Multimeter или для на блюдення с помощью блока Scope. Значение параметра выбирается их списка:

Nova — переменные не отображаются;

 Voltage — отображается выходное папражение источника.

Поскольку блок является навальным источником напряжения, то его внутреннее совротипление является пулетым.

Пдаяльный источник переменного напряжения (AC Voltage Source)

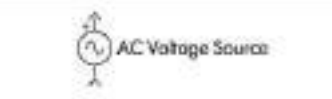

Нозвачение получение синусондального напривения с постоянной амплитурой.

Паралетры блока: Peas Amplitude (V) амплитуда (B). Задается амплитуда выход вого напряжения источника. Phase (deg) фаза (град). Устанавликается начальнай фазоваля сдпит. Frequency (Rz) — частота (Гц). Задается частота переменного напряжения источника. Sample time — шат дискретизации. С помощью этого параметра задается нат дискретизации по времени выходного напряжения источника при создании дискретных моделей. Меанотмента — взмераемые переменные. Задаются переменные, передагаемые для измерения в биок Multimeter или для наблюзения с помощью блока Scope. Значение параметра выбирается из списка:

- Now переменные не стображаются;
- Voltage отображается находное напряжение источника.

Блок ивляется изгаланым источником напряжения и имеет нулсвое кнутрениее сопротивление.

Идеальный источник переменного тока (AC Current Source)

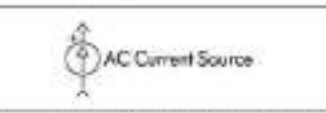

Наначение получение аннусовдального тока с постоянной амплитудой.

Пармыенро блока: Разк Азаріїние (4) — амолитуда (A). Задаєтся амплитуда выходного тона источника. Ріког (deg) — фала (град). У станавливаются начальный фатовый сдвят. Егорьтер (Hz) — часточкой фатовый сдвят. Егорьтер (Hz) — часточника. Sasapie timeшат анскретизация. С помощью этого параметря задаєтся пат дискретизация по премени выходного тока источника при созданни дискретных моделей. Мешерлині — измериемає переменные, Задаются переменные, передаваеные для измеренни в блок Multimeter пли для наблюденния с помощью блока Scope. Значение параметра выборается из списка:

Nova — переменные не отображаются;

 Corrent — отображается выходной ток источника.

Боок полятся идеальным источником тока и имеет бесконечно большое внутрениее со противление.

Управляеный источник напряжения (Controlled Voltage Source)

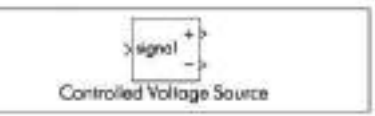

Назмачение: получение вапряжения, соотретствующиго по форме сагиалу управления.

Паралетеро блока: Initialize — воницислиза цязя. При установке фокакал выпословется инициалитация источника с заданными изчальными нараметрими — амплитудой, фагой и частотой. Sewise hype — тип источника. Тип источника угазывается при необходимости инициализации источника. Если инициализация источника не задается, то нараметр недоступен. Звачение нараметра выбирается из списка:

АС — всточник переменного напряжения;
 DC — всточник постоянного напряжения.

Initial amplitude (V) — начальная экониту на (В). Устанакливается начальное значение изходного напрявления источника. Парометр доступен, если задана инициализация источ ника, Phire (deg) — начальная фала (град). Параметр доступев, если источник инициализирустся как источник переменного наприжения, Initial hequency (EE) — начальная частота (Гц). Параметр доступен, если источник, инициализирустся как источник переменного наприжения. Можисточник переменного наприжения. Можисточник переменнопеременные, Задаются переменные, передавасмые для истороныя в бъхо Multimeter или для наблящими с помощью базка Scope. Значоине параметра пабирается по списка:

- None переменные не отображаются;
- Voltage отображается выходное напряжение источника.

Блок вызвется вдеальным источником напряжения и имеет пулевсе внутреннее сопротивление.

Управляеный источник тока (Controlled Corrent Source)

Назвачения получение напражения, соответству колего поформе сигналу управления.

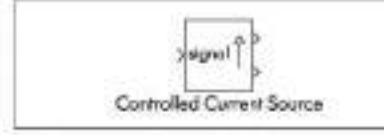

Паралетры белях Ілійніж — инициализация. При установає флакка залочновтка инипиализация источника с заданноми начальтами параметрами — амилитудой, фазой и частотой. Source (ppe — тип источника. Тап источника указывается после инициали окции источника указывается после инициали окции источника, Если инициализоция источника не задаєтся, то параметр недоступен. Значение параметра выбяраєтся на сински. • АС — источник перемециото токи.

DC— всточник постоянного така.

Ініція атріпаде (A) — начаснытая антигнтуда (A). Устанавливается начальное начение выходного тока источника. Параметр достунев, если задана нопциализация источника. Рівен (deg) — начальная фака (гряд). Параметр доступов, если источник попциализаруутся как источник переменного тока. *Initial fragonog* (*Hz*) — начальная частота (Ги). Параметр доступев, если источник инпциализируется как источник переменного тока. *Initial fragonog* (*Hz*) — начальная частота (Ги). Параметр доступев, если источник инпциализируется как источник переменного тока. *Малачевсках* измераемые переменного тока. Малачевсках измераемые переменного тока. Малачевская измераемые переменного тока. Малачевская измераемые переменного тока. Малачевская измераемые для измерения в блоке Multimeter или для наблюдения с помощью блока Scope. Значения параметра выбяраются из списка

None — перемешные не отображаются;

Ситем? — отображается выходной ток источника.

Блок издлятся идеальным источником тока и имеет бесколечное внутреннее сопротивление.

Трехфазный испочних наприжения 3-Phase Source и трехфазный программируемый источник наприжения 3-Phase Programmable Voltage Source предназначения для получения соответствению трехфазного наприжения и трехфазного наприжения с программируемами по премени изменениями амплатуям, фазы, частоты и гармонического составо. Параметры укозащих длуа источников не приводится, а будут рассмотрены по мере необходимости.

#### Электротехнические элементы (Elements)

Писто ранны всех элементов этого расисна баблиотеки представлены в оказ Librarypowerlib2/Elements (рис. 3, натакластся цетчком ПКМ по строке Elements дерена SimPowerSystems) или в правой части оказ обогрежателя Simulink Library Browser (эта конфитурация раздела не приводатка, так как исе элементы разместить в склас одно пременно не удается на за ограниченности площади окна). В разделе содержател пассиеные кластротехнические засменты, магнито связенные цеця, трансформаторы и т. п.

Hotzedobamezouan RLC-yeno (Series RLC Branch)

#### 

Назмачение модеть цепи из резистора, индуктивности и юндетсятора, соединенных последовательно.

Паранетры блока (окно настройки параметров блака вызывается дообщым шетчком ЛКМ по пинстограмме блока): Renzance R (Olass)сопротявление (Ом). Величина активного сопротивания. Для гого чтобы исключить релистор из цени, значение сопротивления в окне параметров блока пужно задать равным нулю. При этом на вистотрамме бвока резистор спображаные не булет. Inductioner I. (Н) нидуктивность (Гв). Велачаная нидуктивноств. Для всключения видуктивности из цепи се значение следует задать в окне нараметров блока ранным пулю. При этом на пиктограмме блока индуктивность отображаться не буger. Capacitater C(p) — ensoers  $(\Phi)$ . Benevesна смюсти. Для исключения конденсатора из нени значение емкости следует задать равным inf (бесконечность). При этом конденсатор на шиклограмме блока отображаться не будет. Мединтетента - взмернемые переменные. Задаются переменные, переланаемые для измерения в блок Multimeter или цля набликания с помощью блока Scope. Значение параметра выбирается из списка:

Nose — нет переменных для отображения;

- Возый койде папровление на заклимах цени;
- Branch current ток цениц
- Branch reliege and current nanpsocenne n row uenu.

Отображаемым сигналым в блоке Multimeter пристаниваются обозначения:

- 6 Ib- ток цепи;
- Ub вапровжение импи.

Hapannenwan REC-yenv (Parallel REC Branch)

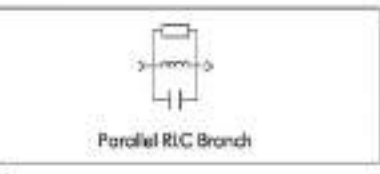

Назмечения: модель пени из резистора, ин дуктивности и конденсатора, соединенных наразлельно.

Happarempts drawar Revisionar R (Ohms) -- coпротиктения: (Ом). Величина актинного сопротакления. Для исключения решстора из полизначение сопротныения в окне параметровблока нужно задать разным inf (бесконечность). При этом на виктограмме блока релиcrop onofpasianses me figuer. Inductance I. (H) индуклязность (Гн). Величина индуклявноста. Для изключения видуктивности не цени се звачение следует задать в онне параметров биска inf (бесковечность). При этом на никтограмме блова индуктивность отображаться не будет. Сарагітансе C(T) — емяюсть ( $\Phi$ ). Вещенны емоссия. Для исключения кондонсатора на цепи значение смности следует запать равным нулю. При этом конденсатор на пинтограмме блока отображаться не будет. Measurements — намеряемые переменные. Задаются переменные, переданаемые для из-

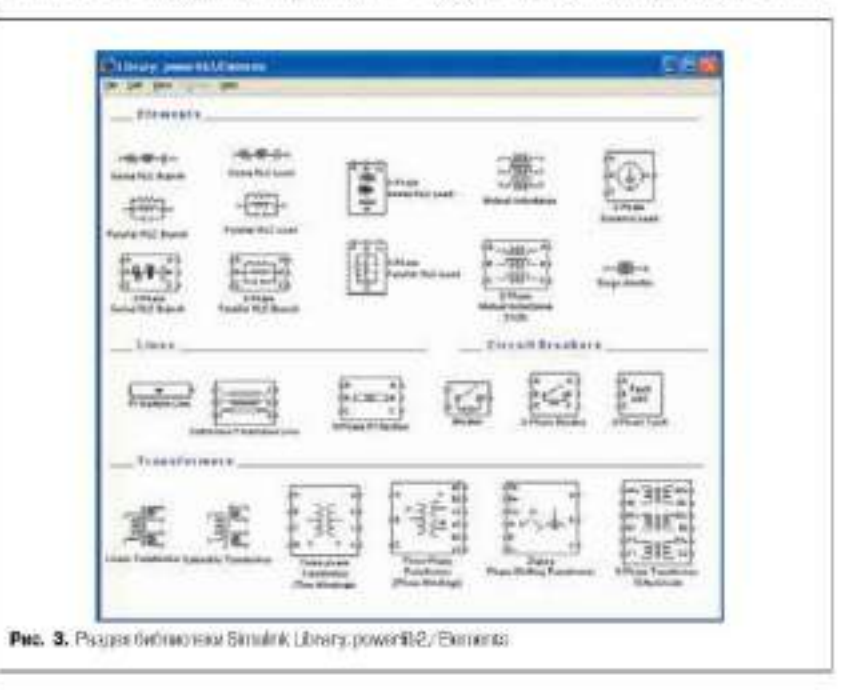

мерения в бокк Multimeter или для наблюдешия с помощью блока Scope. Значение параметра выбярается из списка:

- Nove нет переменных для отображения;
- Велер нодаут попрязоние на зокамах попи;
- British corrent YOK BEILIN;
- Branch voltage and carrent nanpswenne n ron nemn.

Отображаемым сипвалаем в блоке Multimeter присачацияются оботвлячения:

- Ib TOE HEIR;
- Ub напряжение нени.

Такие блоки, как последовательный RLC- цель. Series RLC Load и параднельная RLC- цель. Parallel RLC Load, аказопичны рассмотренныем выше длум блокам, аказ отличие заключается в услиновые параметров. Параметры этих ценей закаются черезмощности элементов при поминальном папрожении и частоте. Остальные блоки будут рассматриваться иные по мере необходимости.

#### Измерительные и контрольные устройства (Measurements)

Пиктограммы бооков для мыношения измерятельных и контрельных функций расположены в разделе Measurements (рмс. 4), отврынаемом ЛКМ путем активизации одноименной строки в дереве SimPowerSystems.

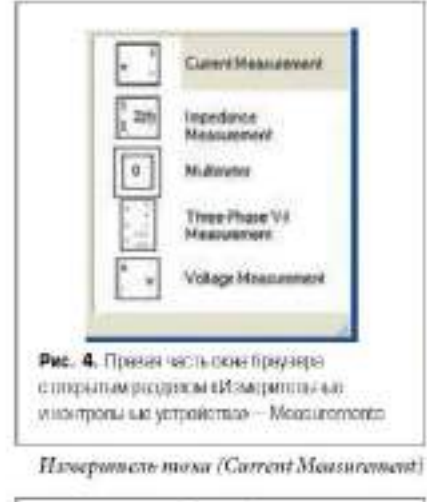

> + \_} Current Measurement

Нерокомист измернет эктновенное значение тока, протекающего через соединительную линию (протека). Выходным сигналем биска является сигнал, которкай может использоваться любым Simulink боском.

Церанетры банас Сперат Synal — выходной сигнал. Вид пыходного сигнала блока. Вабор личения аграметра возможен гонако гогда, вогда с помощью блока Powergui установлен режим расчета на переменном токе (Phasor simulation). В этом случае значение параметра выбирается на списка:

- Magnitude амплитуза (скалярный сигнал);
   Complex комплексный сигнал;
- Real-Imag вектор, состоящий из пкух эле-
- нам-иму вектор, состоящия из лаух мементов — действительной и миниой составляющих ситиала;

 Мадийнае-Андle — вектор, состоящий из двух заементов — амплитуды и аргумента сигнала.

Измеритель напряжения (Voltage Measurement)

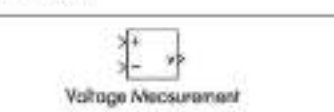

Назмочные измеряет миновенное значение напражения между двумя уздачи цени. На на ходе блика имеется санякат, который может не исоказонаться добым бликата из Simulink.

Наразнемуры блока: Онгрот signal — паходной сигнал. Вид выходного сигнала блока, Выбор значения параметра возможен теснью тогда, когда с помощью блока Powergui установлен режим расчета на переменном токе (Phasor simulation). В этом случае значение параметра выбирается из списка.

Мародийе — амплитуда (скастриний спенал);

- Complex комплексний сниная;
- Real-Issag вектор, состоящий из двух эле ментов — действительной и мильмой состарляющих сигнала;
- Мархитейс-Андіс вектор, состояний из двух плементов — амплитуды и аргумента сиглила.

Myanmussemp (Multimeter)

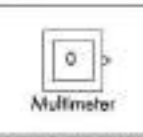

Назвачение: измеряет токи и напряжения блоков библиотека SimPowerSystem, али которыл в их окне настройки параметров устанавливается параметр Measurements — «изме ряемые переменные» (рис. 5).

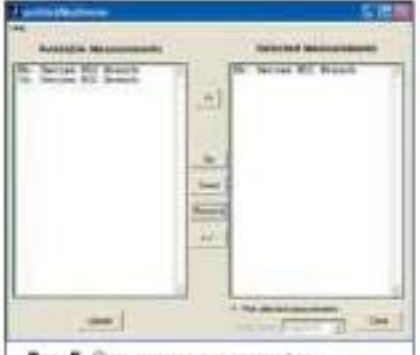

Pec. 5. One general generation systemeter Multimeter

Нараметры былка: Анайдые Меалитетаты веременные (в аспом овне), доступные дая из меренцы. Это токая и напражения блоков скемы, для которых в окне настройки параметров блока уставовлен параметр Measurements (измерновые переменные). Обисовление списая переменных можно выпостнить с помощью кланини Update, но предварятельно надо яне сти изменения в окна вастройки параметров блока. Schemal Manuscients — измераемые переменные (в правом окни). Указаленотся переменные, которые будут передвалься на на мод блока Multimeter. Для управления списком измеряеных переменных можно испольровать следующие каминии (между овнами):

- >> добавнять выделенную переменную в прявый кинсок;
- Up вередвниуть нерх выделенную вере менную в праном списке;
- Down верединнуть вины выделенную переменную в праком списке;
- Ветиче удалить вызкленную переменную но правого списка;
- +/- наменить анак выделенной переменной.

Онтрот signal — выходной связнат. Вид внаходного сцятназа блока. Выбор значения нараметра вотможен при услопии, что с помощью блока Powergui установлен режим расчета на переменнов токе (Phasor simulation). В этом случае значение параметра выбирает ся на сприска:

- Mognitude ammirryga (cicarapatai) curnan);
   Genericz wosinzeccutai) curnan;
- Real-Joseg вектор, состоящий на двух эле-
- ментов действительной и мнимой составписяция сигнала;
- Magninule-Angle вектор, состоящий из двух элементов — амплитуды и аргумента ситиала.

Боок может использоваться для измерения напражений и токов амосто обычных измернтелей — Current Measurement и Voltage Measurement, Волсовым сигналом болка квмется вектор всех сигналов, соответствующих измеркомым переменным. Другие измерители, никтограммы которых располагаются и этом радасяе, будут рассмотрены шыс по мере необходимости.

Пистография блоков останьных трех разделов библиотеки SimPowerSystems приведены на рис. 6 (раздел «Устройства силовой олжегрошеки» — Power Electronics), рис. 7 (раздел «Электрические машина» — Machines) и рис. 8 (раздел «Соединатели» — Connectors).

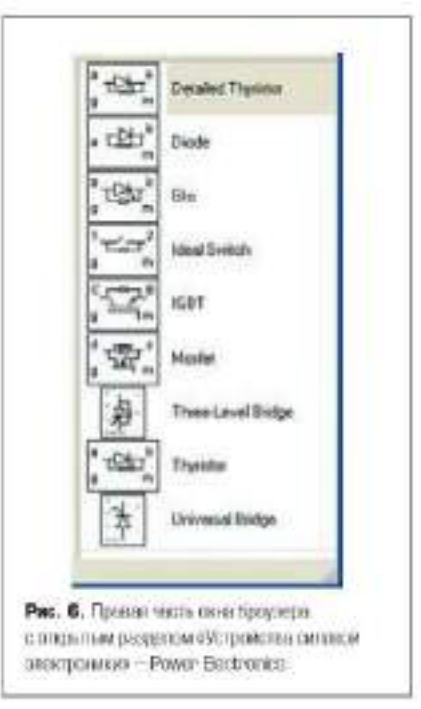

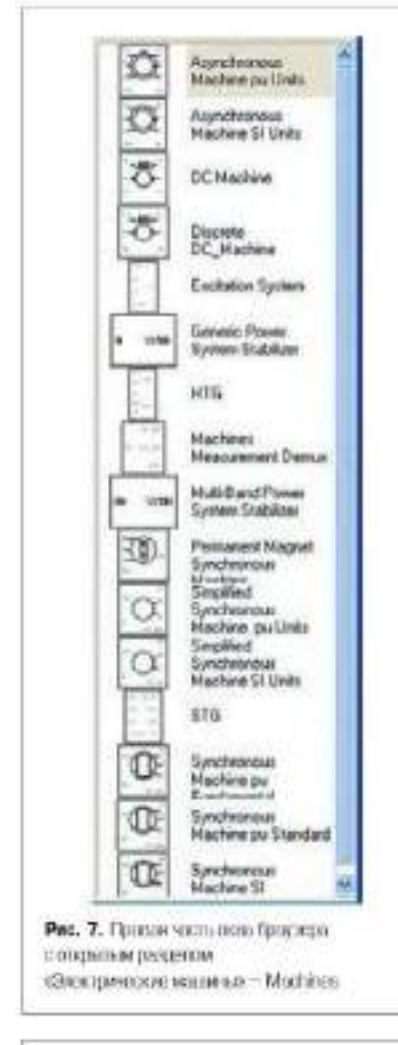

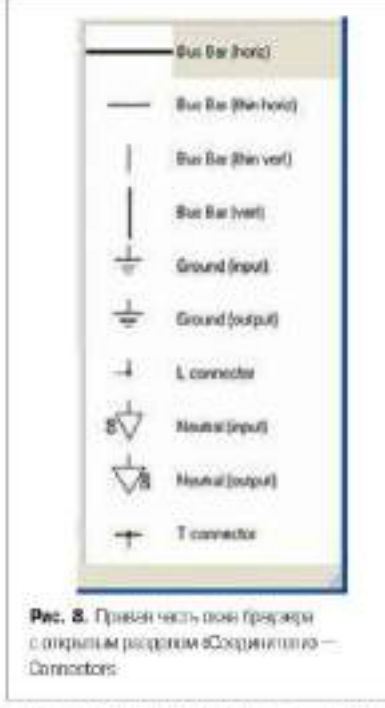

Теверь примеров посколько относнивано простых примеров построения моделей из блоков библиотеки SimPowerSystems.

#### Построение SPS-миделей

Предемонстратруем порядал лействий при построении SJS-модели. Вызываются цва оквае овао обсоревански/GaSanorwar Simulink Library Browser (рис. 1) и через File/New/Model окно модели. Расположим оква рядом на рабочем столе.

Пролер 1. Выполнить медель решетивного рештили постопоного напражения и измерить его входное и находное напряжения.

Исходные данные для модели: питающее постоянное напряжение 10 В; возффициент деления 2: входное сопротивление делятели 20 См.

В пеней части окна обсореватели закрываем дерево Simulink, открываем дерево SimPowerSystems и астивнопрусм строку дерева Electrical Sources (источники зосктряческой энергии). В правой части окна обсорена теля открывается этот раздот Electrical Sources (рис. 2). С помощаю ЛКМ перетасиниаезе шистограмову источника постоянного напряжения DC Vohage Source в окно модели (рис. 9а). Действуя аналогиенно, в окно модели постояредно перетаскиваются пне пистограммы по спецовательной RLC-цени Series RLC Branch (paater Elements), для пистограммы измерителя наприжения Voltage Measurement (pacae) Measurements) и для пистограммы Display игражасы Sinks (приемания и измерителя сигналов), по удае из библастски Simulink, Заметим, что у двух спинаковых пистограмм названия от атакотся налачнем номера 1 (рис. 9а).

Для удобства соединенна понернем на плосмости виклограмму блока Series RLC Branch 1 на угот 90°. Для этого ПКМ активируем указапично виктограмму, по таналаненцим меню посмередно выполним цействан Format/Rotate Block и о результате осуществам се понорот на указанинай угол по часовой стретке (опция Hip-Block обеспечинает разворот пистограм ма на 180°). После изворота вистограмма оказанается «сплюснутой», так как ее горизон тальный размер прекращается в вортявальный. Нужнае размеры пистограммы настаклюта ся после се активации растигиванием за нижняй правый угин ЛКМ после превращения унавателя в двунаправленную стрелку.

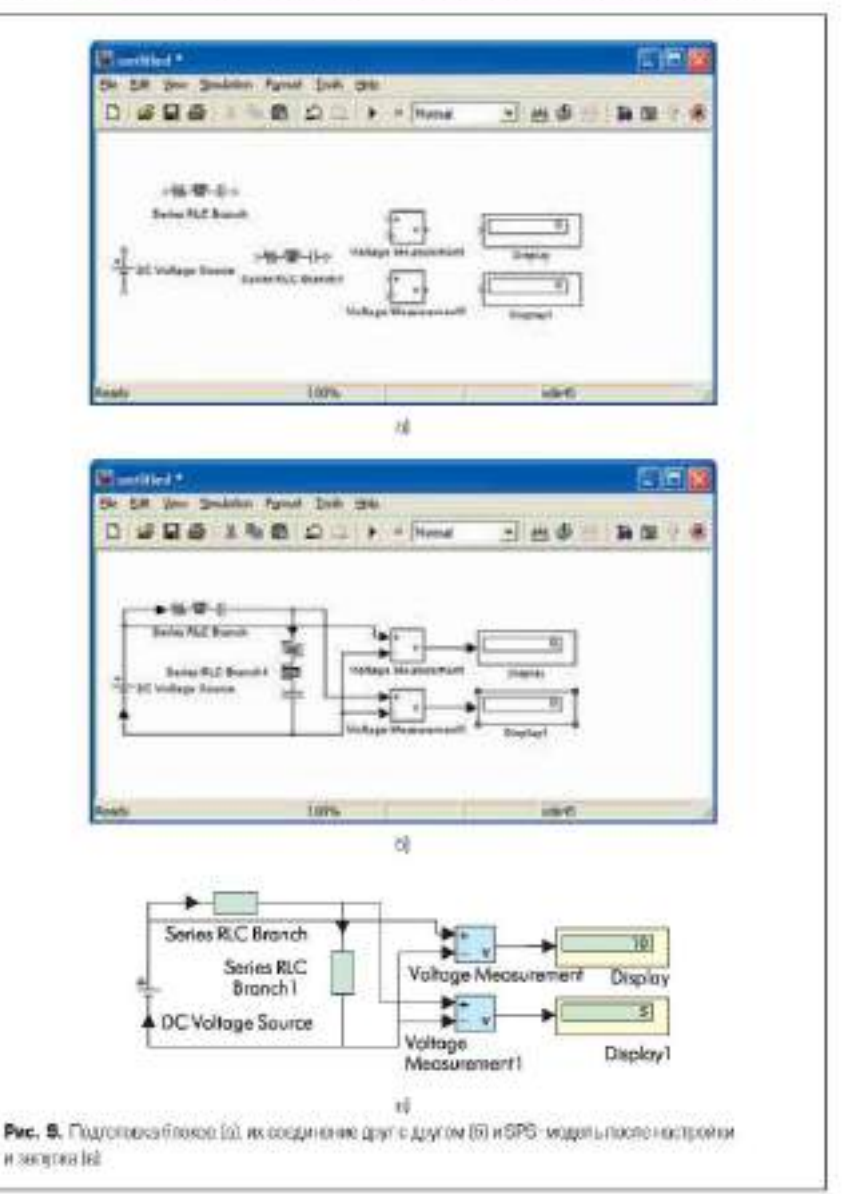

Теперь поочередно производятся соединеиня. Для этого к выходу инктограммы воднодятся указатель, который превращается в крест. Нажимаем ЛКМ, а получаемую лиино претяктиваем до ихода подсоединовемой инстограммы. После отпускания ЛКМ на конпе соединительной лиции (на иходе соселяей пиктограммы) образуется стрелка (рас. 96). Напониям, что отнеткления ст соединятельного провода выполняются с помощью ПКМ. Измеритель нарядкения Voltage Measurement подключается параляельно участву, на котором производится измерение.

Следующий этап — инстрейна болеов, Начном с блова Series RLC Branch. Щелкном дважды по инвтограмме этого блока — и воявится окно для настройки его параметров (рвс. 10a). Устанавливаем пизчения сопротивления репистора 10 Ом, видуктионости — 0 Ги и совости воязенсора — inf (бесковечность), а в текстовом окне останавем строчку None, так вак прибор Multimeter не используется. Заправаем окно клоткой ОК, и на пиктогравме исчезают изгображения индуктивности и емоссти (рвс. 90). Аналогично настранаем блок Series RLC Branch 1, установнь такие же видчения воск параметров.

Настройка блока DC Voltage Source лислючается в установке в вызвавном окне настройки парометров заячения напримения (в нашем примере равносо 10 В, рас. 10б). При измере вана постоянного папряжения блок Voltage Measurement не требуст настройки, а в блоке Display при необходныости увеличения числа значащих цифр в получаемом результате спедует налиать соцо настройки параметров и заменить в его выпидающем меню Format вороткий формат Short на дининай формат Long. Остани уформат Short. После запуска модели, которыя достаточно проста и по этой причине нет смаста заменить решатель ode45

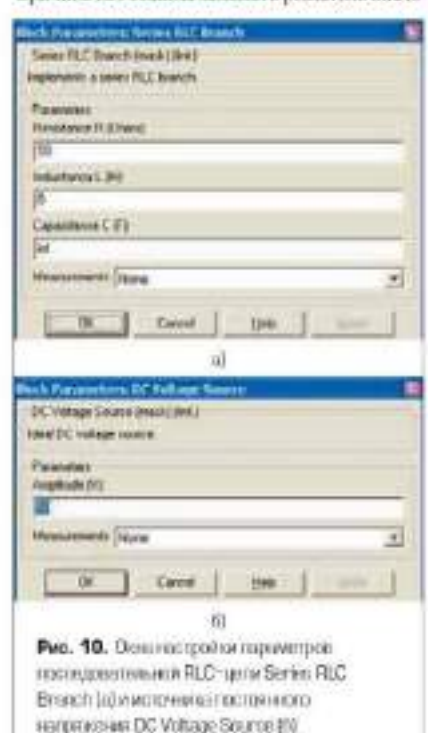

на более бълграй, получаем результат — на пряжение на иходе деличели 10 В и на ниходе — 5 В (рис. 9в).

Пример 2. Произвости моделирование переходного пропесса и интегрирующей RL-цеан с измерением се тока и напряжения на выхоае (на релисторе).

Исходные данные для модели: питающее постоянные напражение 50 В; для RL-непи сопротявление репистора 4 Ом, индуктивность катущки 0.5 Гв.

В соответствия с порядком, изпоженным выше, соберем схему (рис. На), в которой наприлания питании 50 В (источник DC Voltage Source), сопротивление репистора 4 Ом, ни averaneocra 0,5 Fa a Gaoscas Series RLC Branch наставляются в соотверствующих окнах нараметров. Отметим две особевшости построенной меделя. Первая состоят и применения измерятеля тока Current Measurement, который поличается последовательно с нагрузкой так, чтобы измерчений ток иходил в +++ и яваходил из 6-6. К сигнальному выходу і этого блока полсоедниев вого осцигнографа Scope. Вторая особенность заключается в том, что выходное напряжение снимается с репистра RL цепи. Но подключиться к средней точке последовательной цени (точка внутри блока) не представляется возможным. По этой причине при-XOMBTCR II CHOIDCORATE JES ÖBOKS Series RLC Branch, в периом на которых оставлен только резистор, а но втором --- шидуктивность.

Постоянных премяни RL начин  $\tau = L/R = 0.125$  с, и поэтому время моделирования должно составлять более 0.675 с (спыше 5с). Выбирается это премя (см. урок 1) в окне модели через менно Simulation/Simulation Parametrs. Открыявается окно Simulation Parametrs и в нем задается премя Stop time ранным 1 с.

Сохрыним модель в окне модели через меню-File/Saveas... trea managese DC Ragim Perechod), которое автоматически присвашается окну моделя (рис. 11a). Для установки пачальных ycrosuit nenotsoyes dynamo powerinit. У этой функции возможные варианты записи аргумента находятся в справке (командаhelp powerinit). Для задання нулевых началь-HEAX VOICEBHILT KOMBILINGER ONDE HAGEPEN KOMBIay powerinit ('DC\_Regim\_Perechod1','reset'), в которой в качестве аргумента запосится вазваnne sonenn nanocupodar 'DC\_Regin\_Perchod)' и компита обяутения начальных устовий 'reset' также в апострофах. Команда выполняется приmakarini na khasaarype khanninin Enter, n naчальные телония становатся вченнами. Посае запуска процесса модетнрования и после двойного щелчка ПКМ по пистограммам Scope получны две осциллограммы (рис. 116 и 11в). Первая соответствует экспонинциально нарастающему току цени, а вторая — напряжению на резисторе. Уместно напомнять, что окнаосциллограмм следует настроить выбором соответствующего масштаба по вертикальной оси (см. урок 1). Для этого паслазем НКМ в поле осщиллограммы, выберем в контекством mesno komanay Axes properties ... (cnoficrna осей), а затем в появившемся окне 'Scope' properties: axis 1 (свойства графика) имставим максимальное и минимальное значения по оси координат У.

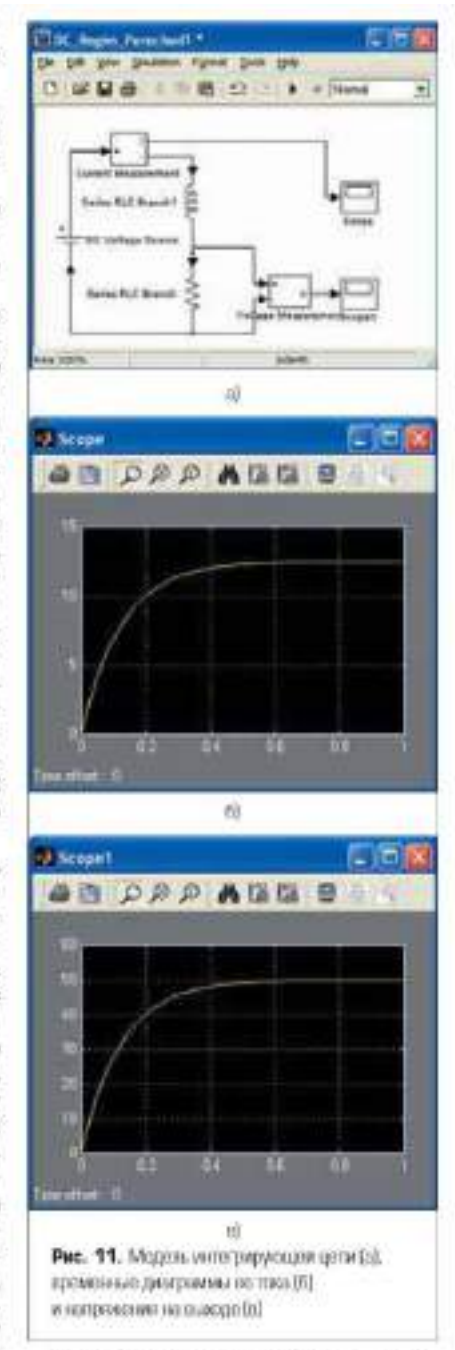

Предположим, при наборе команды powerinit в командном окне МАТLAB произзедена опшбка к заде тамены бузема п на m, то есть powerimit. Команда не будет наполне на и в командном окне появится запись:

#### 12 Codd and from the part of variable "per-strend"

(неповестная функция вли переменная 'powerinait').

Если функция набрана правильно, по не заданы артументы, то защись будет другой:

#### T: Irrar acag --->) postinal Net mangli inpet atgravato

(Ошибка пользонателя, недостаточное количество артументов.)

О налични оплибок и схеме молели в ко мандном окне также появляется сообщение. Например, в рассматриваемой схеме отсутствуст соединские выхода измерителя тока Current Measurement с васаом осшалютрафа Scope, В этом случае появятся для сособщения:

Warmag Colput part Tai Mark TK, Regta, Perchall/Correct Warange laper port 1 of block 'DC\_Ream\_ProclassReam' to not insusceed.

(Предупрежаение: Выхедйного порта 1 баока '...' не подключен).

Таким образом, МАТLAB пыполняет проверку правильности набора поманд и сообщаст пользователю об имеющихся оннобках с обязательным началом строки с трех знаков вопроса. Аназонично проверяется правальпость собранных схем, а п окне зается сообщение. Любые останляки при налични ошибок комментируются. По этой причине схедуст при всяких неожняланных остановках смотреть сообщении в командном окне.

185

40 Steam

ALC: NO.

Промер 5. Произвести моделирование прерывистого режима работка RL-нены при питашин переменным напрожением.

Исходные данные для моцеля: шетающее напражение переменного тока с амплитудой 100 В и частотой 50 Ги; прерыпистый режим с периодом 0,15 с при относятельной длятельпости импульсов 70% и фатовом слияте 0.02 с (указанные данные приведены к виду, удобному для настройка тенератора); параметры RL цени — сопротниление 0,5 Ом и индуктивпость 0,01 Гв. В модели и качестве прерыватеins neuronstyeres fatos Breaker (patien coestenton Elements fundamoreum SimPowerSystem).

Составленная медель (рыс. 12а) содержите источник переменного вапряжения AC Voltage Source (боек настройки параметров на рис. 126), renegatop upamovromanax ionnym-con Pulse Generator (блок настройки параметров на рис. 12в), блок Breaker (блок настройки параметров на рас. 12г). Тлаже в нее входят уже зпакомые нам померятель тока Current Measurement, and ocquiring padu Scope a finox Series RLC Branch, sacrposity mapaserpos noторых мы уже рассматринали выше. Напом-HEM, WYO HIRTOTPAMMA Pulse Generator Hazogarca a paraere Sources Ga6morera Simulink.

Основная трудность при подготовке моде ли состоит в се настройке, а именно: выбор реплателя, определение плага дискретизации и модельного времени Stop time. Хотя эти пастройки уже выполнялись, проделаем все операции еще раз. В окне моцели через меuso Simulation/Simulation Parametrs or spasaest cause Simulation Parametrs. Kaw is percoмендовалось выше, выберем решатель ode15s. Очитаем, что для наблюдения достаточно двух периодов низкочастотной составпающей сигнала по 0,15 с, то есль Stop time равно 0.3 с. Высокочастотная составляющая сничала вмеет первод 0,02 с, и для него следует задать хотя бы 10 отсчетов, выбрав взаг анскретизации Max step size развила 0,002 с. После запуска модели получаем временные диаграммы процессов изменения тока в RLцепи и сигнала на выхоце генератора Pulse Generator (pinc. 12g in 12e).

Теперь принедем краткую ни формацию о блоке выключателя переменного тока Breaker, societitpytomess yerpoiterito incitorie-

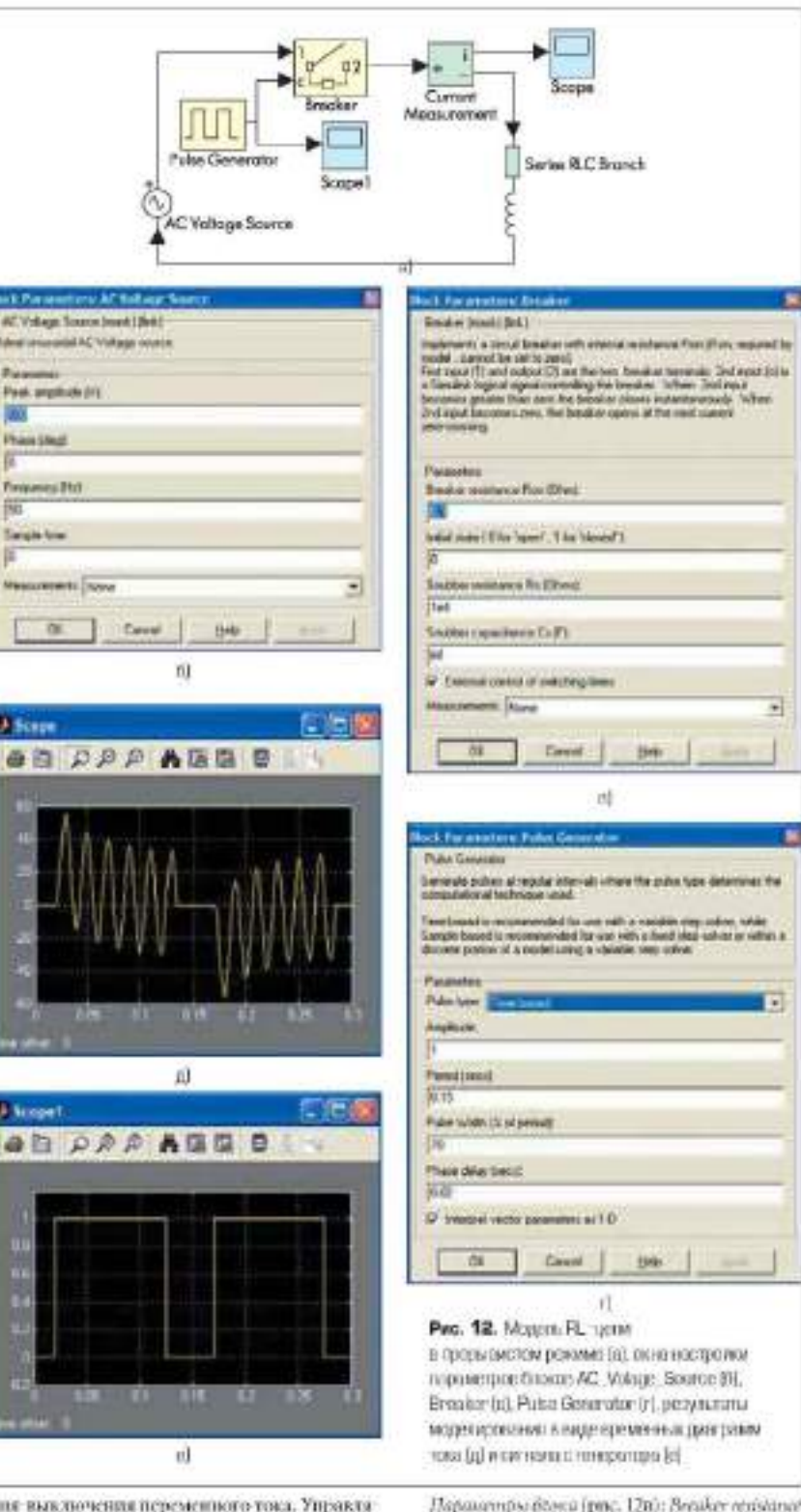

шиг выключения переменного тока. Управля ется он иненциям входным единичным сигнапом или от встроенного таймера. Команда на выключение соответствует спаду сигнала на пулевой уровень, но при этом выжночение устройства осуществляется только при уменьпленини тока в силовой шенов до жуля (рис. 12д). Устройство спаблено искрогасящей RC-neшыю, подялюченной нарадленьно контактам выключатели и измываемой Strobber,

Откросм окно вытройки параметров.

Hapanampso Beeca (pmc. 12n): Benaker resistance Rast (Ohm) - comportance max novareast в замкнутом состояния (Ом). Initial state (0 for 'open',1 for 'cloud') - nanananoe cocroание выключателя (0 - разомкнут, 1 - заsnaryr). Sradder resistance Rs (Ohm) - compoтикление искрогасятей ценя (Ом). Snabber capacitance Cs/F1-eminers inciporacitaeit tienti (Φ). Switching times (s) — время срабатывання. выключателя (с). Нараметр задается в няде вектора, каждая составляющая которого опреде

шет моменты времени срабятывания выключателя. Например, при разомниутом начальном состояния ключа значение нараметра, за gammor sectorposa [0.005 0.01 0.02 0.03], osusruaет, что замыкание влюча будет выполняться и мементы времени 0,005 с и 0,02 с, а размыкаnne - n somerna npemenn 0/01 c'n 0/03 c. Saviple time of the internal timer Tr (a) - mar ancience insaight perportation talkapa. External control of switching citats - necessary upannesiste apeменем срабатызания. При установке фланка на пнигограмме блока появляется входной управляющий порт. Единичный уровень управлиощито сигнала вызывает замывание ключа, а пулевой уровень поляется командой на размыкание ключа, при этом разрые цепи пылиснияется при достножении током нулевоto yponun. Measurements -- uzmepnessae nepeменные. Значения параметра выбираются IT'S CHINCKER

- None нет переменных для отображения;
- Branch vollage попрямение на законмах элемента;
- Brauch current tox snessentra;
- Branch veltage and current напряжение и ток элементь.

В соотпетствии с приведенными рекомензанными кынолиена изстройка параметров боска Breaker (см. рис. 12н). Особенность подбора параметров элементов искропасищей цена состоит в том, чтобы исключить появление консбаний тока в RL цени на интернаси, когда ключ разомкнут.

Просмер 4. Произвости модолирование интегратора по RC-цени при всодействия импульсного напримении правосутосниой форина, вмеющего постоящиую составляющую.

Исходные данные для моделя: выпульсное напражение на входе с амплитудон 50 В и час тогой 60 Ги, постоянацая составляющая 15 В; параметры питетратора — емость 0,01 Ф, сопро такжения парадамльного резистора 25 Ом, сопротивление последовательного резистора 1 Ом.

В модели используются гевераторы примоугольных имнульсов Signal Generator и постоянного напряжения Constant (pagena Sources) a cysissarop Sum (painesa Math Operations) Gafaraorean Simulink, yupannaсмый источник напряжения Controlled Voltage Source (patters Electrical Sources), ma-faosa Parallel RLC Branch (passes Elements), измеритель наприжения Voltage Measurement (passes Measurements) 6a6anотеки SimPowerSystems. известный читатещо измерительный бнок Scope и новыйstynstrumnercop Max (panter Signal Routing) библиотеки Simulink. Соединение указанных блоков выполнено в соответствия со схемой на рис. 13а, но имеется одна осо бенность — подключение биока Parallel RLC Branch & neronnexy Controlled Voltage Source. Поскольку оказалось, что вадо соеднинть в одну точку зна провода со стрелками навстречу друг другу, что недопусти мо, то приньзось использовать соединитель типа L connector (passes Connectors).

Настройка параметров вояках для нас блоков осуществляна в соответствии с окнами, привизеннами на рис. 13. Установка параметров бло

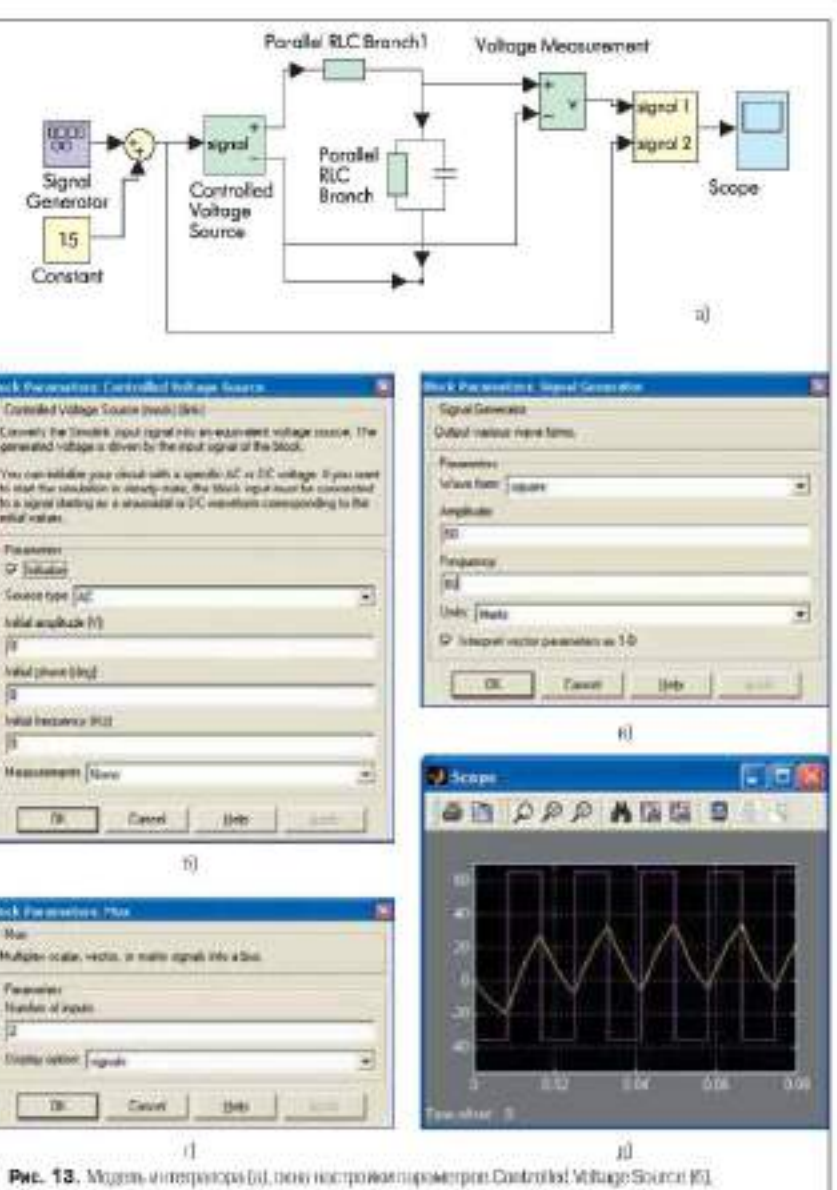

Signal Generator [a], Mul [r] a programme incomposition [g]

на Controlled Voltage Source не назовет трудностей (рыс. 136). У темератора Signal Generator имставляется форма сигнала прямоутольная (square), амплитура 59-8, частоп 60 Гц (рис. 136). У мультиплексора Мих имставляются число имаов Nurder of aquets — 2 и способ отображения Diploy cytics — signals, гогда получова пистограемы в виде прамоутольника с белько фопом и отображением меток имадиах сигналов, которую надо раствиуть до приемленых размеров (рис. 137). У блика Sum освоиные настройка — число входов со знаками 1+4.

Длительность процесса моделирования Stop times выбаратся 0,08 с, а максимальный имг дискрстизации Max step size — 0,001 с. Регультат моделирования после запуска модени представлян на ряс. 139, За счет мультиплексора входике сигналы объединиют са в вектор, что полноляет вывести на звран оспиллографа сразу для сигнала, налност ных друг на друга. Вилно, что переходный процесс, обусловающай паличнем постошпой составляющей, заканчивается на это ром периоде прамоугольных импульсов, в выходные треугольные импульсы имеют нелинейный характер нарастания и спада напряжения.

Для лемонстрации использования различных типов сосаннятелей из paraeta Connectors построены две модели (рис. 14), аналогичные модели, приведенной на рис. 13а. Соедиnurrens nepsoro rana T connector (na pac. 14a он выделен в результате активации четырьмя маркерами], предназначен для соединения двух влодищих и оцного выходящего проводов в отличие от использовавшегося. BAILIE COEDIMITERS L CONNECTORS ницего соединение двух иходицих провозон. Второй вариант соединителя реализован на блоках нейтраль Neutral (рис. 146). Биок позволяет соединять несколько электрических уалов без видимых линий связи (провозов) при условии, что их помера, уставляетваемые в окне настрояки параметров, одннаковы. Работа же всех трех указанных моделей протекает аналогично.

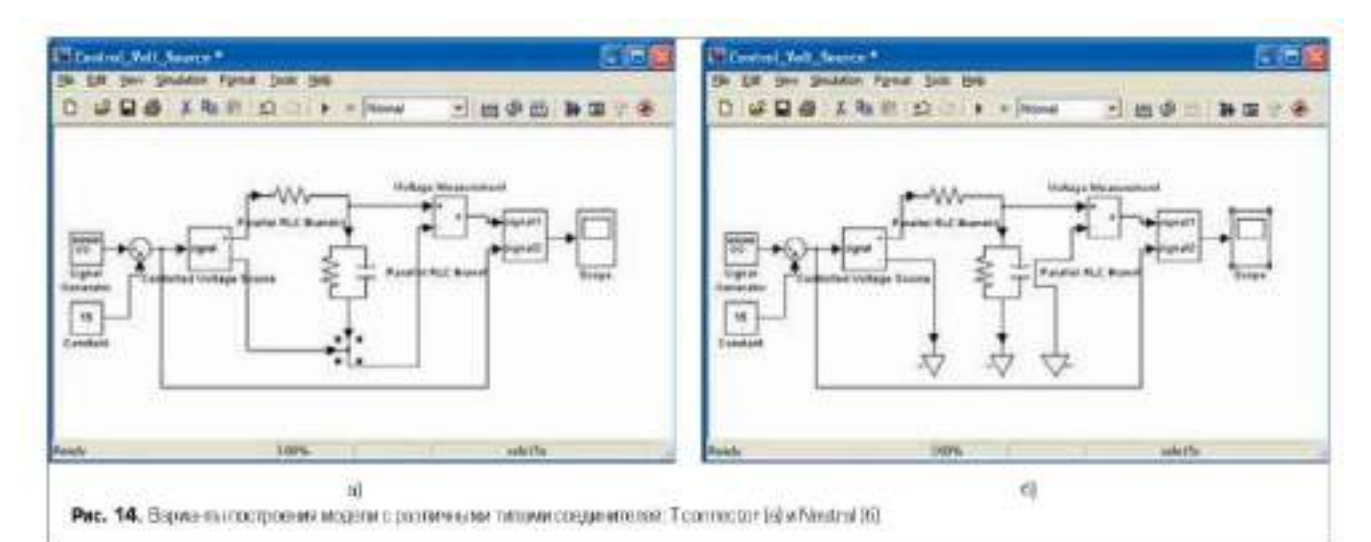

Подведем итоги урока 2:

- Пакет SimPowerSystems обладает библиотекой, состоящей из 7 разделов, икпочаиених;
- источивые электрической энергии в виде генераторов тока и напряжения;
- пассняные и активные (упракляемые) кляменты;
- средства измерения и контроля;
- различинае аополнительные устройства.
- Наборы блоков из библистся Simulink и SimPowerSystems издиотся основой али построяния моделей устройств, состанцих из цени, исполающей в себя пассинике и активные элементы и источки ки энерски, из системы управлении на базе функцио-

нальных бловов и из системы контроля, яключающей средства измерения.

- При соединении посснинах и актипнах мементов, истичников и измерителей необходамо учитывать направление тока в соединительных проводах и при отсутствии всяможности их, соединения применать специальные соединители — воинекторы (Connectors).
- Спяданная SPS модель при запуске исключает пеоблодимость составления и решения лифференциальных уравнений цени, что существению упрощлет процесс моделиротания.
- Настройка бликов SPS молени осуществия ется эфра специяльные оказа установки зна-

чений параметров и дополнительно валючает задажне начальных условий (значений тока и папрожения).

- 6. Настройка пропосса мощенирования заключается в выборе решиконе дифференцияльных ураппений и расчете максимального шага дискретизация и времени моделирования с учетом милимальной и максимальцой частот аналиструемых сигналов.
- Программа МАП.АВ автоматически выполняет проверку набираемых в оконе монели скем, вызвляяет допущенные пользователем опшёка и письменно сообщает о характере выполнных опшёког, что существенно обактчают процесс пастройки моделей.

# Лабораторная работа № 4. МОДЕЛИРОВАНИЕ ДВИГАТЕЛЯ ПОСТОЯННОГО ТОКА С ПОСЛЕДОВАТЕЛЬНЫМ ВОЗБУЖДЕНИЕМ

**Цель работы:** произвести расчёт математической модели двигателя постоянного тока с последовательным возбуждением [4, 5].

# 4.1. Теоретическое описание объекта моделирования

Практически на всех отечественных электровозах в качестве тяговых двигателей используются двигатели постоянного тока с последовательным возбуждением. Основное регулирование их частоты вращения осуществляется изменением питающего напряжения. Однако при увеличении питающего напряжения до максимально возможного, дальнейшее увели-

чение скорости вращения двигателя осуществляется с помощью уменьшения магнитного потока обмоток возбуждения. На отечественных электровозах для этой цели используют шунтирующие резисторы  $R_{\rm m}$  (резисторы ослабления возбуждения), которые подключаются параллельно обмотке возбуждения OB (рис. 4.1).

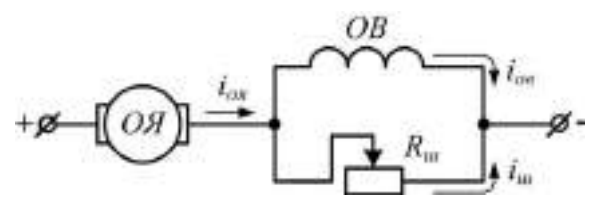

Рис. 4.1. Двигатель с последовательным возбуждением, оборудованный шунтированием обмотки возбуждения резистором

При включении шунтирующего резистора уменьшается общее сопротивление параллельно включённых ОВ и  $R_m$ . В результате этого уменьшается ток в обмотке возбуждения ОВ и увеличивается ток в обмотке якоря ОЯ. Таким образом, изменяются скоростная V(I) и тяговая F(I) характеристики двигателя, которые определяются уравнениями:

$$V = \frac{U_{\mathcal{A}} - I \cdot R_{\mathcal{A}}}{C\Phi};$$
  

$$F = \frac{C\Phi I}{\eta_{F}},$$
(4.1)

где U<sub>д</sub> – напряжение, прикладываемое к зажимам двигателя; I – общий ток двигателя; R<sub>д</sub> – сопротивление двигателя; С – постоянная машины; Ф – магнитный поток обмотки возбуждения; η<sub>F</sub> – кпд тяговой передачи.

Поскольку в цепи ОВ имеется большая индуктивность, а в цепи шунтирования она отсутствует, то при переходных процессах распределение тока между этими ветвями будет различным. Это является недопустимым при эксплуатации тяговых двигателей. К тому же при кратковременном затухании питающего напряжения (отрыв токоприемника от контактного провода), после восстановления напряжения ток в обмотке возбуждения будет нарастать гораздо медленнее, чем в обмотке шунтирования. Это может вызвать значительное увеличение тока якоря и стать причиной появления кругового огня по коллектору. Для равномерного распределения токов между параллельными ветвями используют индуктивные шунты ИШ, которые подключают последовательно с шунтирующим резистором (рис. 4.2).

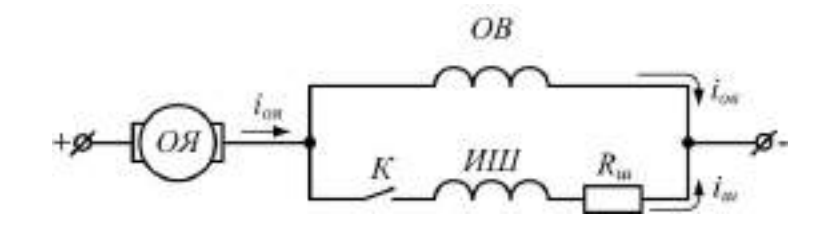

Рис. 4.2. Шунтирование обмотки возбуждения резистором

На представленной схеме (рис. 4.2) цепь ослабления возбуждения состоит из трёх элементов: ключ К, индуктивный шунт ИШ, резистор ослабления возбуждения  $R_{\rm m}$ . В этом случае резистор ослабления возбуждения  $R_{\rm m}$  является нерегулируемым, а вводится в цепь двигателя с помощью ключа К.

## 4.2. Блоки, необходимые для создания модели

Для выполнения лабораторной работы, кроме блоков изученных ранее, потребуются следующие блоки:

• *Demux* – демультиплексор. Распределяет сигналы с одного входа (вектора) на несколько выходов. В настройках блока необходимо задать следующие параметры: количество выходов (Number of outputs); способ отображения (Display option). В последнем параметре можно выбрать один из следующих вариантов: вертикальный узкий прямоугольник чёрного цвета (bar); прямоугольник с белым фоном без отображения меток входных сигналов (none). Внешний вид блока показан на рис. 4.3, *а*.

• Ideal Switch – идеальный ключ. Осуществляет замыкание и размыкание цепей. Имеет следующие входы и выходы: «1» и «2» – силовые контакты, между которыми происходит замыкание или размыкание цепи; «g» – управляющий вход; «m» – измерительный выход. Размыкание ключа происходит при подаче на управляющий вход сигнала, равного нулю, а замыкание – при подаче сигнала, равного 1 или более. Измерительный выход формирует вектор, состоящий из двух сигналов, соответственно: ток, проходящий через силовые контакты, А; напряжение между зажимами силовых контактов, В. Устройство имеет встроенную искрогасящую RC-цепь, включенную параллельно контактам ключа. В настройках блока

необходимо задать следующие параметры: сопротивление в замкнутом состоянии (Internal resistance), Ом; начальное значение (Initial state); активное сопротивление искрогасящей цепи (Snubber capacitance), Ом; ёмкостное сопротивление искрогасящей цепи (Snubber capacitance), Ф. Внешний вид блока показан на рис. 4.3, *б*.

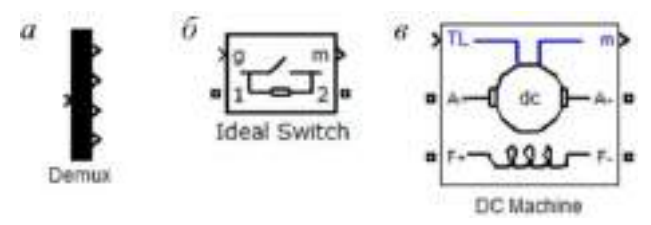

Рис. 4.3. Элементы, необходимые для выполнения лабораторной работы (см. примечание)

• DC Machine – электрическая коллекторная машина постоянного тока. Имеет следующие входы и выходы: «А+» и «А-» - соответственно вход и выход обмотки якоря; «F+» и «F-» – соответственно вход и выход обмотки возбуждения; «TL» – задание момента сопротивления вращению вала якоря; «т» – измерительный выход. Измерительный выход формирует вектор из четырёх сигналов, соответственно: скорость вращения, рад/с; ток якоря, А; ток возбуждения, А; электромагнитный момент, создаваемый якорем, Н·м. В настройках блока необходимо задать следующие параметры: активное сопротивление и индуктивность обмотки якоря (Armature resistance and inductance), Ом и Гн; активное сопротивление и индуктивность обмотки возбуждения (Field resistance and inductance), Ом и Гн; взаимная индуктивность между обмоткой якоря и обмоткой возбуждения (Field-armature mutual inductance), Гн; момент инерции двигателя (Total inertia), кг $\cdot$ м<sup>2</sup>; коэффициент вязкого трения (Viscous friction coefficient), Н·м·с; реактивный момент сопротивления (Coulomb friction torque), Н·м; начальная скорость вращения якоря (Initial speed), рад/с. Внешний вид блока показан на рис. 4.3, в.

Помимо представленных блоков, в работе используются: Ground, DC Voltage Source, Scope, Gain, Step, Current Measurement, Series RLC Branch, Voltage Measurement.

**Примечание:** на рис. 4.3 и рисунках других лабораторных работ внешний вид некоторых элементов взят из программы Matlab 7.11. В более ранних версиях внешний вид блока может не соответствовать внешнему виду, приведённому в работе. Однако функции этих блоков остаются одинаковыми. Поэтому необходимо соединять одноимённые входы и выходы.

## 4.3. Порядок выполнения работы

1. Создать модель двигателя постоянного тока с последовательным возбуждением в среде *Simulink*. Произвести её расчёт, сохранить внешний вид и полученные осциллограммы.

На основе рассмотренной теории двигателя постоянного тока с последовательным возбуждением необходимо создать его модель в среде *Simulink*. Внешний вид такой модели представлен на рис. 4.4.

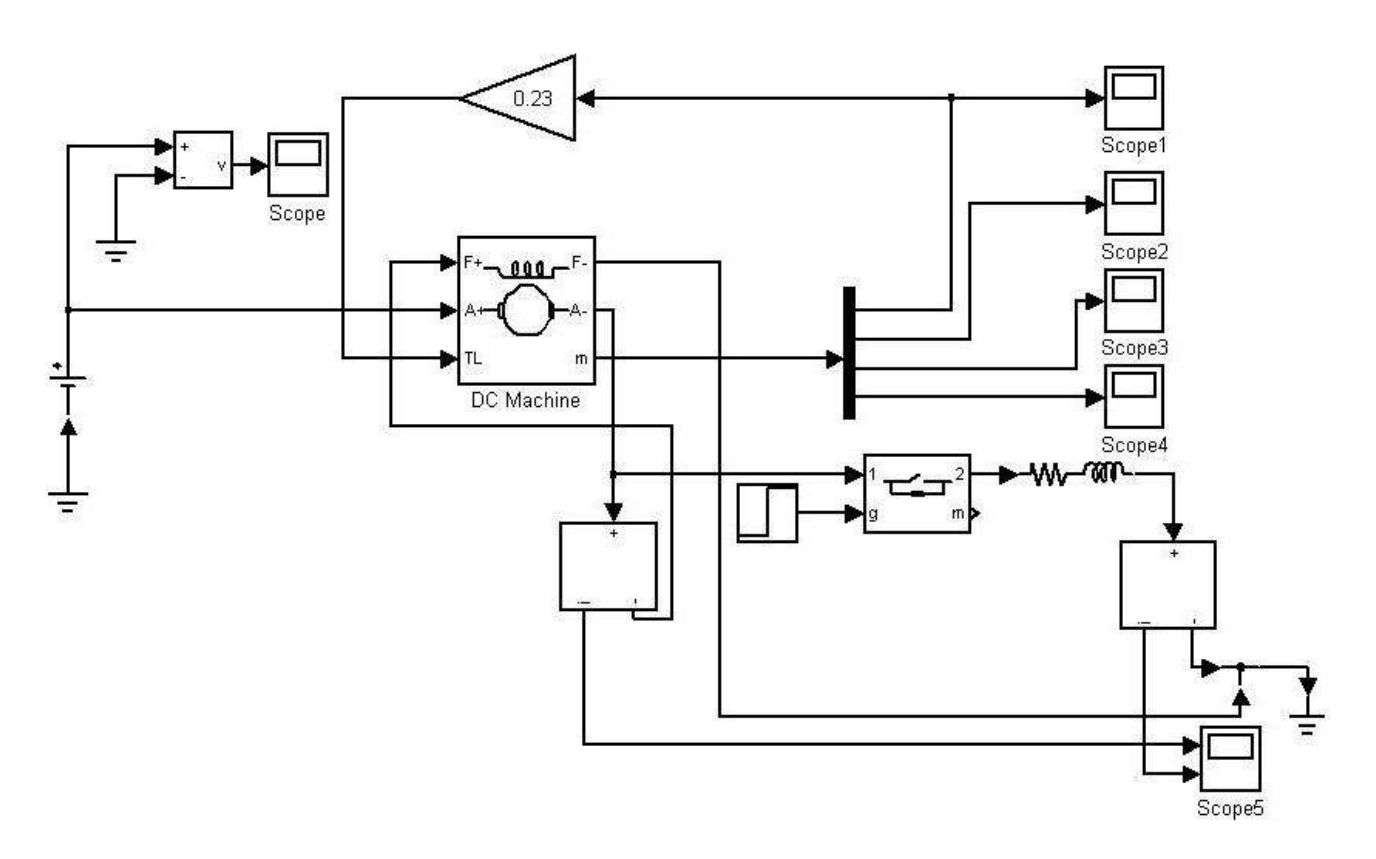

Рис. 4.4. Модель двигателя постоянного тока последовательного возбуждения, выполненная в Simulink

В представленной модели момент сопротивления вращению на валу прямо пропорционален скорости вращения якоря. Это осуществляется с помощью элемента *Gain*, который соединяет линию связи скорости вра-36 щения якоря и вход «TL» блока *DC Machine*. В параметр элемента *Gain* заносится значение 0,23.

Демультиплексор служит для разделения по осциллографам векторного сигнала, формирующегося на выходе «m» машины постоянного тока. Другими словами он разделяет векторный сигнал (см. выше описание блока *DC Machine*) на составляющие, а затем распределяет эти составляющие на соответствующий осциллограф.

Элемент *Ideal Switch* моделирует ключ *К* (рис.4.2). Его управление осуществляется с помощью блока *Step*.

В элемент *DC Machine* необходимо задать параметры, приведённые в табл. 4.1.

Таблица 4.1

| Параметр                                       | Значение         |
|------------------------------------------------|------------------|
| Активное сопротивление и индуктивность обмотки | 0,06727 0,001882 |
| якоря                                          |                  |
| Активное сопротивление и индуктивность обмотки | 30,72 3,166      |
| возбуждения                                    |                  |
| Взаимная индуктивность между обмоткой якоря и  | 0,2641           |
| обмоткой возбуждения                           |                  |
| Момент инерции двигателя                       | 1,019            |
| Коэффициент вязкого трения                     | 0                |
| Реактивный момент сопротивления                | 26,46            |
| Начальная скорость вращения якоря              | 1                |

# Параметры элемента DC Machine

В элемент *Step* необходимо задать следующие параметры: время переключения 10 с; сигнал на выходе до переключения 0; сигнал на выходе после переключения 1. В элемент *Ideal switch* необходимо задать параметры: шунтирующее сопротивление 1e5 ( $10^5$ ) Ом; сопротивление в замкнутом состоянии 0,0001 Ом.

Параметры индуктивности индуктивного шунта  $L_{III}$  и сопротивления шунтирующего резистора  $R_{III}$  (Элемент Series RLC Branch) выбираются из табл. 4.2 в зависимости от варианта. Напряжение источника выбирается также из табл. 4.2.

Таблица 4.2

| Вариант                    | 1   | 2   | 3    | 4   | 5    | 6   | 7    | 8   | 9    | 10  | 11   | 12  | 13   | 14  |
|----------------------------|-----|-----|------|-----|------|-----|------|-----|------|-----|------|-----|------|-----|
| <i>E</i> , B               | 350 | 360 | 370  | 380 | 390  | 400 | 410  | 420 | 430  | 440 | 450  | 460 | 470  | 480 |
| <i>L</i> <sub>Ш</sub> , Гн | 9,5 | 10  | 10,5 | 11  | 11,5 | 12  | 12,5 | 13  | 13,5 | 14  | 14,5 | 15  | 15,5 | 16  |
| $R_{III}$ , Ом             | 50  | 60  | 70   | 80  | 90   | 100 | 110  | 100 | 90   | 80  | 70   | 60  | 50   | 55  |

## Варианты для индивидуального задания

Параметры моделирования: время моделирования 0–30 с; метод ode23s. После расчёта модели должны построиться осциллограммы, аналогичные приведённым на рис. 4.5.

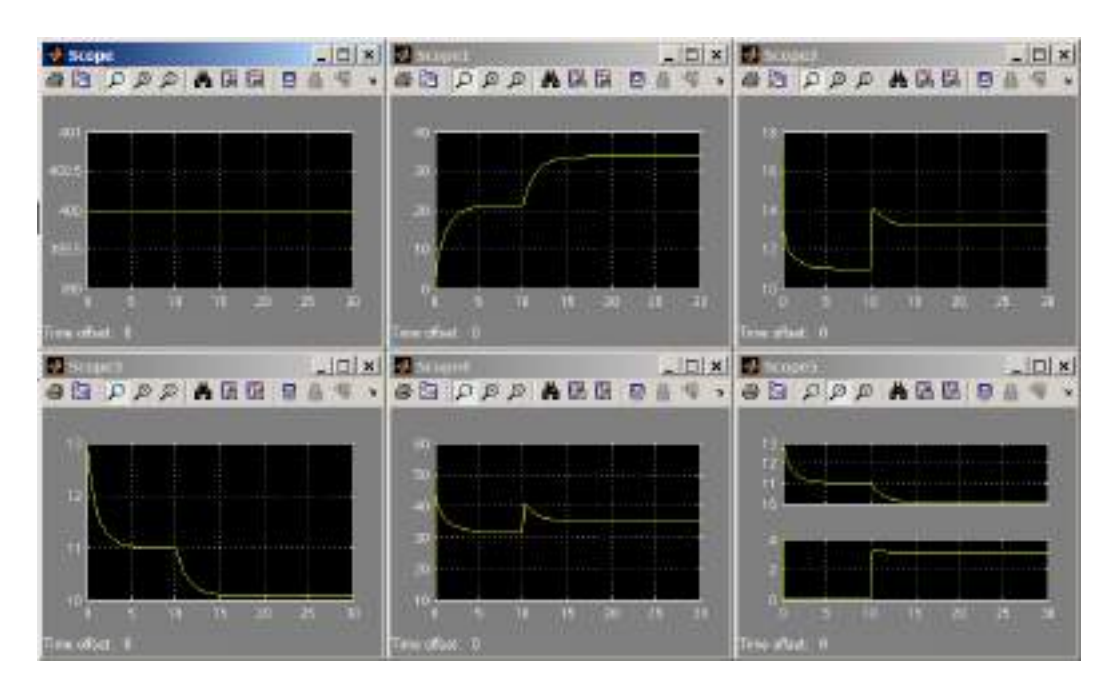

Рис. 4.5. Осциллограммы, полученные в результате расчёта модели

2. Уменьшить напряжение источника питания в два раза и повторить первый пункт. Параметры моделирования и остальных элементов оставить без изменения. Сохранить полученные осциллограммы.

3. Сделать вывод о проделанной работе.

Содержание отчёта:

- цель работы;
- введение;
- внешний вид модели, созданной в первом пункте (п. 1);

• осциллограммы, полученные при расчёте модели, созданной в первом пункте (п. 1);

• осциллограммы, полученные при расчёте модели, созданной во втором пункте (п. 2);

• вывод.

## Контрольные вопросы

1. Для чего применяется шунтирование обмотки возбуждения?

- 2. Как функционирует созданная модель?
- 3. Описание полученных осциллограмм.
- 4. Какие блоки использовались в работе? Какие они выполняют функции?
- 5. Как вычисляется момент сопротивления на валу якоря?

# Лабораторная работа № 5. МОДЕЛИРОВАНИЕ ДВИГАТЕЛЯ ПОСТОЯННОГО ТОКА С НЕЗАВИСИМЫМ ВОЗБУЖДЕНИЕМ

**Цель работы:** произвести расчёт математической модели двигателя постоянного тока с независимым возбуждением. Изменение частоты вращения двигателя осуществляется за счёт уменьшения сопротивления цепи обмотки якоря с помощью пусковых реостатов [4, 5].

# 5.1. Теоретическое описание объекта моделирования

Одним из главных преимуществ двигателей с независимым возбуждением перед двигателями с последовательным возбуждением является наличие жёсткой характеристики. Как известно, чем жёстче характеристика тягового двигателя на электровозе, тем менее вероятно развитие на нём боксования колёс.

Для питания двигателя с независимым возбуждением необходимо два

источника энергии: для цепи обмотки якоря и для цепи обмотки возбуждения. Как правило, регулирование скорости вращения в таких двигателях осуществляется регулированием тока якоря  $i_{os}$ , за счёт изменения напряжения, подаваемого на обмотку якоря. Однако при невозможности регулирования питающего напряжения в необходимых пределах, применяют пусковые реостаты  $R_{пуск}$ (рис. 5.1).

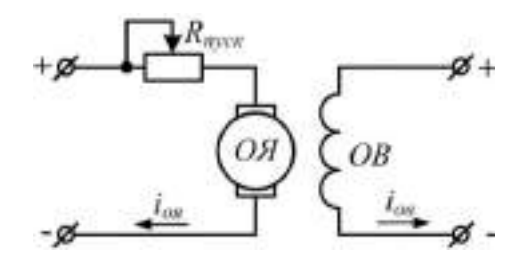

Рис. 5.1. Двигатель с независимым возбуждением, оборудованный пусковым реостатом

В такой схеме (рис. 5.1) увеличение тока якоря i<sub>оя</sub> осуществляется путём уменьшения сопротивления пускового резистора R<sub>пуск</sub>.

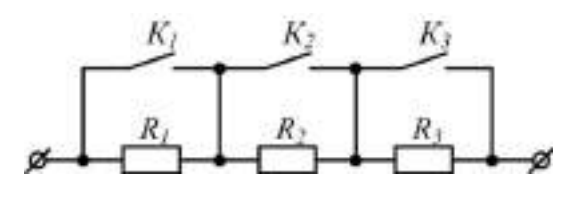

Рис. 5.2. Схема пускового реостата, состоящего из последовательно соединённых резисторов

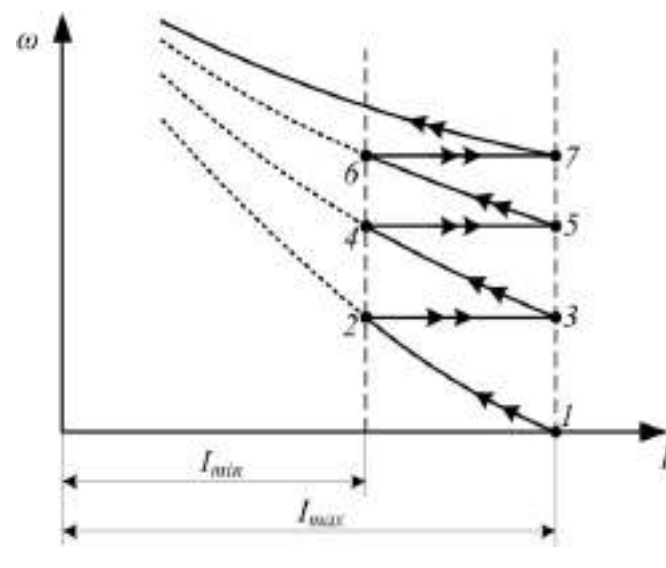

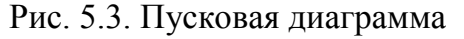

На практике же изготовление пускового реостата с плавным изменением сопротивления является затруднительным. По этой причине пусковые реостаты представляют собой набор последовательно соединённых резисторов, параллельно которым подключены контакторы. Пример такого пускового реостата показан на рис. 5.2.

> Принцип действия пускового реостата (рис. 5.2) можно рассмотреть на примере набора скоростных характеристик, представляющих собой пусковую диаграмму (рис. 5.3). При пуске двигателя все контакторы реостата разомкнуты, соответственно сопротивление его максимально. При включении источника питания цепи обмотки якоря, ток в ней максимальный (точка 1 на рис. 5.3). При увеличении частоты вращения якоря двигателя увеличивается противоэдс, поэтому ток в обмотке якоря і<sub>оя</sub> уменьшается.

При достижении некоторого значения тока, называемого минимальным  $I_{min}$ , один из контакторов пускового реостата замыкается, в результате чего сопротивление цепи обмотки якоря уменьшается. В результате этого двигатель переходит на новую скоростную характеристику (точки 3 и 4 рис. 5.3). В дальнейшем при достижении минимального тока будет замыкаться следующий контактор пускового реостата, в результате чего двигатель будет переходить на следующую скоростную характеристику.

Чем больше ступеней имеет пусковой реостат, тем более плавным будет пуск двигателя. При этом сопротивление реостатов должно быть таким, чтобы при переключении контакторов ток якоря не превысил максимальное значение.

## 5.2. Блоки, необходимые для создания модели

Для выполнения лабораторной работы, кроме блоков изученных ранее, потребуются следующие блоки:

• Subsystem – подсистема. Подсистема это некоторая отдельная Simulink-модель, оформленная в виде отдельного блока. Подсистема является частью основной модели, и расчёт в ней производится совместно с

общей моделью. Другими словами подсистема позволяет более компактно разместить блоки на рабочем окне основной модели. Связь подсистемы с основной моделью осуществляется с помощью входов (Inport) и выходов (Outport). Блок входа находится в библиотеке Sources, а выход – в библиотеке Sinks. На рабочем окне подсистемы блоки входов и выходов копируются так же, как и остальные блоки. Внешний вид блока показан на рис. 5.4, *а*.

• Breaker – выключатель. Имеет следующие входы и выходы: 1 и 2 – силовые контакты, между которыми происходит замыкание или размыкание цепи; c – управляющий вход. Размыкание ключа происходит при подаче на управляющий вход сигнала равного нулю, а размыкание – при подаче сигнала, равного 1 или более. Выключение устройства осуществляется только при уменьшении тока до нуля. Устройство имеет встроенную искрогасящую RC-цепь, включенную параллельно контактам выключателя. В настройках блока необходимо задать следующие параметры: сопротивление в замкнутом состоянии (Breaker resistance), Ом; начальное значение (Initial state); активное сопротивление искрогасящей цепи (Snubber capacitance), Ф. Внешний вид блока показан на рис. 5.4,  $\delta$ .

• *Terminator* – концевой приемник. Используется для приёма сигнала с неиспользуемого выхода. Внешний вид блока показан на рис. 5.4, *д*.

• Bus Bar (thin vert) – соединитель линий связи. Используется для соединения нескольких входов и/или нескольких выходов. В параметрах задаётся необходимое количество входов и выходов. Внешний вид блока показан на рис. 5.4, *e*.

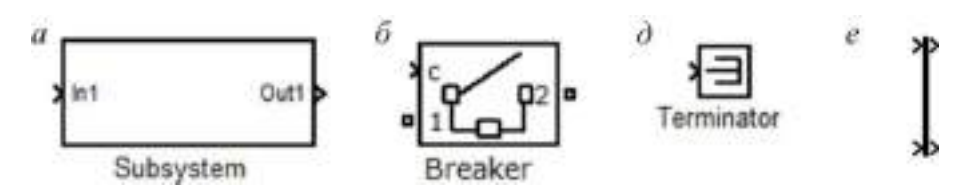

Рис. 5.4. Элементы, необходимые для выполнения лабораторной работы

Помимо представленных блоков, в работе используются: Ground, DC Voltage Source, Scope, Gain, Step, Voltage Measurement, XY Graph, Series RLC Branch, Demux.

## 5.3. Порядок выполнения работы

1. Создать модель двигателя постоянного тока с независимым возбуждением в среде Simulink. Задать в ней необходимые параметры и произвести расчёт модели.
На основе рассмотренной теории двигателя постоянного тока с независимым возбуждением и пусковым реостатом необходимо создать его модель в среде *Simulink*. Внешний вид такой модели представлен на рис. 5.5.

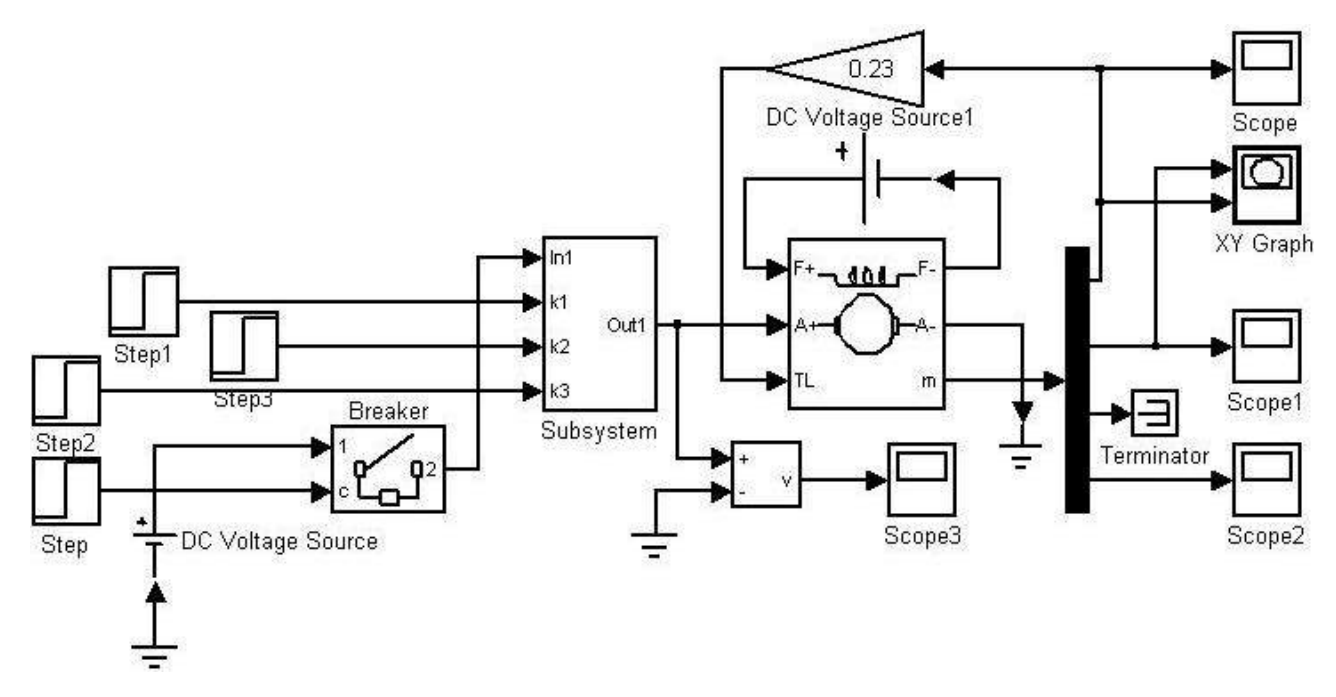

Рис. 5.5. Модель двигателя постоянного тока с независимым возбуждением, выполненная в Simulink

Подсистема (блок *Subsystem*) представляет собой пусковой реостат. На рис. 5.6 показана развёрнутая подсистема (модель пускового реостата).

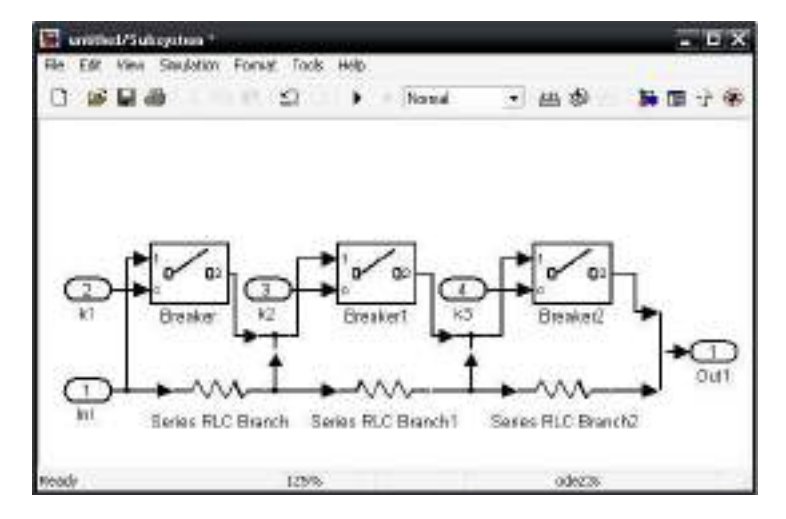

Рис. 5.6. Модель пусков ого реостата, созданная в подсистеме

При соединении блоков необходимо обращать внимание на название входов и выходов. В блоке *Subsystem* названия входов и выходов соответствуют названиям, заданным на входах и выходах в развёрнутой подсистеме. Функционирует модель следующим образом. В начальное время замыкается выключатель в основной модели. В результате этого на последовательно соединённые обмотку якоря и пусковой реостат подаётся напряжение источника питания. При достижении тока якоря минимального значения замыкается первый ключ пускового реостата. В результате этого двигатель переходит на следующую скоростную характеристику и ток якоря увеличивается. В дальнейшем при достижении током якоря минимального значения будет замыкаться следующий ключ пускового реостата.

Представленная модель двигателя (рис.5.5) функционирует следующим образом. Изначально с выхода блока Step подаётся единичный сигнал и замыкается выключатель, соединяющий источник напряжения и пусковой реостат (элемент Breaker). В результате этого подаётся напряжение на последовательно включенные пусковой реостат и обмотку якоря. Далее в заданное время подаются сигналы блоками Step2, Step3, Step4 через входы подсистемы на выключатели пускового реостата (Breaker, Breaker1, Breaker2). Таким образом, сопротивление пускового реостата ступенчато уменьшается.

В элемент Breaker основной модели задаются следующие параметры: сопротивление в замкнутом состоянии – 0,1; начальное значение – 0; активное сопротивление искрогасящей цепи – 1еб (10<sup>6</sup>) Ом; ёмкость искрогасящей цепи – inf. Параметры машины постоянного тока соответствуют параметрам машины, рассмотренной в лабораторной работе №4. Метод расчёта должен быть ode23s, время начала моделирования – 0, а время окончания моделирования задаётся индивидуально для каждого студента.

Параметры элементов Breaker, Breaker1, Breaker2, входящих в подсистему: сопротивление в замкнутом состоянии – 0,01 Ом; начальное значение – 0; активное сопротивление искрогасящей цепи – inf; ёмкость искрогасящей цепи – inf. Сопротивление каждого резистора пускового реостата составляет 0,5 Ом.

Время переключения для элемента Step1 задаётся равным 0,2 с. Время переключения элементов Step1, Step2 и Step3 равны, соответственно 5, 11, 20.

Параметры элемента XY Graph: минимальное значение по горизонтальной оси – 0; максимальное значение по горизонтальной оси равно максимальному значению тока якоря, получаемого на соответствующем осциллографе; минимальное значение по вертикальной оси – 0; максимальное значение по вертикальной оси равно максимальному значению частоты оборотов якоря, получаемого на соответствующем осциллографе.

Напряжение источника питания выбирается индивидуально согласно табл. 5.1.

Таблица 5.1

# Варианты для индивидуального задания

| Вариант | 1   | 2   | 3   | 4   | 5   | 6   | 7   | 8   | 9   | 10  | 11  | 12  | 13  | 14  |
|---------|-----|-----|-----|-----|-----|-----|-----|-----|-----|-----|-----|-----|-----|-----|
| Е, В    | 340 | 360 | 370 | 380 | 390 | 400 | 410 | 420 | 430 | 440 | 450 | 460 | 470 | 480 |

После создания модели и настройки её параметров необходимо запустить расчёт. Если всё сделано правильно, то элементами Scope построятся осциллограммы, аналогичные приведённым на рис. 5.7.

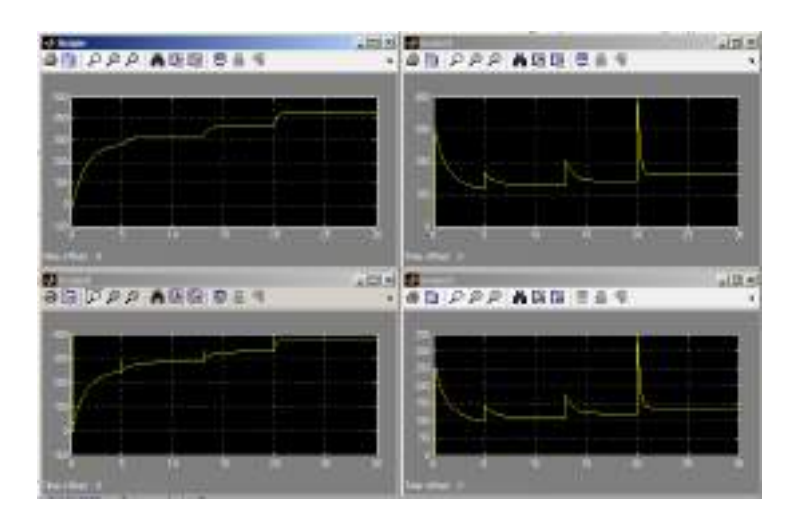

Рис. 5.7. Осциллограммы, полученные в результате расчёта модели

На элементе XY Graph построится график, аналогичный представленному на рис. 5.8.

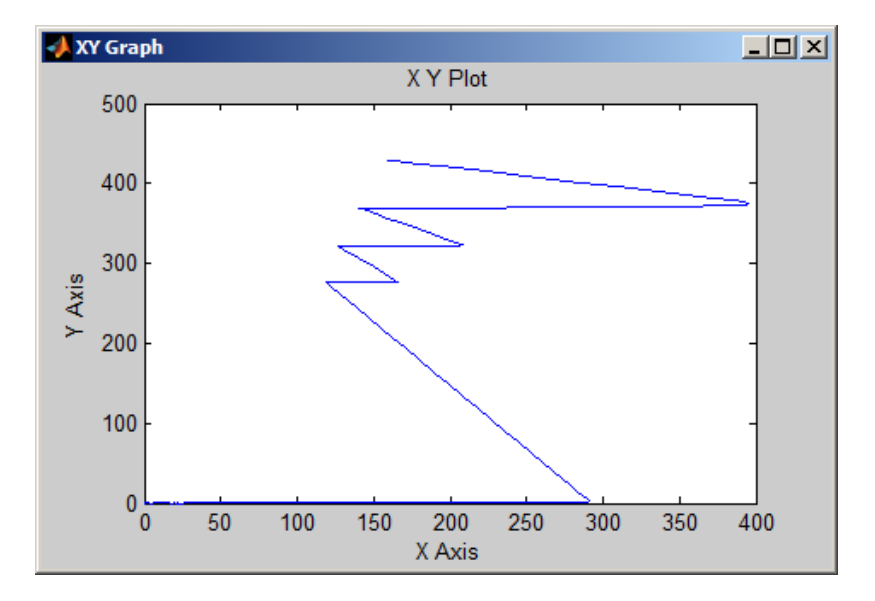

Рис. 5.8. График, построенный элементом XY Graph

На элементе XY Graph построится зависимость тока якоря и скорости вращения вала двигателя. Такая зависимость называется пусковой диа-граммой.

2. Откорректировать модель таким образом, чтобы пусковая диаграмма была более идеальной (рис.5.3).

Если на полученной пусковой диаграмме (рис. 5.8), после замыкания каждого из ключей пускового реостата (точки 3, 5, 7 на рис. 5.3), величина тока якоря больше начального максимального значения (точка 1 на рис. 5.3), то необходимо уменьшить сопротивление каждого из резисторов пускового реостата.

Как правило, ток, при котором замыкаются ключи пускового реостата, является неодинаковым. Для устранения этого необходимо изменить время замыкания ключей таким образом, чтобы они переключались при одном и том же токе, равном 50–80 % от максимального значения тока.

После указанных корректировок полученная пусковая диаграмма должна выглядеть аналогично представленной на рис. 5.9.

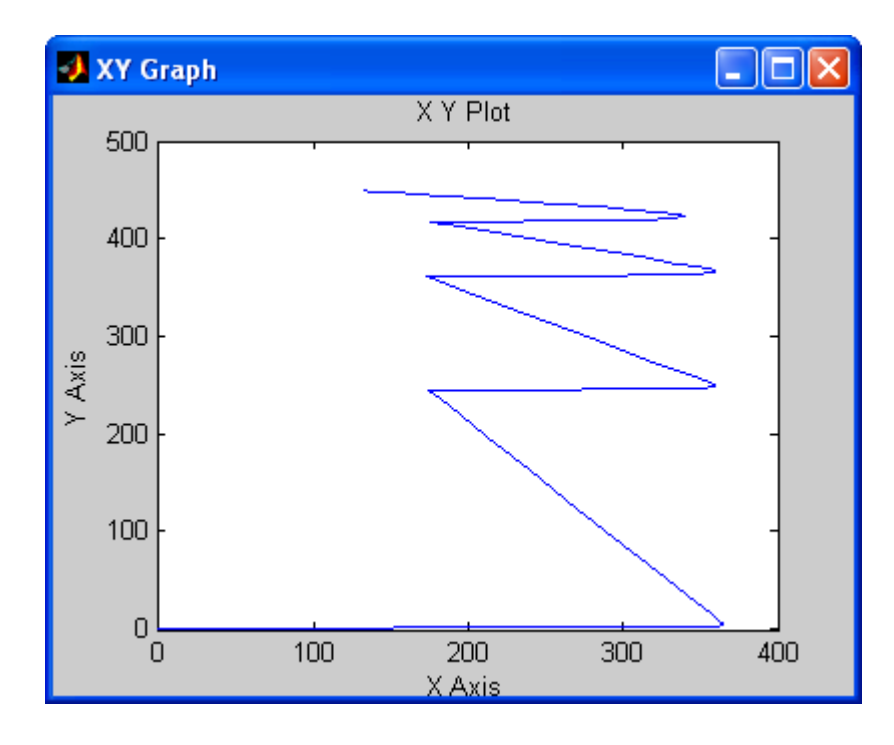

Рис. 5.9. График, построенный элементом XY Graph, после корректировки схемы модели

3. Сделать вывод о проделанной работе. Вывод должен отражать преобразования в схеме, сделанные для получения более идеальной пусковой диаграммы.

# Лабораторная работа №5 «Построение SPS-моделей с полупроводниковыми элементами.»

#### Устройства свловой электроники Power Electronics

В данном разделе библиотеки SimPowerSystems совержатся блока, представлиющие собой зартуальные модели полупроводниковых элементов; ди одов, тиристоров и тракивсторов. Рассмотрим принципы построения зоделей устройств на этих элементах и особенности настройки их нараметров. В примерах таких моделей по мере необходимости вколятся вовые для читателя боки из рассмотренчада и прелыдущих уроках разделов библиотея. Simulink и SimPowerSystems. По этим бокам дается кретякая информация, достаточная для пранционого их использования, и обращается винмание на их специфические особенности.

#### Caronee gang Diode

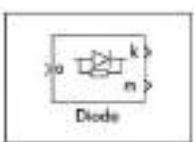

Значисеранова полупроводниковсто диода. Вазначение: моделирует полупроводниковый сановой дися (рис. la).

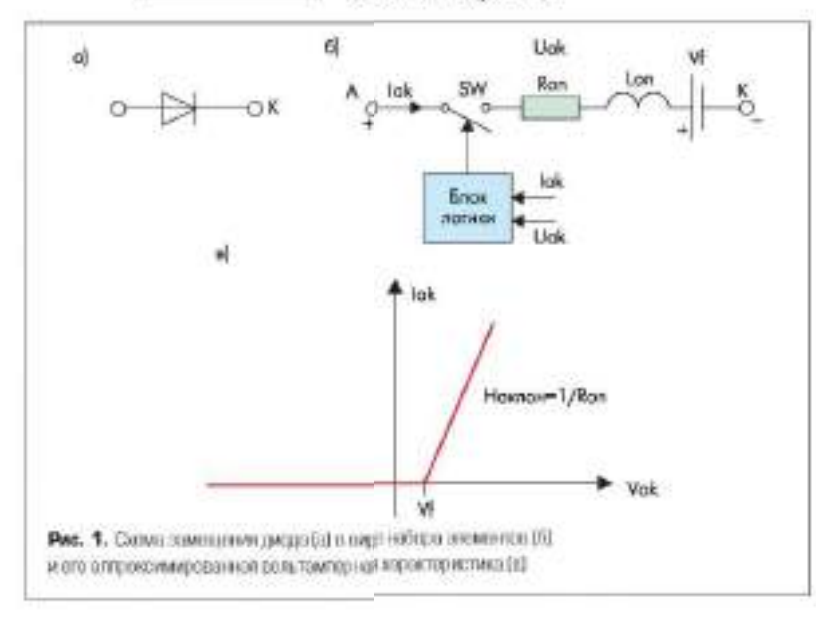

Модель двода представляет собой схему замениения и содержит репистор R<sub>an</sub>, индуктивность L<sub>уке</sub> источник постоянного напряжения V<sub>1</sub> и ключ SW, включение последовательно (рис. 16). Упракляет работой ключа боок логияя. При положительном напряжении на дводе (U<sub>ak</sub>-U<sub>l</sub>) происходит его испочение (дамъкание) и через прибор начинает протекать ток. Размъкание) и через прибор начинает протекать ток. Размъкание ключа (рыключение двода) осуществляется при синиении до шули тока I<sub>ak</sub>, протеканского черет писо, Паралжение писоду пользочена демифирующия цель, изпължение Stableт и состоящая на последовательно соединеннах резисторя R и емкости С,

Параметры блока (овно для настройхи параметров блока вызывается двойным шелчком левой кланиция мыши — ЛКМ по никтограмме бнока): Resistance R., (Ohm) -- сопротивление во включенном состоящия (Ом): Inductance Las (II) - видуктивность по включенном состоянии (Ги): Ferward voltage  $U_r(V)$  — падение напражения в примом на правлении (B); Initial current I, (A) — начатьное значение тока (А). При значении параметра, равном нулю, моделирование начинается при закрытим спстоянии двода. Если параметр задаш подожительным значением, то моделирование будет начато upu orabarton cocrosumu nuona: Stubber resistance Rs (Ohni) сопротивление демифирующей цени (Osi); Strabber capacitance  $C_i(F)$  — сывость лемифи рукций цени (Ф).

На инятограмме блока Diode вмеются анод а и катод λ, а также выходной порт, обсощаченный ог, в вотором формируется векторизат Simulink сигнал из лиух составляющих. Первая из них сост вутствует анодному току днога, вторая — напровению на аноде днога.

Пример 1. Выполнить модель сапотактного выпрямителя с RL-натрузкой и измерить токи и напряжении на диоде и на нагрузке.

Исходные дляные для модола: питающое веременное напрявление 220 В с частотой переменного тока 50 Гв, нагрузка с сопротивлением 2 Ом и ви дуктипностью 5 мГн.

Запускается MATLAB в вызываются ака окоа: окаю обсорядателя библиотека Simulink Library Browser аколхов 🗐, окло моделя — через

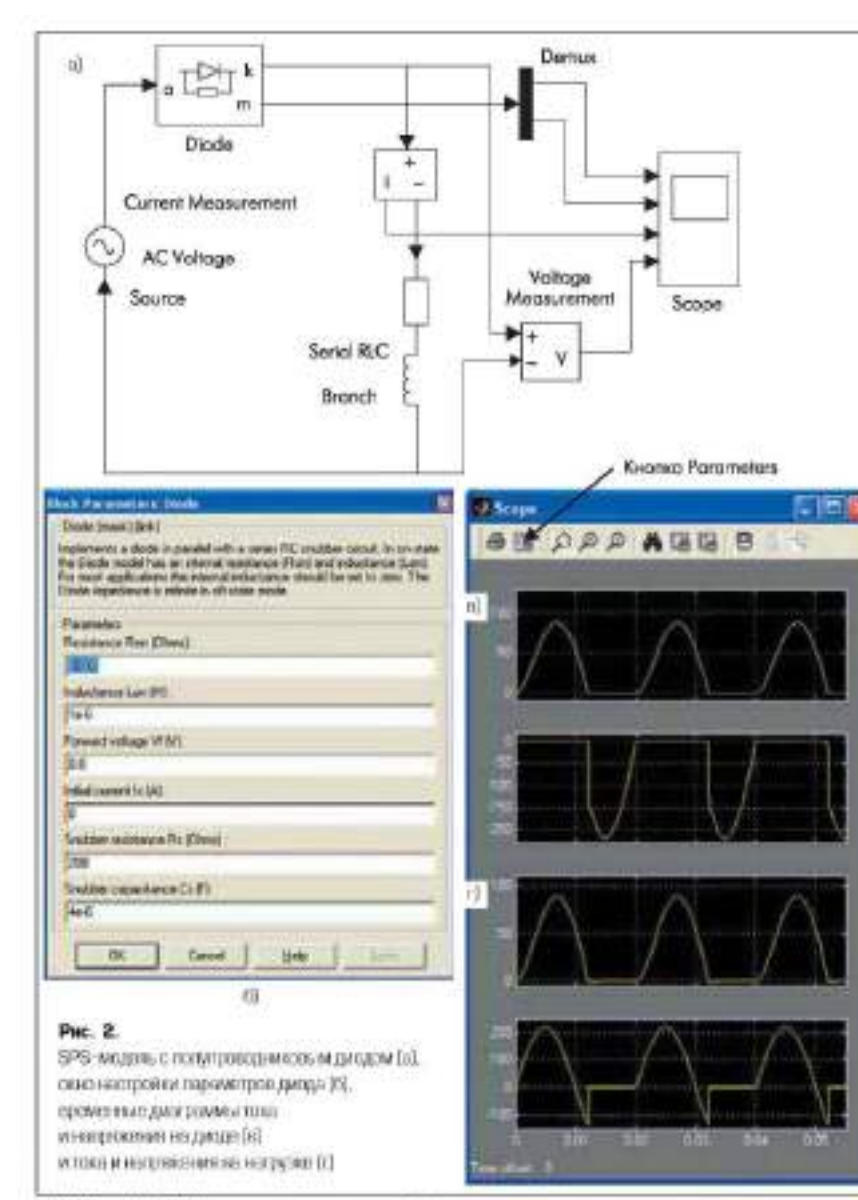

File/New/Model. Pacnonsnemu окна на рабочем столе. В левой части окна обозревателя categyer takptarts gepeno Simulink, oruptarta асрево SimPowerSystems и активировать строку дерева Electrical Sources (источники влектрической энертии). В правой части окна обозренателя открывается раздел Electrical Sources, C помощью ЛКМ нужно перетациять инктограмму источника перемешного напражения AC Voltage Source в окно модели. Действуя анадотично, в окномодели поочередно перемещают никтоrpanny nocreaonatemanoù RLC nenn Series RLC Branch an pamena Elements (mestpoтехнорческие элементы), пиктограммы измеpurrens manpassensis Voltage Measurement и измерителя тока Current Measurement на pataena. Measurements. (намерительные и контрольные устройства). Из бибаноржи Simulink пивтограммы оспистографа Scope на развела Sinks (приемники и измеpartenti curitanon) ii Demux ni patnena Signal Routing (бооки, определяющие мараруты сигиздов). Производится соединения блоков в схему (рис. 2а), в которой к лиформа

ционному порту за двода подключается осциллограф. Scope через демультивнексор. Demax, выделяющий на общего векторного Simulink-сигнала, два раздольных сигнала, выподнувах на понключенный осциллограф. Сам осщилкиграф вмеет четаре входа. Напомшим, что количество входов устаналеннается после вызова в окне осциллютрамм Scope (рис. 26) кнопкой Parameters другого окна с выснем Parameters Scope и закладкой General.— общае параметры, где в устаналливается требуемое число осей Number axes.

В блоках настрійки параметров производятся установки питаноціего напряжения 220 В, частоты 50 Гц (окно параметров источшила AC Voltage Source), сопротивление 2 Ом, нидукливность 5 мГн в емисть inf (бесковечность) (окно параметров бонка Series RLC Branch). Окно параметров двода с установлісниками настройкаови приледено на рис. 20. Если в цемпфирующей цепи Suzblet уменьшить сопротивление релястора до величними 10-20 Ом, то на кривей тока параузки могут попянться выхокогозастолная и колебания, что свидетельствует о необлоги

мости внимательного отпошения к выбору параметров элементов этой вени. Менее чувствительны процессы коммутация диода в выбору величины смоссти данной цепочка, но снижение се ниже 101 Ф также может вызвать появление аналогичных колебакий. Индуктивность L<sub>24</sub> мачинает сказываться на картине процессов при личении более 1-5 мїн. Допускаєтся выбярать величнику этого параметра бесконечно малой или даже нузевой. Временные дваграммы тока и наприжения на лионе и тока и напряжения на вытрупог приведены на оспислограммах (рис. 2в. и 2г). Рекомендуется восмотреть и сравнить временные днаграммы процессов при различных сочетаниях параметров двода в нагрупки, не забывая каждый раз вноть harryckars inponece suggestiponature.

#### Tupucrop Thyristor, Detailed Thyristor

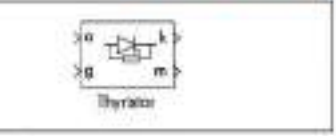

Полтандальна тиристора.

Назначение: моделярует тиристор. В бябинотеке SimPowerSystem имочтом упрощенная модель. — Thyristor и уточасныхи неодель — Detailed Thyristor.

Упрощенная мнясль тирнетора состоят яз резистора  $R_{osc}$  видуктивноста  $L_{osc}$  источника постоянного вапражения  $V_f$  и ключа SW, соединенных постеровательно (рис. За и 35). Ключ управляется блоком лючки. При положительном вапряжении на тирнеторе  $(V_{obc}-V_f)$  в поступлении положительного сигнала на управляющий зояктрод g происходят замыкание ключа с пропусканием то ка. Выключение тирнетора вроисходит при спизаении до нуда тока  $I_{obc}$  прогеклюнието через тирнетор.

В уточненной монени тиристора длигистиность упрактивощего извлушела допана быть достаточной, чтобы аводный ток испочающе госм тиристора превысих ток удержания (I<sub>i</sub>). Ныеве вслючение не произойны: При выключе нии тиристора длигистьюсть запирающего отрицательного папряжения чакод-катодэ должна претапнать премя выслючения тиристора (T<sub>g</sub>). Ныеве тиристор автоматически включится даже при нуловоза упраключиется даже при нуловоза упраключиется новетам нериле карактеристики моделя пиростора или выслюченного и нысмоченкого состояний. В молени нарациенно пирастору исполночна

Окно настройки параметрой аналогично окну настройки параметрой диода. Но имевотся особенности, в именнос Latching current  $I_c$  (A) — вешенина тока удержания (A); Тоте of time  $T_q$  (c) — время выключиния (c). Оба параметра ладаются в утегчиенной медени тиристора.

На находе порта блова за формируется вектор Simulink-ситвала, содержащий две со ставляющие — аноднай тов и наприковние запод катод» тиристора.

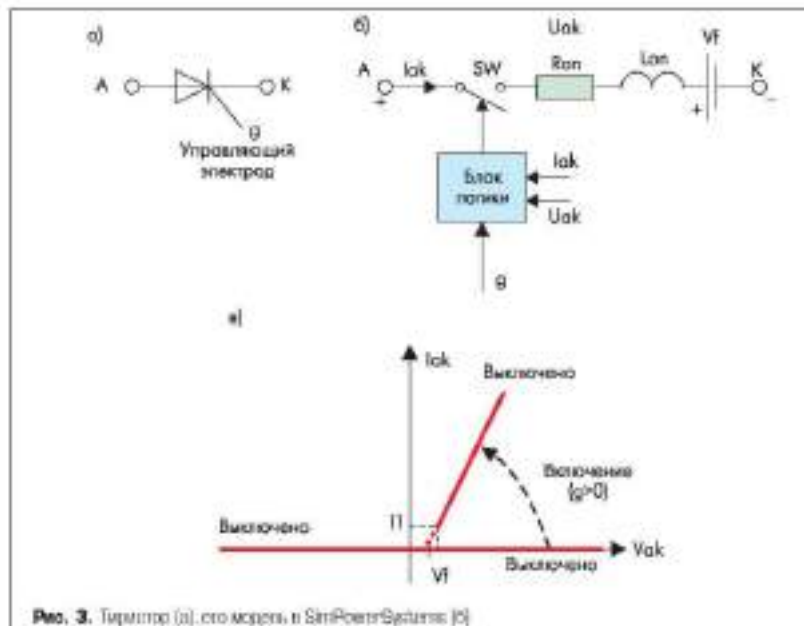

и отволяются в сонтамлерные престеристики (в)

Пример 2. Вынознить модель однотистното выпрямителя на тиристоре с RI, пагрузкой и измерить ток и напряжение на нагрузке.

Исходные дляные для моделя: пятающее переменное вапряжение 100 В с частотой переменносо тока 50 Гн; нагрузка с сопротивлеикем 2 Ом и индуктивностко 5 мГн, утот отпирания тиристора 90%. Собравная схема модели выпрямятеля представлена на рис, 4а и выполнена аналотично схеме дводного выпрамятеля на рис. 2а. Особенности рассмитриваемой схемы: отнирание тиристора осуществляется от генерато ра Pulse Generator, подялюченного к порту 55 информационный порт за тиристора заглуциен (поцелючен Terminator, находащийся n paraene Sinka библиотеки Simulink); воеден новай бнок Ground (занеконино) из раздена Connectors (соединители) библиотеки SimPowerSystems, позволяющий упростить конфигурацию схемы. Различают блоки Ground (input) в Ground (онtput), то есть иходное и выходное затемаения, отличаю инеся направлением стрелки, на что следует обратить защимание при сборке схемы. При отсутствия блока Terminator в команд ном окон будет выдана ощибка.

Параеметры (енератора задавы в окне (рис. 46), вл которого вядно, что период (Priod) составляет 0.02 с, ширина вмигульса (Pube Walth) — 5% от периода (разовый сдвиг (Phase Delay) — четверть периода (90%). Онно для настройка параеметрой тиристора приведско на рис. 4в. Результаты моделирования представлены в виде временных диатрамм токо черет натрузку и напраконны на нагрузке на рис. 4в.

### Полностью управляемый тиристор GTO Thyristor

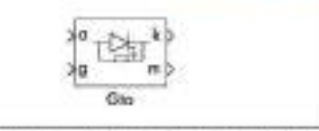

Пихистрания полностью управляемого тиристора GTO.

Нанименые меделирует полностью управляемый тиристор.

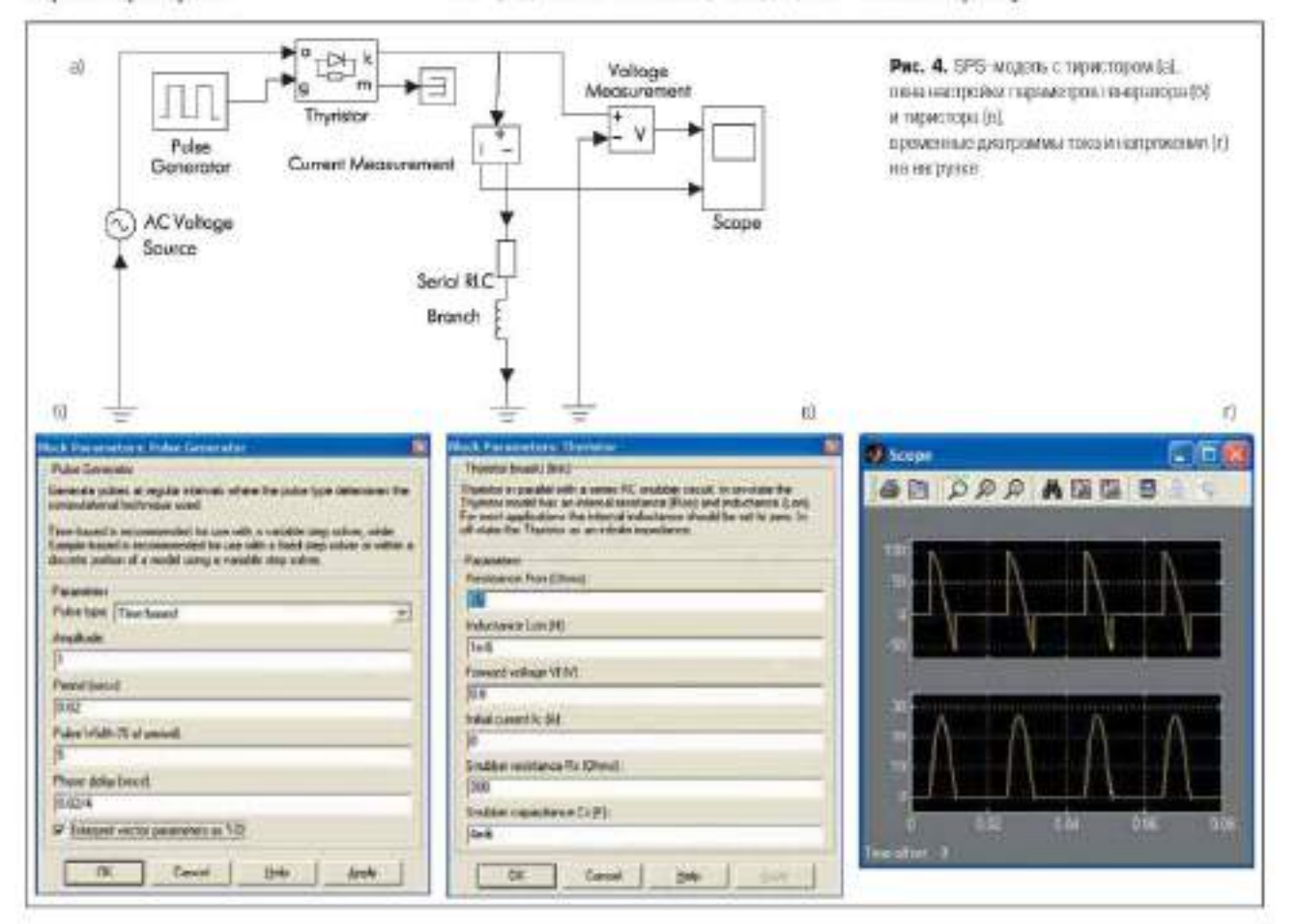

Модель аналогична модели тиристора на рис. 4а. Особенность ее остоят в том, что ция выясночения прибора достаточно сништь унраковноший ситнах до нузевого уровня. Выключение GTO-тиристора произойдет также при спаде анодного тока до нули, даже при налични отпирающего управляющего сигнала. Параллельно самому тиристору пользачена демифирующия RC-цень как в обычном тиристоре. В модели учитывается конечное время выключения тиристоры. Процесс выключения состоит из двух участкок времени спаца Т. (анодный ток уменьпшется до 0,1 от тока в момент выключения) и времени затягивания Т<sub>1</sub> (аводный ток уменьшается до нуля). Эти составляющие дополнительно поедены в окно настройки napasserpos GTO rupocropa: Current 10% fall time T<sub>1</sub> (s) — время снада тока до уровна 0,1 OF TOKA B MOMORY DIARTROPHENER (c): Current tall time T, (i) — время запитивания (c). Время, за которое ток уменьшится до нуля от уровня 0,1 тока в мемент выясночения.

#### Билолярныя транзистор IGBT

Посторанны биломерного транзистора с изотперованным затвором. На пистограмме указая инжедной порт блока, обсоваченный го, для формирования векторного Simulak-сагнала из диух мементов — тока моллистор змиттертранзисторальнорожения чася ектор змиттер-Пазмаченые мозделирует биноспринай тран-

лястор с влолированным затвором.

Моцель IGBT-транзистора состоит по релистора R<sub>aut</sub> индуктивности L<sub>aut</sub> источника постоинного напряжения V, и ключа SW, включенных последовательно (рис. 5а и 56). Работей ключа тиравляет блок логики. Включение прибора провскодат при подожансяваном напривении «изялестор эмиттер», исторос прены изает V<sub>0</sub> и на затвор у гранзистора псная положительный сигнат. Выключение прибора происходит при умезнавений сигнала на затюре g по нузы. Транзастор накодится в выясноченном состоянии при отранательном напряжении чилалектор эмигтер». В молели парыпецьно самому прибору включены домпфирующия цель из последовательно соединенных резистора и конденсатора. На рис. 50 показания статические вольтамперинае дарактеристики макали IGBT-транзистора для включенного и выключенного состояний.

В молени также учитывается инсриновность выскочающегоса транзистора введением копечного премени выключения. Процесс выслючения смержит два интернала: слада с длятелипостью T<sub>6</sub> в предстах которого тек «концисторзонаттер» уменьшается до 0,1 от тока в можнат инсключения (I<sub>ouz</sub>), и зататикания с длятельнос пью T<sub>6</sub>, где ток уменьшается до нутв.

Окно установки параметров билолирного правлястора IGBT аназогично окну парамитров полностью управляемого тиристора GTO и по этой причине не рассматривается.

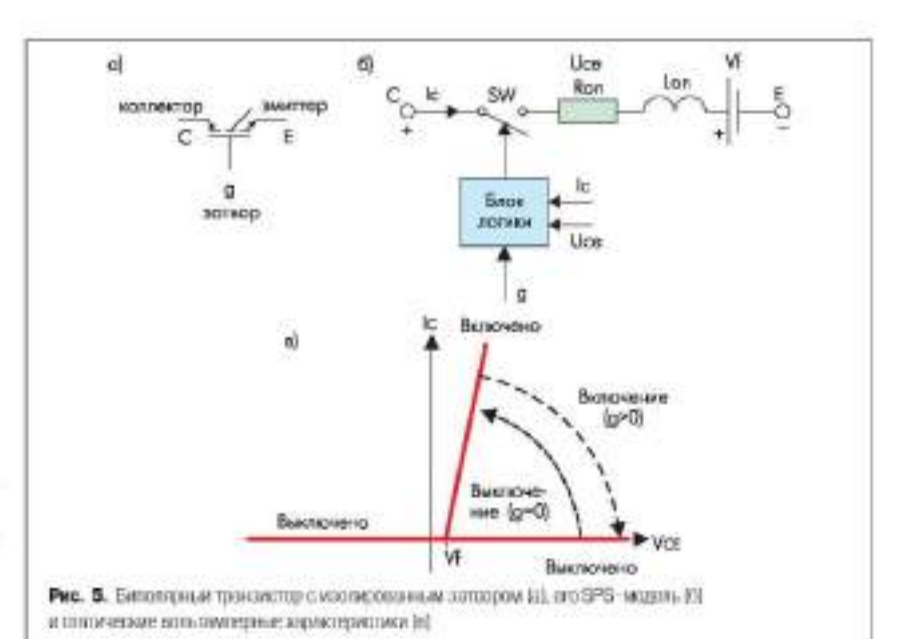

Силовой полевой транзистор MOSFET

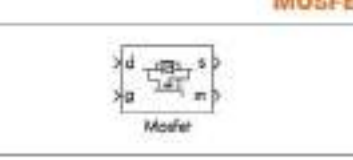

Пистоградия полевого транястора.

Выходной порт блека инпрепяанниен для формарования векторного Samulink-сятната из двух составляющях — тока «сток» исток», вапряжения «сток-исток» травлястора.

Называемые моделирует силовой полевай транлистор с парагленыю включенным обратным диодом.

Mogens MOSFET -rpansacropa cocronr no pe зактора Rev. внауктивности Lev. и ключа SW. включенных последовательно (рис. 6.4 п 66). Работой ключа управляет блок логики. Включение прибора происходит при позожи-TERMOM INDUSTRIENT SCIDE SECTORS & INCOME тельном сигнале (g > 0) на затноре. Выключается прибор при уменьшения сигнала на затворе до пупа (g = 0). В случае отрицательного вапряжения эсток истоку транцистор надоцится в выключенном состояния, а ток проходит через обратявай двод. В модели парадленьно самому прибору включена деянфирующая цень из последонательно ссединенных релистора и конденсатора. На рис. 6в. представлены статические вольтамперные

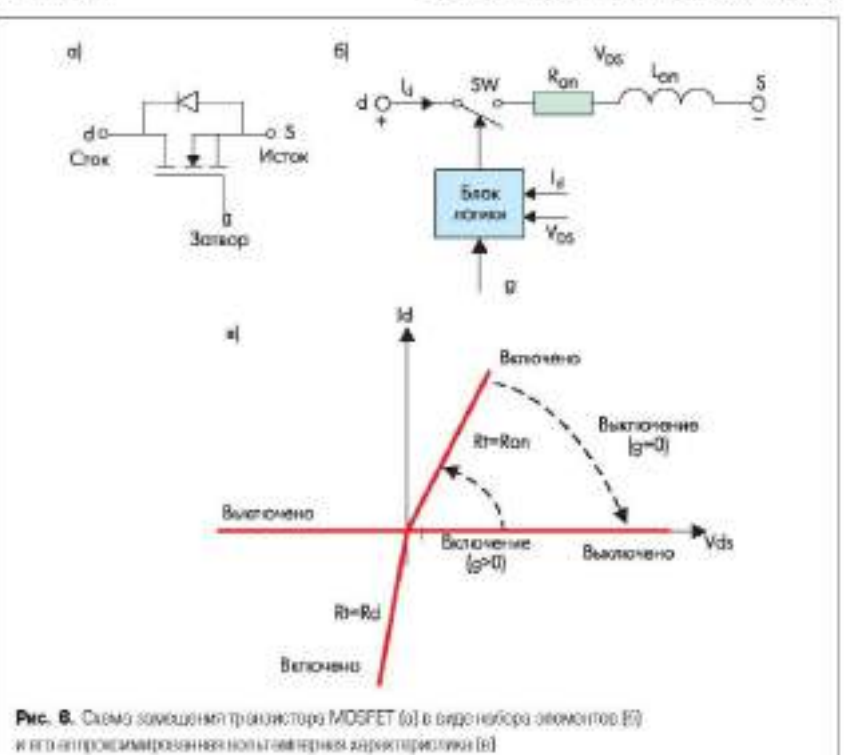

кариктеристики модени полекого транзистора MOSFET для включенного и выключенноти состовний.

Окно установан параметров травлистора MOSEET акалогично окну параметров сплового днода Diode и по этой причние не рассматривается.

### **Mgeamman amovi Ideal Switch**

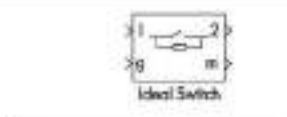

Поютерания изекльного ключа,

Наначеные меделярует вдеальный ключ. Модель ключа состоит на релистора R<sub>20</sub> и ключа SW<sub>3</sub> соединенных последовленныхо. Работой влюча управляет блок логики. Включение прибора провсколят при единичпом полоасительном сигнале (g≥ 1) на управлиощем входе. Выключается прибор умельшением сигнала на затворе до нули (g = 0). В модели парадлельно сомому прибору включена демифирующая цель из резвстора и кон деясатора, соединенных последовательно. Окно установыи параметров идеального ключа Ideal Switch не требуст особых пояснений.

> Vinisepceminut moor Universal Bridge

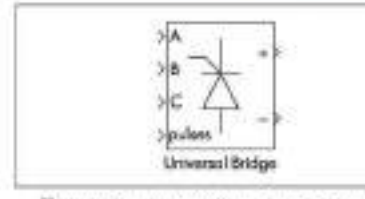

Плотогранны универсального моста. Назмаченые моделирует универсальный

мост. Модель позволает выбирать количество нам моста (от 1 до 3), вид полупроводниконых приборов (диоды, тиристоры, идеаль-

ные ключи, а также полностью управляемае тиристоры, IGBT- и MOSFET транцис торы, шунтированные обратными дводами). В молили можно выбрать вид лакимов А, В и С (вхединае или выходные) (рис. 7a).

Окол ладания мараченрой параметры баюка (рис. 76).

Number of bridge anna — число шлеч моста. Вобирается на списка: 1, 2 или 3.

Вот сообдитсям — конфигурация портов, Параметр задает заказмым порто статус входнах или выходных заквнося. Значение параметра выбирается из спаска:

- АВС ау пірог гетітай закняма А. В в С являются входіцьми:
- АВС аз eutpat ternanțals ражими А, В и С являются выходновян.

Soubber resistance Bs (Ohm) — сопротиванние демифирующей цени (Ом).

Snahber сарасникое Cr. (F) — сыякость демпфирующей цения (Ф).

Понот Ейстолії Логіст — вид полупроволпиковах устройств кажти. Значению параметра выбирается на списка;

- Disfei gnomi;
- Паучилиз тиристоры;
- GTO/Dioder поливастью увражавемые тиристоры, шунтированные обратными дводами;
- MOSFET/Diader MOSFET-транансторы, шунтированные обративные дводами;
- IGBT/Dioler IGBT транинсторы, шунтированные обратными диодими;
- Ideal Synthes изеальные ключи. Маличенения — измеряемые перемектог.

Параметр для выбора передашеных в болк Multimeter переменных, которые можно на блюдать с помощью блока Scope. Значения параметра выбораются из списка:

- Коте вет переменных для отображения;
   Дочке voltages напражения на полупроводиновых устройствах;
- Device corrects токи полупроведниковых, устройств:
- UAB UBC UCA UDC voltaget наприжения на значных моста;
- All sodages and currents все напряжения и тови моста.
- Отображаенном сигналам в блоке Multimeter присканнаются метки:
- Опел, Um2, Um3, Une4, Um5, Um6 шапряменния на ключах;
- Invl. Invl. Invl. Invl. Invl. Invl. Invl. Invl.
   nonoverit:
- Uals, Ubc, Uca, Udc напривення на заянмах моста.

Кроме приведенных выше параметров в окне диалога задаются параметры для выбращных полупроводняковых приборов.

Рассмотрям нескспако прямеров.

Промер 3. Выпознить медель трехфалного выпрамителя с R нагрузкой и измерить напрамение на нагрузке.

Исходные доголяе дог модение интакощее перементное трехфанное наприментие 380 В с частотой перемаяного тока 50 Гц и фаговым спонтам 90% нагрупка сопротивлением 500 Ом.

Схема выпрямнителя приведена на рис, 8а. и содержатт трехфазный источник питания. 3-Phase Source (passes Electrical Sources), универсальный выпрамительный мост Universal Bridge (purses Power Electronics), conportenseense narpyska R. Series RLC Branch (paques Elements), измеритель напримения Voltage Measurement (passe/) Measurements). it ocniestorpady Scope (pagaen Sinks). Heisoropaa специфика настройки состоят в наборе параметров блока источника питания и блока выпримительного моста. Задиются модельное npexts Stop time, passive 0.02, a stancessmentation mar incorporations Max step size (nonemnaauto) a sense Simulation Simulation parameters бег особых слояностей.

Поскольку трехфанный источник питания используется нами ппертые, приведем пряткие сведения о выстравваемых параметрах.

Окно кастронин партитров блока:

Phase-to-phase mis voltage (V) — действующее значение линейного напрамения;

Phote angle of phase A (dog) — вачальная фага напряжения в фаге A (rpag);

Гуприему (На) — частота (Га) переменного напражения источница;

Ілістий союнатіон — сведнівення фля всточника. Значощи параметря выбиростся из списка: Y — звездая Yn — звезда є нулевым проводом: Yg — звезда є залем левной нейтрально.

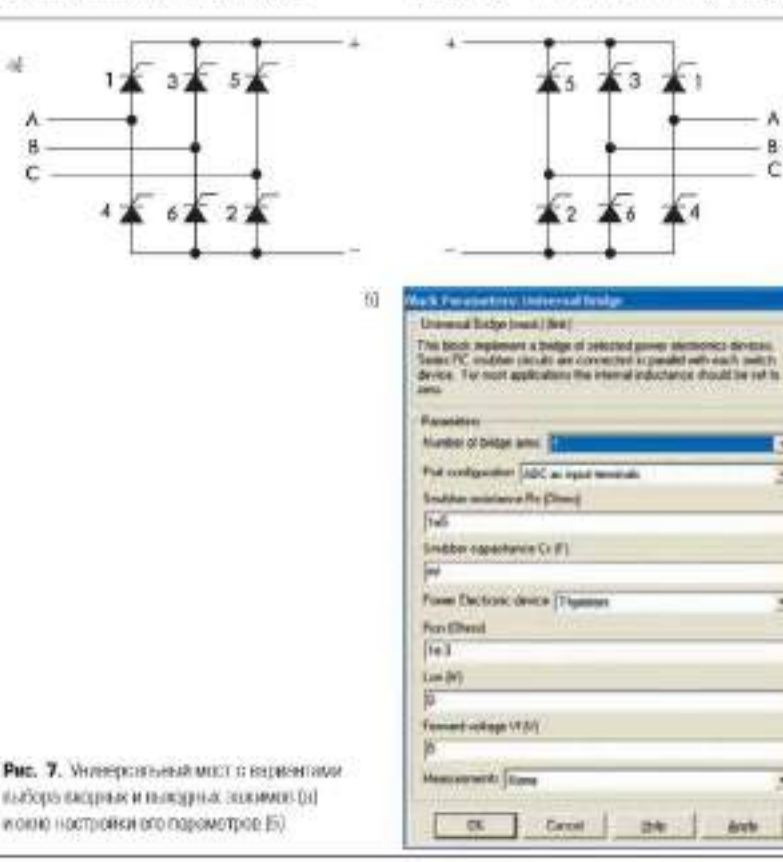

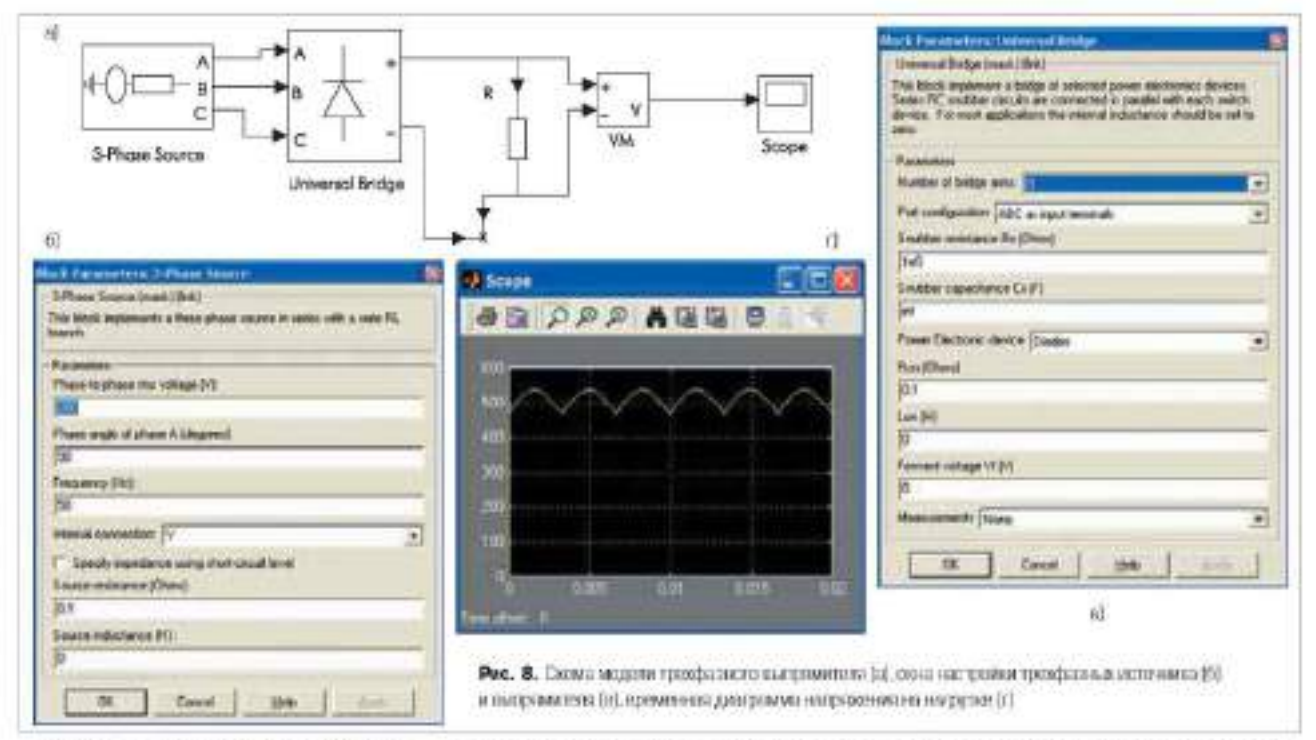

Specify impedance using observational level задание полного сопротивления источника с использованием параметров короткого замыкания. После установки этого параметра в оконе диалога позволяются дополнительные графы для водая параметров коротного замыкания источника.

Source retitunce (Ohms) — собственное сопротизаение источника (Ом);

Seurce isductance (II) — собственная индуктивность всточника (Гв):

3-РКазе своет-специй level at bare voltage (VA) — монность корстиото замыкання при блоном значения напряжения;

Ван voltage (Vrou ph-ph) — действующое значение линейного базового напражения. Величника базового линейного напряжения источника, с учетом которого определена мощность коротного полькания;

X/R ratio — отношение индуктивного и жтанного сопротивления;

При задании импеданса источника через мощность короткого замыкания реактия ное сспротикление асточника определяется по выражению:

$$X = U_{K3} / Q_{K3}$$

где Q<sub>23</sub> — машвость вороткого замывания, U<sub>23</sub> — напряжение истечника, при котором определена мощность короткого замыкания.

Активное сопротивление источника находится в соответствии с выражением:

$$R = XTk_{s}$$

спе k — отношению X к R (вараметр X/R ratio). Установленные параметры источника указанна на рис. 86. Ценесосбразно повробовать изменять эти пареметры и, запуская выполвение модели, проявблюдать характер пре-

менных диаграмм процессов. Аналогично

устанав шиземые параметры универсациюто моста отражает рис, дв. Выходное напряжение модели трехфалного напрямителя с активной напружной приведены на рис, бе.

Примар 4. Выполнить монель повникающего однотаютного преобразователя на IGETтранлисторе с IC стпажавающим фильтром и В нагрузаой и измерять напряжение на на грузке и токи в ключетых алементах.

Исходные цанные или моделе штаконее постанные выпрямение 12 В, выходное напряжение 6 В, сопротивление нагрупси 2 См, амплитуда переменной составляющей напря женик на нагрупие до 1% (60 мВ), частота работы ключа (частота преобразования) 100 Гц.

Можна преобразователя (рыс. 5а) содержат источник питания DC Voltage с патражением 12 В, генератор прикоутопыных импусисов Pulse Generator, подключенный к литюру у транлястора, LC-фильтр, причем между индуктивностью и транлястором известся T-connector, к которемеу испсоедниен обратпал диод Diode. Для наблюдения через порта иля диод Diode. Для наблюдения через порта иля диод Diode. Для наблюдения через порта и да токами транлистора и диода используются демультивнескоры Demux (пиформания о токе ключа снимается сверянего порта з инжиий порт остается сверянего порта з инжиий порт остается сверянего порта з инжиий порт остается сверянего порта з инжиий порт остается сверянего порта з инжборе с двуми полдами. Второй останлютуаф Scope I применисто для получения временной двиграммы паходного напромения.

Работа преобразователя провождит следувощим образом. При включения транзветера питающее напряжение подается на вход стлаживающего фильтра, элементы воторого данасают эпертик, приезем ток в индуктивности нарастает по линетному закону. После отключения транзистора наприкомое на индуктивисти 2 изменяет попараются, в ток сохранает свое мапракцение, что индъявает включение обращего двода, образующего цень для протекания тока индуктивности через нагрузку X. У импульсного вапряжения, поступающего на фильтр, при сплазацияния выделяется среднее лизчение на нагрузке, зависящее от соотвощения времени открытого состояния транзистора и первода коммутации (коэффициента заполовения импульсов исля их отколаточьной длягодаюсти). За счет регулирования коэффициента заполнения импульсов осуществляется стабилизация визоплото напряжения при воглействии позмунающих факторов — питающего напряжения и тока нарузань.

Для настройки модели в оклак параметров боком следует установить величину питающего пипражения 12 В источника DC Voltage, параметры) транзисторного ключа IGBT (рис. 95), изператорь прямоутольных импульсов (рис. 9в, период 0,01 с и длительиость вмиулыса 60%, то есть 0,006 с), сопротивоение нагрудки 2 Ом. Параметры стлажинающего 1.С.-фильтра выбраны с учетом тробований к уровню переменной составлякощей напражения на нагрузке. Осуальные настройки уже выполнялись и не должны вызвать загруднений. Отметно лиць, что треми мовелирования задано 0,3 с, в макспмахивный наг — 0,0002 с.

После запуска моделя получается временная диатрамма выходного напряжения, занимающая топько часть окна (рис. 9т). Это обусловаено- ограничением валичества запоминасмых точек расчета в настройках оспятлографи. Для того чтобы свять указыное ограничение, надо в окне Scopel через кнопку Parameters (рис. 26) войти в денолintremition on to Scope prameters concussion Data history is yopars detanon is erposite Limit date points to last. Повторный запуск монели дает удоклетворятельные временные пиаграммы напражения на нагрупае (рис. 9д) и токов транзисторного и диодного ключей (рис. 9с). Выбранные значения параметров иждуктивности L - 0.015 Гн и смкости

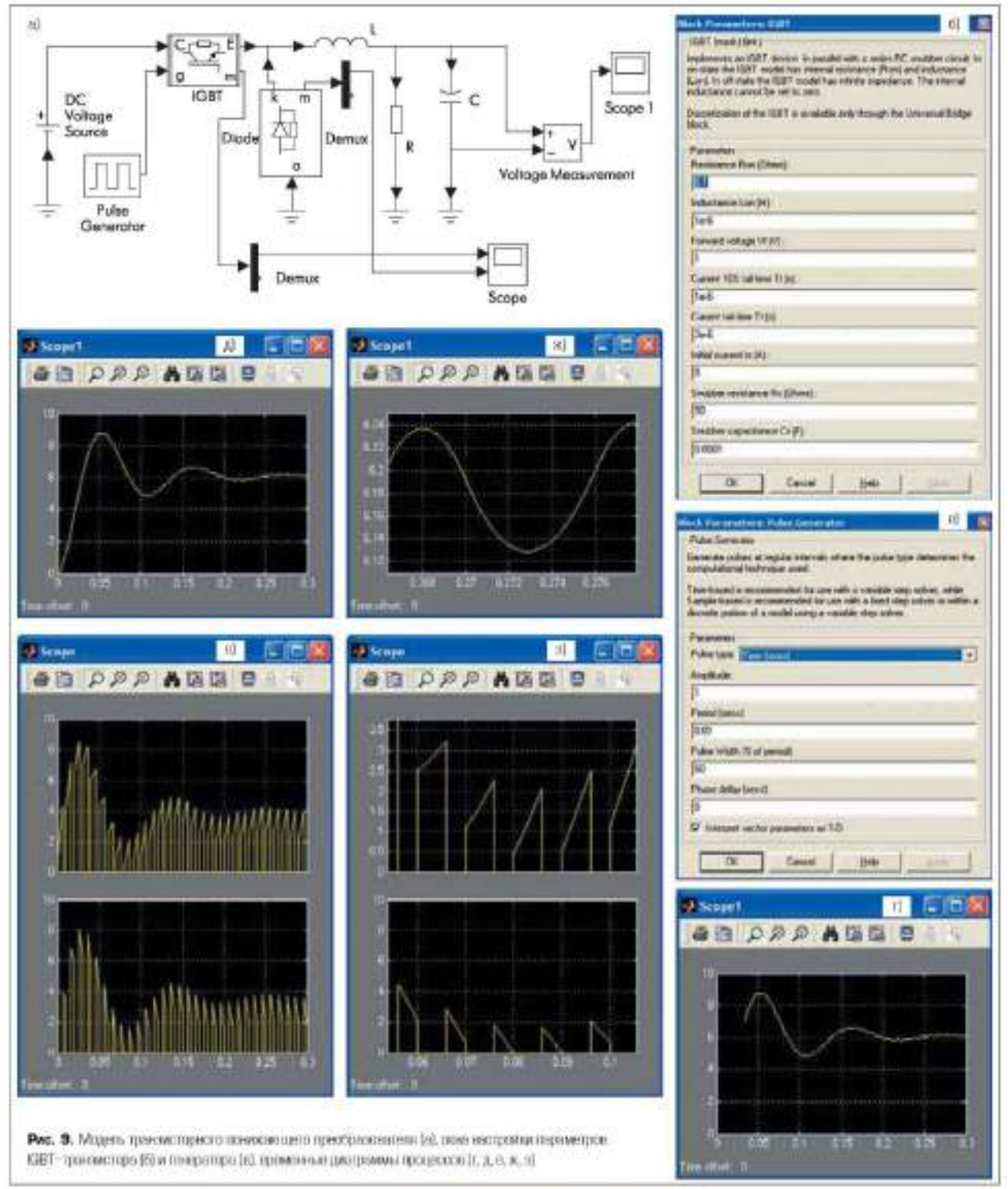

С = 0,92. Ф обеспечили требуемую величныму пульсаций выходного папрокачные с размахом окодо 0,12. В (рис. 9ас) при относятельнонебольших амплитурая пилообразной составляенией тока транлисторного в даодного влючей (рис. 9а), определяемых лидуктикностно: І., Два последних рисунка получены за счет выделения с помощью дяцамической рамка и увеличения части авализирусмых временных диаграмм наприжения (рис. 9д) и токов (рис. 9е).

## Линейный трансферматор Linear Transformer

Пистогразона линейного граноформатора.

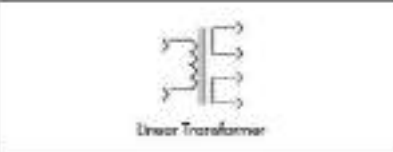

Напкачение моделирует липейный трансформатор.

Модель трех или двухобмотичного однофазного трансформатора без учета нелинейности характеристики памагличивания материата сердечника. Слема замещения трансформатора показана на рис. 10а.

Orne yenaności supasenpok

Nominal power and frequency (PrcVA) fr(Hz)) номинальная можная можность (B-A) и нозектальная частота (Ги); Winding 1 развляется /V1(Vrna) R1(pa) L1(pa)) — нархонтры первичной обмотка. Действующее значение направления обмотки (В), активное сопротивление (ра — относятольное единица) и индуктивность рассенния (ра — о. с.) обмотки:

Winding 2 различетату — шарачетры вторячной обмотки (действующее лизчение напря жения обмотки (В), астивное совротивление ра и индуктивность рассании ра обмотки);

Поте изидаци изпајатовт — трехобмоточ ной трансформатор. При установленном фолокос трансформатор имеет две вторичные обмотов, а если фолокок снит, то одну:

Winding 3 раганизет — параметры третьей обмотан (действующее значение патражения обмотан (В), активаюе совротноление (ря) и видуктивность рассеящия (ря) обмотки);

Мадистальные тельторие анд насамые (Ren(pu) Lin(pa)) — сопротивление (pu) и индуктивпость цени изматиченнания (pu);

Meisurenants — измеряемые переменные.

Значения паряметра выбараются по спаска: • Winding voltages — папряжения обмоток;

- Witaling currenti 10000 of MOTOR:
- Magnetization current Tok mamarineanna nus;
- Аll voltages and corrects все напряжения в токи.

Активные сопротивления и знаукливности обмоток, а такае цели намагничникания за цаются в относительных сляницах. Для каждой обмотки относительные значения сопротивления и ондуктивности выроклиются на выръзжений:

 $R^{*} = R/R_{m}$ 

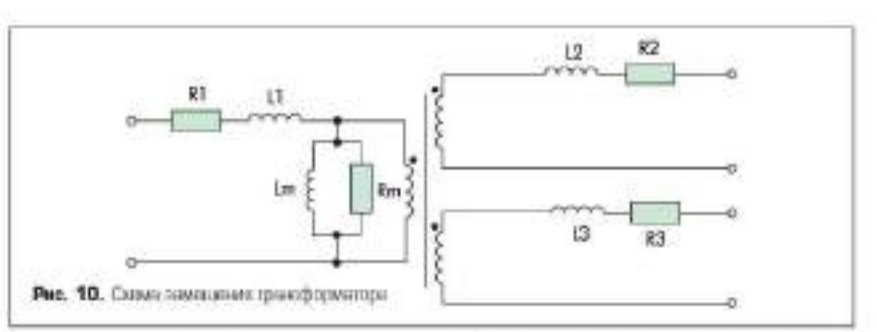

так № и 1° — относятильные значения сопротипления и инирустивности, В и 1. — абсоспотные значения сопротивления и индуктивности; В<sub>0</sub> = U<sub>u</sub><sup>1</sup>/P<sub>m</sub> — балисное сопротивление; U<sub>b</sub> ~ R<sub>d</sub><sup>1</sup>(2nf<sub>u</sub><sup>1</sup>) — балисное индуктивность; U<sub>a</sub> ~ возмныхные напряжение обмотия; f<sub>u</sub> — поминальное напряжение обмотия; f<sub>u</sub> — поминальная частота переменного тока, Рассчитанияся относительные нараметры обмоток окальнаются адинаковыми.

Параметры вели наматичникания можно найти через всясчину тока наматисчикания, задашемую в процентах от вомпицального тока. Так, при токе наматичникания, равном 0,2%, сопротвиление и видуктивность цели наматпечикания будут равны 10,002 – 500 ра (о. с.).

Пример 5. Выполнить модель ляукнолуцериодного выпрямителя с нулевой точной у траноформатора и смюстным фильтром и измерить напражение за патрузке, а также ток и папряжение во дноре.

Исходные данные для модели: питаклее переменное напражение 220 В с часточай 50 Гн, выходное напражение 40-45 В, спиретикление нагрупки 25 Ом, амплитуда переменной составлиющей вапряжения на ватрузяе до 15% (7 В).

Молеть выпраентной (рис.Па) содоржит источник питания АС Voltage с напрожением 220 В, инвестный пракоформатор Linear Transformer (окно вастройна) его параметров принодено на рис. Пб), два диска Diode, С.-филитр, полключенный парачиствою ватрупке В. Для набикодения черет порт та за током и напражением на диоде используется демулититек сор Demux и основлютроф Scopet с доума иходами. Другой основлютроф Scope примепяется дая получения оременной дваграмма находного напражения.

Пля настройки молели в окнах параметров блоков следует установить величану 220 В и частоту 50 Гн шитающего напраменна вс точника AC Voltage, параметры травоформатора (ряс. 116), сопротивление натрупки 25 Ом, самость фасватра 0,001 Ф. Ответим, что время моделирования гадано 0,05 с, а максамальный цаят — 0,0002 с. Временные диатраомы напряжения на фасватре и тока и напряжения на диоде представлены на ряс. По и ряс. По соответственно.

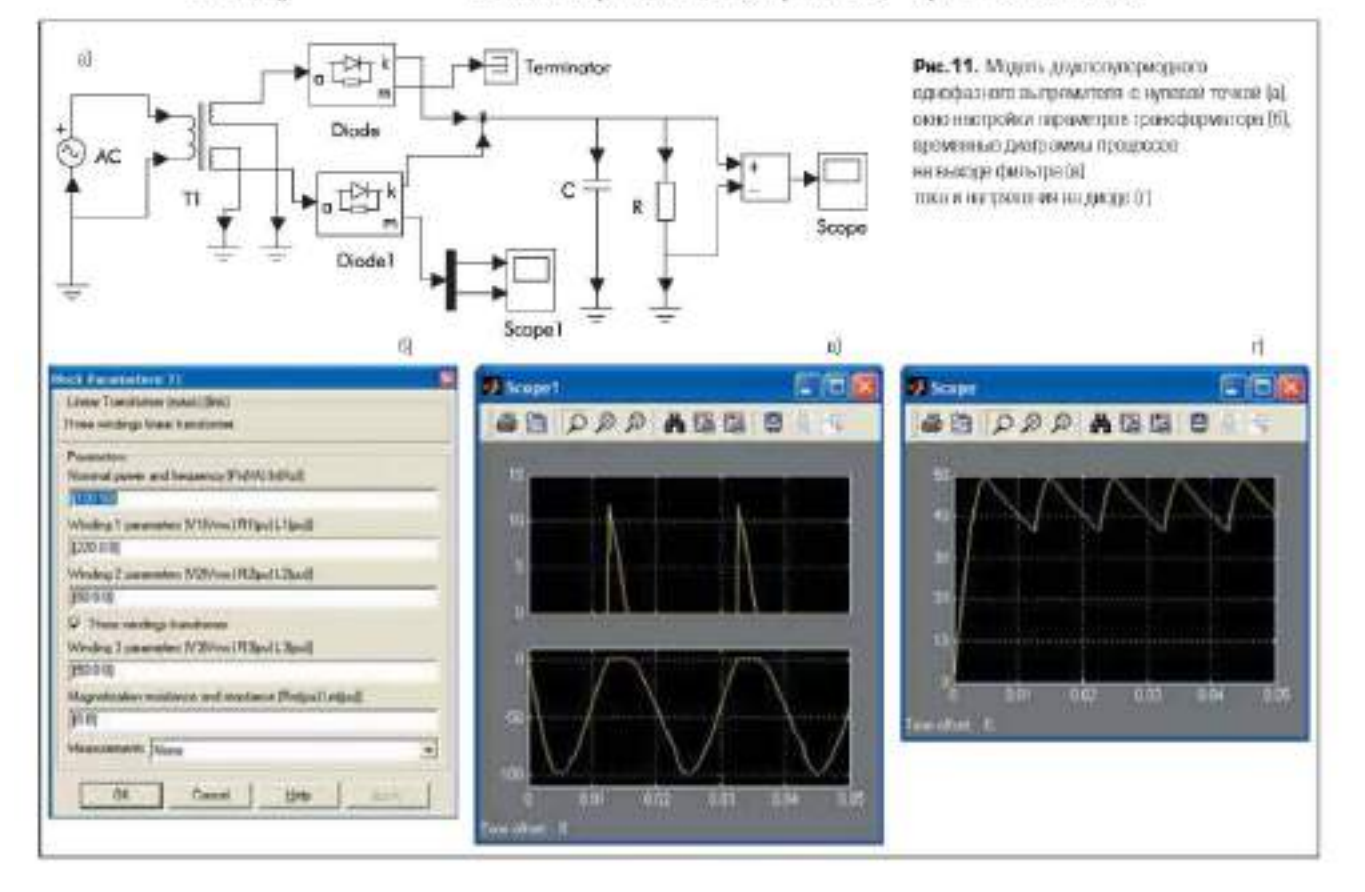

В коммедном окие появится назлись:

Scaleworthytena processing Vapour, Transformator ... Comparing state space representation of these electrical strengt, ... (9 states 5 reports ) comparing 2 weighted Comparing strange state raises of weighted Comparing strange state raises and weighted ... Found to thereafted representation of the stranges ... (2) cost stranging the Vapour, Transformation Voltage Management of Weight Work) Lands

Программа SimPowerSystems включила Viprem\_Transformator ...

- Расчет в представлении переменных состозания кля линейной электрической цени...
- (3 переменные, 5 пколов, 3 выхода, 2 ключа)
   Расчет везичин переменных состояния для.

тока и наприжения...

Использована ураннения цени в Sinualisk... (Цень Vipren\_Transformator свабжена внут

ри блоком Voltage Measurement) Тотово.

#### Взаимная индуктивность Mutual Inductance

Autual Inductance

Постогранова взаямной видуктавности.

Назмочное моделирует катулики или проводины, имеющие магнитную саяль (рис. 12). Окно задания параметрок:

Winding 1 soft impedance (R13Ohm) E1(01) собственное сопротавление и индуктивность истоя обмотки:

Писе неникур Малия видистание — прехобоюточная взаямилая индуктивность. При святом флажке из молели убярается третья обмотка;

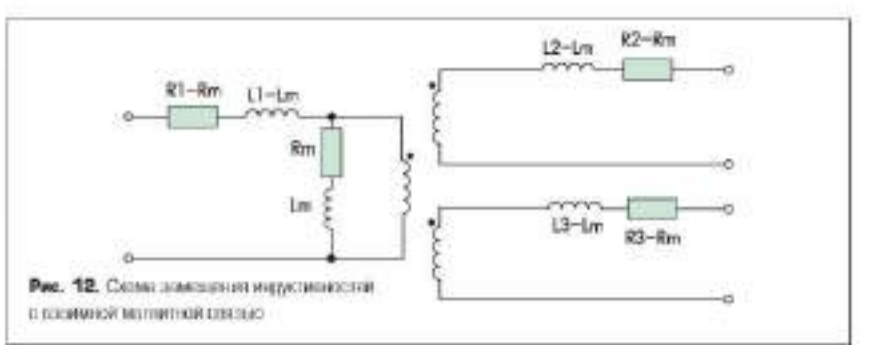

Winding 2 self impedance (R24Ohm) L2(H) собственное сопротвляения в индуктивность вгорой обмотки;

Winding 3 self impedance (R34Ohm) I.34H)] собственное сопротвляение и индуктивность третьей обмотки;

Магиаl impadance [Res(Ohn) Lm(Hr) — изаимное comportansemile и подуктивность обмотов;

Мензателенті — візмермемые переменные.
 Значення параметра набяраются из списка:

Моне — нет переменных для отображения;

Winding voltages — напряжения обмоток;

Winding currents — TORE OCIMITOR;

 Winding voltages and currents — вапряжения и токи обмоток.

Задаваемые параметры обмоток дотавны удовлетнорять следующим ограниченным:

При моделирования схем с использовани ем взаимпой индуктивности (так же, как и траноформаторов) следует иметь в вклу, что несмотра на отсутствие вицимой потенпиальной силли между обмотнами, такая связа (через релистор) все ак имеется. Она необходника для расчета потенциалов в улиал всей схемы, Наличие такой связи не оказыва ет ялияния на измернемые токи и наприке ния обмотов взатовой пилуктивности.

Прамер 6. Выполнить модель цепы, седержащей янцуктивности с взанящой магшитпой связью при активно-индуктивной нагрузке и измерить папромение на обоютках Mutual Inductance.

Исходные данные для модени: дна вонбуждающих напряжения 10 В с частотой 50 Гц, в 5 В с частотой 150 Гц, у нагругки сопративление 3 Ом и индуктивность 1,2 мГн.

Слема соединения основных блоков в модели пряведены на рис. 13а.

Осполная особенность схемы состонт в неполновании выясто осциплографи измери тельного прибора Multimater (раздел Measurements). Рядом с пистограммами не точников синусондальных сигналов AC Voltage простатления папрыжения и частота 5 В, 150 Гц — упервогон 10 В, 50 Гц —

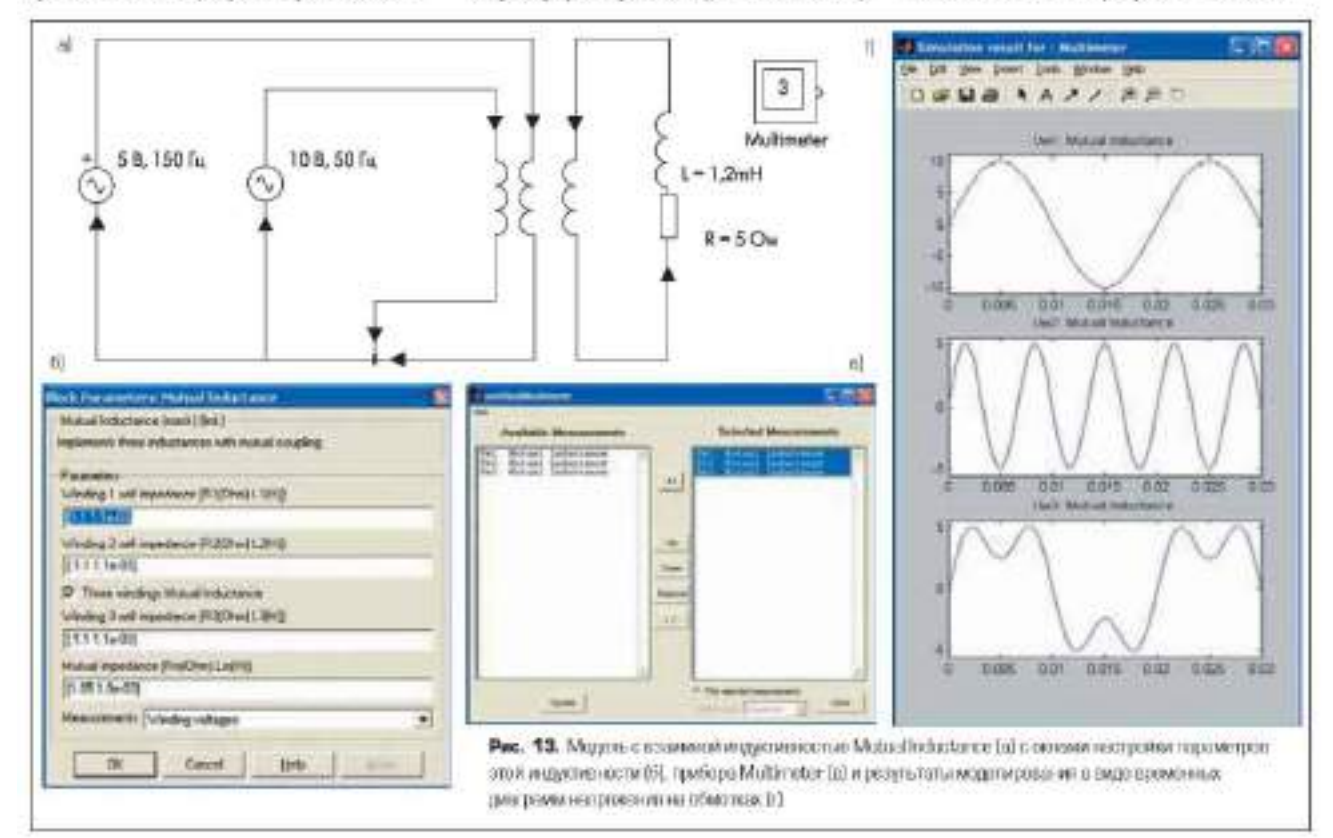

у второго. Эти надписи пыполняются так: курсор устанажливают на саму ваднись претчюм леной кношки мыши ее активируют, после чего можно вносить исправления и изменения. Надписи несут только визуальную информацию и не взиают на результаты мастройки источникси, которая не делжна вызвать этруднений.

Параметры индуктивности установаннаются в окне (рис. 136). Основное требование при установке указано выше в оговарявает состношение соппотивлений и интуктивностей. Также отменим, что в нижнем текстовом окне с выпадношим меню выбрая влмеряемый параметр — напряжения обмоток-Winding voltages, neofoxogresnatt and representeinur upudopa Multimeter. Hacrpoñsa stymenметра в соответствой с рекомендациями на урока 2 выполниется в окне диалога (рис. 13в). В левой части окна имеются трипеременные - вапряжения на обмотках Uw1, Uw2, Uw3, которые выобраны при настройке параметров индуктивностей и могут быть измерены мультиметром. Все эти вапражения по очереди были активированы и с пермощью кланиции >> добавления в правый список, что и видно на рассматриваемом рисупке. Все три переменные выделены в за счет включения команды Plot selected Measurements (anarpaying materianna), naраметров) в нижней части оказа будут изобразвены на рисунках вместо осциллограмм. После запуска модели получаются три премежные днаграммы на одном рисунке (рак. 13г), на воторых вядно, что из двух возбуждающих сигналов с разными амплитудами и частотами получается третий суммарный сагнал споятой формы.

#### Налинейный трансформатор Saturable Transformer

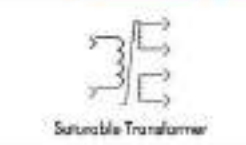

Плотисранова испинствиото траноформатора, Назвачение: моделирует трех- или диухобмоточный опинфализай траноформатор с учетом нелицийности характеристики намагничивания материала сердечника. Схема тамецения траноформатора показана на рис. На

В модели сопротниление цени наматиочниания R<sub>16</sub> учитывает аставные потери в сердечнике, а исливейнаятилуютивается L<sub>100</sub> — пасыцение сердечника траноформатора. Нелимейная карактеристика в модели задается как кусочко пинейная занасимость между магнятшам потоком сердечника и током наматигчивам потоком сердечника и током наматигчивам потоком сердечника и током наматигчивам потоком сердечника и током наматигчивам потоком сердечника и током наматигчивам (ряс. 15а). В можеля имеется всемоскность задать остаточный магнятикай всеток в сердечнике В этом случке вторая точка велицейной характеристики долала соответство вать нулекому току (ряс. 156).

Охов мастройки параметрой:

Nominal power and frequency [Pn(VA) [m(Hz)] — помянальная полныя мониность (B-A) и помянальная частога (Tu);

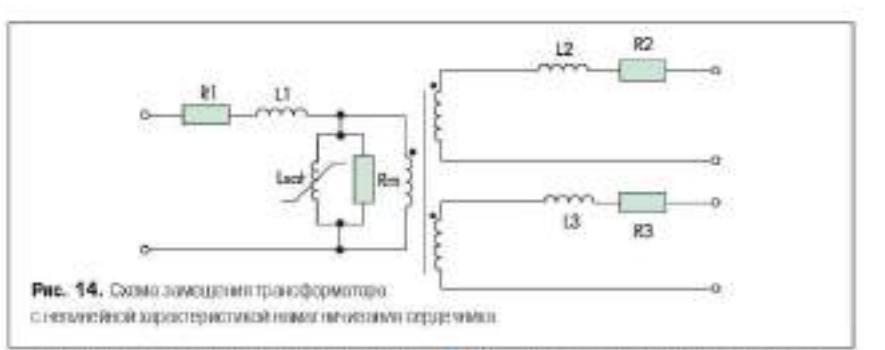

Wouling 1 разаниета (V1(Vrmi) R1(ра)) L1(ра)) — параметры перинчиой обмотии, Действующее значение папряжения (В), актипное сопротивление (о. с.) и индуктипность рассенния (о. с.) перинчной обмотки;

Winding 2 разликата — параметры оторочной объетки. Действующее значение знапряжения (В), активное сопротивление (о. е.) и индуктивность рассеящий (о. е.) вторичной объетка;

Three windings transformer — траноформатор с тремя обмотками. При уставовленном флажке трансформатор имеет дле изоричные обмотки, а при святом флажке — однут

Winding 3 ранитейстя — параметры третьей обмотки. Действующее значение наприжения (В), активное совротявление (о. с.) в индуктивность рассевшия (о. с.) третей обмотки:

Saturation characteristic ((1(ра) philipu); 2 phQ<sub>1</sub> ..., ) — характеристика пасыщения сорженика;

Core loss resistance and initial flux [Ren(pu)] phi(pu)] or [Ren(pu)] only — componenties item намаличиствина (a. e.) и остаточным поток (a. e.) или только сопротивление цени изматичиствина (a. e.);

Similae (учетеня: — можлированне гистерезяса. При установленном флакке и характеристике наматизчивания учитывается гистерезяс;

Hysterer's Data Mat file — имя файла данных, содержащего гистерелисную харыктеристику. Файл данных может быть сездан с помощью блока Powergui;

Мелитетеніз — намерисные переменные, Значения параметра выбираются из списка: • Winding voltages — напражения обоотся;

Winding currents — токи обмотока

HOTOE III THE XOROCTOPO XHERE

Flux and excitation current (Imag IRm) —

- Flux and magnetization correct (Imag) norow a voc намыскачавания;
- All Meansometric (V, I, Flux) все измеряемые напряжения, токи и поток.

Активные совротняления и индуктивности обмоток, а тякже сопротивления цели намативчикания задаются в отвосительнат единицах аналогично модели линейного трансформатора.

Характеристика изматилчивания задается парами значений вамагничивающего тока и потода в отвосятельных единицах, начиная с точки (0, 0). Относительные значения тока и потока определяются из выражений:

$$l^* = D I_{ij}$$
  
 $\Phi^* = \Phi I \Phi_i$ 

ган P и  $\Phi^{*}$  — отвосятельные значения тока, и потока,  $I \oplus \Phi$  — абсолютные значения тока и потока,  $I_{\ell} = 2^{re} \times P_{\ell}/U_{1}$  — базисный ток,  $\Phi_{\ell} = 2^{re} \times U_{\ell}/(2 f_{e})$  — базисный поток,  $P_{e}$  помписатьная мощахсть первачной обмотки;  $U_{1}$  — помписатьное изпряжение первачной обмотки,  $f_{e}$  — помписатьная частота.

Пример 7. Выполнить модель трансформа тора с нединейной характеристикой наматинчивания сердечника, работнощего на актипную нагрузку, и измерить напряжение на ихо ричной сбяются и тов первиенной обмотки.

Исходные данные для модели: напряжение питания 220 В с частотой 50 Гц, напряжение на пторичной обмотке 35 В, нагрудка 5 Ом.

В схеме соединенны блоков модели (рис. 16а) все блоки, кроме траноформатора Saturable Transformer, нам пласстика. В окон настройки параметров Saturable Transformer (рис. 16d) заданы данные в виде координат четырех точек характеристики насминения

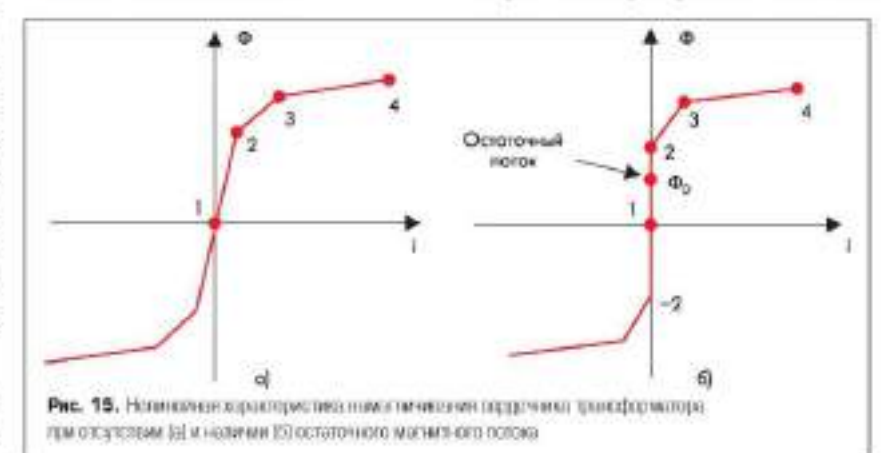

![](_page_50_Figure_0.jpeg)

сердечника: для етносительного тока и относительного потква — [0.0; 0.2.0.4; 0.5.0.9; 1.1.1.2]. Временные дисаграммы тяодного тока трансформатора и напряжения на нагрузке привежны на рис. 16в.

- Подведем итоги урока 3.
- Для постровния SPS-молелей тегройств силовой электропика следует применить картуальные моделя склонных видов ключеных вопупроводниковых элементов анодов, тирасторов в транласторов.
- В пиртужланые модели полупроводниковых ключей введены элементы, полводнонике учесть их интерационные скойства при выключения, и свециальные демифируюцие ценочка доя спикения комебательных составляющих в криных процессов переключения.
- Для наблюдения харантера изменения тока и напряжения на полупроводниковом ключе введен специальный виформиционный порт для подключения осциглютрафа.
- 4. В вартуальных моделях трансформаторов используются элементы схемы замещения, содержащие сопротивления проводштова обмоток в индуктивности россезния, а также имеется возможность рисств ислинейную характеристику насыщения сердечлика магнатопровода.
- Менели выпрямителей и инверторов нелесообранно создавать на базе универсяльното моста, содержащего различные нарианты ключей — аподы, таристоры, идеальные ключи, а такая позностью управляемые таристоры, IGBT и MOSFET травляемые таристоры, IGBT и MOSFET травляето ры, шунтарованные обратными дисцами. При этом число плеч моста выбирается от I до 3.

# Лабораторная работа №5 «Анализ динамических свойств устройств силовой электроники во временной области»

#### Моделирование процессов разгона и торможения электродвигителя

Начием рассмотрение динамических процессов с построяния виртуальной медели асшихропного динтателя (АД) с полупроводшиковыми ключены ми элементами, поцволношей анализировать про цесс рязтона при подаче факцых напрязоний на обмотку статора, а затем и процесс торможения АД при отключения этой обмотки. В качестве ключе вых элементов для коммутации напрязоний примениются идеальные ключи Ideal Switch.

Рассмотрим блоки, используемые в примере с АД. Аситеропныя машина (Asynchronous Machine)

| Annahana | in Advantage |
|----------|--------------|
| 1000     | 2.0          |
| 38-(C    | 3.65         |
| 14.75    | 20.00        |

Называется: блок предпатачен для модетпровання асшировной электрической манизны в днягательном или генераторном режимах, каждый по которых определяется знаком электроматинтного момента.

Парлая модели А, В и С — выякцы статорной обмотал манника.

Пореть а, h и с- выподы обмотки ротора.

Порто T<sub>m</sub> предназначен для получения момента сопротивления движению. На выходе порта т формируется векторный сштиал, осстоящий на 21 големента: токоя, потовся в запряжений ротора и ста тора в неподвижной и працающейся системах коораннат, электроматиятного момента, скорости вращения вала, а также его услового положения.

Для удобства извъечения переменных манины из вектора в баблиотске SimPowerSystems преду смотрен блок Machines Measurement Demux, Для жнихровного авигатели построены модель электрической части (уравнения четвертого поряд ка в простроистве состояний) и модель медациенской части (уравнения пторого порядка). Все элект рические параметры мациями приведены к обмотке статора. Исходные ураннения электрической части машины записаны для двухфатной (dq-ocn) систеяна координат.

Наралетры блока (оказо для настройки параметрой, болка вызывается двойным пастном левой казонка мынт — ЛКМ на пинтограмме блока) (рис. 1):

- Rotov typ [этт роторо] табирается из списка:
  - Squirrd-Cage короткозамкнутый рогор типа «беличыя костаз»;
  - Wound физный ротор.
- Reference frame [система хоордемат] выбирается из списке;
  - Roter пеподниками относительно ротора;
- Sumonary исполняющие относительно стотора;
   Souchronous правлающаяся иместе с полем.
- Now, power, I.-I. web, and frequency (Pre(VA), Un(V), fre(Hz)) — немяниальная менциоссть Pri (BA), мействующее литейное напражение Un (B) и новаянальная часуота fr (Tu);
- Stator (Re(Olim) Llr(H)) сопротивление Rs (Ом) и индуктивность Ls (Tu) статора.
- Rotor [Re(Ohm) Lh<sup>2</sup>(H)] comportanzienne Rs (Om) и индуктивность Ls (Ta) ротора.
- Moteral inductorse Lm(H) взаимная индуктионость (Ги).
- Inertia, friction factor and pairs ofpoles (Idg-m<sup>2</sup>) F(N-m-s) p( — момент инершия I(кг-м<sup>2</sup>), коэффациент тровна F(H-м-s) и число пар полосов р.
- Initial conditions [s shifteg)isa, shiir(A) phA, phB, phC [deg]] — началыные условия.

Параметр задается в виде вектора, каждый зоемент которого извест следующие значения:

- свотыксянс;
- sh фаза ((pas.);
- ізд. ізб. ізс начальные значення токов статора (А);
- рКА, рКВ, рКС начальные фазы токов статора (гряд.).

Начальные условия машины вычисляются при не обждимости с помящью баска Ромеерді (см. ниже). Блом измерения переменник электроческой машины Machines Measurement Demux

Назменение блок предназвачен для влюзечения переменных состояния из вектора взмернемых переменных электрической манияны. Блок работает

 Interview in the control of the control of

Americano Medine

![](_page_53_Figure_0.jpeg)

соямостно с моделями сипхронных и аснихронных машин.

Овно задания нараметров представлено на рис. 2.

- Парадетрус блока: Маскіте туре — тапі машины. Выбырается
- на списка:
- Simplified сунсколост упрощенная синхрозная машина;
- Synchronom синхронная манины;
- Азуждивные аснихренные машина:
- Регманент подрят пунскопения свитерон ван машина с постемянными магнитами.

В записамости от набранного типа мананны в окне параметров будет отображаться разный набор находных переменных мананны. Пиже привенены доступные для измерения переменные асстуронной мананы.

Retor currents (im irb inc) — тока обмотка

- poropa.
- Refer current: [ir\_q ir\_d] проекции токон ротора на оси q и d.
- Rator Hunes [phir\_q phir\_d] проекции потовои ротора на оси q и d.
- Rotor voltages [vr\_q vr\_d] проекции на прижений статора на оси q и d.
- Stator currents / in. if, ic/ А токи ститора.
- Statov currenti [ii\_q ii\_d] A проекции хохов статора на оси q и d.
- Stator fluxer [phis\_q phis\_d] проекции поховон статора на оси q и d.
- Stator voltager [vr\_q vr\_d] V прояздни напряжений статора на оси q и d.
- # Rotov speed [tem] sad/s скорость ротора.
- Electromagnetic tampie [Te] N.m электроматинтный момент.
- Rotor angle (thetam) rad yrox nonopora poropa.

Для язвлечения требуемой переменной из вектора измержемых переменных се необходимо отметить флакком.

Прилер 1. Выполнить модель для анализа процессов разгона и торысмении алиахрои-

|                            | 555 A       |                                                                                                    |                                                                                                    |                                                                                                    |
|----------------------------|-------------|----------------------------------------------------------------------------------------------------|----------------------------------------------------------------------------------------------------|----------------------------------------------------------------------------------------------------|
| Constanting of the         |             |                                                                                                    |                                                                                                    | <br>                                                                                                    |
| 1011                       | Column .    |                                                                                                    |                                                                                                    | <br>2                                                                                                    |
|                            | 14441       |                                                                                                    |                                                                                                    |                                                                                                    |
| 1000                       | PER SAL     |                                                                                                    |                                                                                                    |                                                                                                    |
| -                          | 100,0 000,  | 221                                                                                                    |                                                                                                    |                                                                                                    |
| Coli + Candon              | 120 241     |                                                                                                    |                                                                                                    |                                                                                                    |
| Calification in the second | IN B RD     |                                                                                                    |                                                                                                    |                                                                                                    |
| taki sureti                | IN H TO BE  |                                                                                                    |                                                                                                    |                                                                                                    |
| State States               | CONCEPTION. | 13 Y                                                                                                    |                                                                                                    |                                                                                                    |
| and sufficient             | 10.00.0     |                                                                                                    |                                                                                                    |                                                                                                    |
|                            | 1001        |                                                                                                    |                                                                                                    |                                                                                                    |
| Printed State              | Arge [71]   | 19                                                                                                    |                                                                                                    |                                                                                                    |
| Maranahi 11                | [heat] is   |                                                                                                    |                                                                                                    |                                                                                                    |
|                            |             |                                                                                                    |                                                                                                    |                                                                                                    |
|                            |             | The fee (supervised)<br>to see (supervised)<br>to see ( | The Section of the Section of the Se | en lan (agatasana<br>da anan (a da la)<br>da anan (a da la)<br>da anan (a da la)<br>da anan (a da da)<br>da anan (a da da)<br>da anan (a da da)<br>da anan (a da da)<br>da anan (a da da)<br>da da da da da da<br>da da da da da da da<br>da da da da da da da<br>da da da da da da da<br>da da da da da da da da<br>da da da da da da da da<br>da da da da da da da da da<br>da da da da da da da da da da<br>da da da da da da da da da da<br>da da da da da da da da da da<br>da da da da da da da da da da da da<br>da da da da da da da da da da da da da d |

![](_page_53_Figure_25.jpeg)

Рис. З. Функциональная плома асмокранного донгатога в опсментами коммутации инстверсний.

ного пингателя с вороткозаминутым регором и неподникной относительно стагора системой координат. Используются матернапа из книги [1].

Исходные дашнае для моцеля: питающее переменное напривение на каждом источни ке 220-sqrt(2) В с частотой переменного тока 50 Гц и фазовым сдингом –120%, 0% и 120%, У дингителя мощность состакияет 3/750 VA, а остальные его параметры указаны в окне вастройки (рис. 1).

Функциональная слема АД с ключеноми инсментами представлена на рис. 3. Она со держит следующие блоки из библиотеки SimPowerSystems: источника переменного наприжения АС Voltage Source (раздел Electrical Sources), аспохрзяный донтатель Asynchronous Machine SI Units (раздел Machines), блок Machines Measurement Demux (раздел Measurements), плеальный ключ Ideal Switch (раздел Power Electronics), наземление Ground (раздел Connectors). Ниформационные порты из плеальных ключ чей заступнена, поскольку они не нужана (подключея Terminator на раздела Sinks бибикотека Simulink) (рас. 3).

Для постремния скемы нальзнотся два окна: окно обстренятеля библиотека Simulink Library Browser кнопков 🖹 и онно модели черет меню File/New/Model. Располагаются окна рядом на рабочем столе. В лепой части окна обсоренателя спедует энеріять лероно Simulink, открыть дерено SimPowerSystems и активировать спедует энеріять дерено Simulink, открыть дерено SimPowerSystems и активировать спедует энеріять дерено Скема собириста по техносногия «drag and drops. Для управлення иночаки вспользуются соператор правосугольных инпульсо Palse Generator, подающенных ключей.

Настройка схемы заключается в установке уровня напряжений источников, частоты и факовых сдингов, а тиске в выборе параметров АД в соответсиции с рис. 1. У генератора Puble Generator заямется амплитуда 1 В, длятельности периода 3 с и длятельности импульса величиной 50% от длятельности периода. Измерения осуществоянится с помощью осполлографов Scope (раздет Sinks бибоночени Simulink), период из котерых подалючен в порту и блока Machines Меазитемент Denux, второй — к фазам A и B асонхронного двигатели через взмеритель напряжения Voltage Меазитетент из разлеза Маазитетото Iонарительные и контрольные устройства). Все настройки оснавлюра фон были подробно рассмотрены в материазах предадущих уроков. Модельное санказая з с. и маасимальный пат дискретнувани Мах step size (пеничны ано) устаналивают ся в мено Simulation/Simulation разанется

![](_page_53_Figure_33.jpeg)

Pre. 4. Eposentia: georptional academication exoporte percepti Rotor operch(wm), unemponent which on whether Electromagnetic torque [Tri] Io) w weathershore an energy with the softworke (Statestigonamication). окна модели. Репультаты моделиронании и виде пременинах диптрамм представленна на ряс. 4. Видно, что в пределах 1,5 с плитатоль раковлется, а затем тормсонтов. Скорость ротора АД при этом парастает и спадает по экопонскициальному захону.

#### Анализ динамических свойств преобразователя на основе дифференциальной модели

Дифференциальные модели основнавается на однорозных линейшех дифференциальных уравнениях с постоянными коэффациентами. Пусть имется санотоктный непосредственный преобразователь с выходным

![](_page_54_Figure_3.jpeg)

сплажинающим LC фильтром, выполненним по Г образной схеме (рис. 5). Вледное напражение и<sub>1</sub> представляет собой прямоугольные вмигульсы с заданным кооффициентом заполнения. У выходного напражения и<sub>2</sub> после фильтрации имеется постоящая составляющая с малымя пульсациями.

Дифференциальное уравнение второго порядна, сиклавающее напряжения u<sub>1</sub> = u<sub>2</sub> без учета импульсяюто характера первого напра жения, межно записать в следующем виде:

$$\frac{d^2 u_2}{dt^2} + \frac{1}{RC} \frac{d u_3}{dt} + \frac{1}{LC} u_2 = \frac{1}{LC} u_3$$

11.118

$$\frac{d^2 u_2}{dt^2} = -\frac{1}{RC} \frac{d u_2}{dt} - \frac{1}{LC} u_2 + \frac{1}{LC} u_1 \quad (1)$$

В результате решения дифференциального уравнения (1) необходимо получить и<sub>2</sub> как функцию премения. Для составления структурпой схемы решения применим метод пошикения поридка проведениюй, ряключания которого осуществляется следующим обраком.

- Предноложим, в точке А значение второй производной сРидАР известно в любой момент временя (рис. 6а). В точке В с помонью интегрирующего авсиа и с учетом на чальных условий определяется эначение первой производной dug/dt. За счет еще одного интегратора в точке С получается значение искомой функции и<sub>2</sub>.
- 2. Теперь обратно вниханые на правую часть уравнящия (1), представляющую собой сумму трех функций времени dug/dt, ug и ug вохданцих с постоявными коэффиция ептамя. Функция ug получанение всоасбетино, известное по условию таляна. Допустим, что известны функция ug в точке C<sub>1</sub> и dug/dt в течке B<sub>1</sub> (рис. 66). Накозится их сумма с позффициентами, соответст вующими правой части (1), и получается вклюде сумматора в точке A<sub>1</sub> определя на выподе сумматора в точке A<sub>1</sub> определя ется величана d'ug/dt', в результате на выподе сумматора в точке A<sub>1</sub> определя
- Уравнение (1), отражающее сущность моделируемого фильтра, должно выполнятьси в каждый момент времения т. Дла реалиандии этого требования следует замвануть выподна скемы, показавные на рис. 6а и 66. При этом точки А и Ар. В и Вр. С и Стобъеанияноски в пары, что отражает рак. 6в.

При пообъедимости задаются начальные условия, определяющие единственность решения дифференцияльного уравнения (1).

Ниструментарой Simulink позволяет модепировать и исследовать поведение устройств силовой электронные, описываемых дифференциальными уравненными с линейшами или нелицейшами коэффициентами, имсющими постоянные или переменные значения. Единственное требование состоят в том, что дифференциальные уравления должные быть представимы в вяде структурной скомы, подобно указанной на рис. 6.

Пример 2. Построять модель для анализа процессов в LC-стлакникающем фильтре.

Исходные дляные для моцети: иходное импульсное наприжение с дояглитудой 10 В, ча стотой 100 вГи и воэффициентоза заполнения импульсов 0,5. Сопротивление нагрузки 10 Ом, емкость конценсатора фильтра 20 мкФ и индуктивность дроссеня 0,5 мГи.

На рас. 7а представлена модель для решения дифференционного уравнения второго порядка, описыванощего связь иходноге и<sub>1</sub> и находного и<sub>2</sub> наприжений. Состав биоков, иходиник и схему, отражает таблица 1, причем и графе «Параметры» приведены только те параметры, которые измещеются при настройке.

В рассматриваемой медели нами инсриае используется блок интегрирования входянии сигнала — Integrator (табл. 1). Дацим краткие сведения по некоторым его настройкам в окне задания параметров.

- Ектемыї гезет (инешний сброс). Выбирается сигная для сброса интегратора до начального значения. Выбирается из списка:
  - nend --- Her (ofpoc me namochuleren);
  - rimg нарастающий сигнал (фронт сигнала);
- fiding спадающий сигнал (срез сигнала);
   either парастающий или спадающий сигнал;
- lend ненулевой сигнал (сброс осуществ ляется при сигнале на входе, не ранком 0).

#### Таблица 1

| Enternance               | Ener:                                                    | Distantia                                                                                         |
|--------------------------|----------------------------------------------------------|---------------------------------------------------------------------------------------------------|
| Simulini()Sources        | Folse Generator -<br>Helectop/relationstations           | Arrials (de 16 - 18),<br>Pariod (d - 000001),<br>Pulle Wall (16 - 50                              |
| Sinstink/Math Operations | Goin - y et rins<br>Goint - commu )<br>Goin2 - pointes 2 | Ont - 10<br>Geni - 10<br>Gind - 3-19                                                              |
| Simulink/Math Operations | Som - nywertap                                           | Lateral special inter-                                                                            |
| Simulink/Continuous      | Subogrator - company.                                    | Educational mail – hose<br>10 has conflict across – interval<br>10 has conflict across – interval |
| Specifiek (Sinks         | Scope - sconestoch                                       |                                                                                                   |

![](_page_54_Figure_27.jpeg)

![](_page_55_Figure_0.jpeg)

дзя ратанов Энффектичных в Вальшая ГС-фильфе (я) в иншист цинксти и санолясном иксодитации и с заме фильфом (д)

#### Таблица 2

| Enternation                          | Em.                                                                                              | Ransempe                                                      |
|--------------------------------------|--------------------------------------------------------------------------------------------------|---------------------------------------------------------------|
| Simuliek/Sources                     | Pulse Generator<br>research and public dynamic and public a                                      | Augurade 61 = 1.<br>Recentio = 260001,<br>Prime WCR61 32 = 50 |
| SimPowerSystems\illectricel Sevences | DC Voltage Source                                                                                | Angelische Mit- 10                                            |
| SimPowerSystems/, Power Bedranics    | Moster reconcept Multer                                                                          | Порханастры Бар гозналамия                                    |
| SinPowerSystems/Power Bedranics      | Diode - arm                                                                                      | Поражитра Берлонение                                          |
| Simulink\Sinks                       | Теrminator — 1019(30)<br>дитнерораламентно корна граненскорго датада.                            | ±                                                             |
| SmPowerSystems/, Dements             | Series RLC Branch<br>rectory, and series and RC amaging<br>Resistance<br>Indextance<br>Capsolema | 10 On 10 Ond<br>15 do 10 Oct                                  |
| SimPowor5ystoms (Measurements        | Voltage Necessrement researches represent                                                        | -                                                             |
| Simulink (Sinks                      | Scope - statetype                                                                                |                                                               |

 Initial analitien toura: [источник начальното значения выходного сигнала];

- internal - payrpennañ;

- ссегон1— пнениюй (понимется дополни тельный ного), на который всобоздамо подать сигнал, задающий начальное значение).
- Інізіа/созділют [пачальные услиння] установая начального значення выходного сигнала витегратора. Параметр доступен при выбранном internal.

Время меделирования в рассмитриваемой молени Stop time выбрано 0,002, а максимацьный инит дискретнощини Max step size выстанныя auto. Эти параметры устаностояны в меню Simulation/Simulation разатестся окна модена. Процесс парастания пыходного паприасения LC фильтра при пулстых начальных, усновних отражает временная пыатрамма, попученная после запуска модели решения дифференциального уравнения (рис. 8а).

Данее строится функциональная модель однотакциого преобразователя с LC фильтром, имеющего те же самые значения нарамстрои. Эта слема представлена на рис. 76 и содержит кроме фильтра источнии, питания и два ключеных элемента (тракцистор и диоц), работающях в противофазе. Основание нараметры бноков слемы сведены в таблице 2.

Время моделирования и плаг доскретикации остаются такима же, как и при решенни дифференциального уравнения. Временная диаграмма процесса нарастания выходного папряжения представлена на ряс. 86. Обе сравшикаемые оргопонные длаграмма (ряк. 8) алалогичны. Однако следует отметшть, что во втором служе наброс (перерегунирование) напряжения меньше. Также ниже по уровню постоявная составляет париеса, Это обуслоятено валичныя напряжения после окончания переходного процесса. Это обуслоятено валичным напряжения отпирания с величным 0.8 В у обратного двода. При нуленом значения этого папряжения анализиру емые ариные переходных процессов полностыю совяканот.

Теперь следует рассмотреть перелодные процессы в преобразователе при скачкообрациом измененый сопротивления нагругаза. Для этого используется функциональная моасць преобразователя, рассмотремная каше и предстоязовная на рис. 76. Для уставован пачальных условий используется команда рочегіліі. Ниже приводятся основные нарианты применения этой команды.

Powerinit — инициализация SPS-модели Название Зазвине инчаниях условий.

- Commander
- ревоетит/'sys', 'look') выподятся шенальные лигисния переменных моделя sys.
- рочегилт/зут/, чтят/) устанавли ваются пулевые начальные значения переменных модели кух.

- роветил/(3):1, 'пеаф/?) устанзиливаются началаные значения переменных моделя sys таким образом, чтобы расчет начался из точка установнашегося режима.
- рометічі!/39//36//9) устанавливаются начальные значения переменных молели зуз, заганные вектором р. Порядок следованны переменных можно опредстить комакцой, записываемой как powerinit('sys',look').
- poweriett("per, 'ntile',state,walse) ycranaumuaer navianance asarienne value nepemen noù state wexezni sys.

Вернемся к рассматряваемому примеру 2. Запускается функциональная модель с клю-

![](_page_55_Picture_21.jpeg)

Рмс. 8. Временные дистрояны выходного насредования, полученные на функциональные мадополефильтро (о и однотактиото преобразоветсяя во) чеными заементами. По окончания модельного времени соределяются начальные услотип с помощью набираемой в командном окне команды для функциональной медели, помощий назващие Conv\_LC;

#### providel/Care Lif7ler8's

Получаемый ответ:

#### Carried values of 20203 states UL\_C= 555116-068 UL\_F=0 UL\_watcher Dirot = 1.1102r#10 UL\_watcher Modet = 10

С вомощью другой команды:

#### poweringCOase, LCDodd/215, XDAY

виздится начальное значение наприжении на конценсаторе фальтра, ранное 5 В, при том ас нулевом токе индуктивности. Временная анаграмма вового процесса после запуска (рис. 9) показывает, что налодное напримение в момент пуска составляет 5 В. Затем поанляется процал, поскольку происходит только разряд (практически без заряда) ков денсатора на за пулявого начального тока индуктивности. После окончиная процесса нарастания тока в дросселе происходит заряц конценсатора, и напряжение на нем станотится постоящими по уровнию.

![](_page_56_Figure_7.jpeg)

нис, в, пременени для равин продосо изможник раздрого сопросови рениторая нагрузая (солутерыя почальные уследовая)

#### Анализ динамического режима преобразователя с общей отрицательной обратной связью

Наиболее сложным при создании функциональной моделя стабилилированного преобрасователя напряжения яклястся построение контура обратной связи. Выходное напряжение преобразователя регулируется за счет или ротно-импряжения, поступлющего на вход 1.Сфяльтра, то есть измежныем относительного угла мелульски (козффанционта запосновна импульсов в пределах периода преобразования). При этом угод модуляции б вмеет огра писоция, в измеще 0.00 mm 20 mm 20 mm чения топорят, что угод модуляции молет быть бенгаким к 0 (выходное напряжение име ет низкий уровены или к 1 (вызланое напряаепие развяется ахидному).

Таким сбразом, на вмии фильтро поступают импульсы с амилитудой, разной входному наприжению, в их длятельность Т (Т период коммутации ключей) определяется сигналом управления. Граничные значения угла монулации 0<sub>ене</sub> и 0<sub>ени</sub> заямот допустимай дианазон изменения этого параметра, снаганного с возможностими контура обратюй связи. Зависномость угла модуляции от выходного напряжения, определяющего сигнал упракления, можно задать спедующим образом:

 $\boldsymbol{\theta} = \begin{cases} \boldsymbol{\theta}_N + k[\boldsymbol{u}_{2N} - \boldsymbol{u}_2]; \text{ при } \boldsymbol{u}_{2min} \leq \boldsymbol{u}_2 \leq \boldsymbol{u}_{2min} \\ \boldsymbol{\theta}_{max}; \text{ при } \boldsymbol{u}_2 < \boldsymbol{u}_{2min} \\ \boldsymbol{\theta}_{min}; \text{ при } \boldsymbol{u}_2 > \boldsymbol{u}_{2max} \end{cases}$ 

где  $\theta_{\rm R}$  — помпинатаное значение угла модулацин при пулевом сигнале оплибал; k — козффициент передачи канала обратной связи;  $u_{23}$  — поминисныое значение накодного напряжения,  $u_{2000}$  и  $u_{2000}$  — граничные изачеши находного напряжения, при которых  $\theta = \theta_{min}$  и  $\theta = \theta_{max}$  соответствению. Эти граничные значении определяются как  $u_{2max} = u_{25} + (\theta_{\rm N} - \theta_{min})/k_{\rm H} u_{2max} = u_{25} + (\theta_{\rm N} - \theta_{min})/k_{\rm H} u_{2max}$ 

С учетом этих выражений строится функциональныя модель преобразователя с контуром обратной спяли. При построении относительно сложной модели исковауется подсистова, включающая в собя ценоторую часть болков, что позволяет существенно упростить конфитурацию модели. Для создавия подсистемы волисаны два подхода. Перный состоит в выделении в 5 модели или SPS-моасли тех заеменник, которые войдут в поясистему. Для этого их располагают так, чтобы испочить в поясистему только нужные блоки. Затем с помощью ЛКМ и динамической рамки выделяют требумкузо часть схемы и чорел меню окно модели Edit/Create subsystem формируют полекстему. Второй подход заключается в исполнования специального блока Subsystem (поясистема) из баблиотеки Simulink (раздел Ports and Subsystem). Этог блок веремещается во наоть сезданное окно, открывается доойным накатием.ЛКМ, и в окпе подсистемы собирается требуемы схема. После построения поясистема сохраняется комациой File/Save as...

На рис. Ша приведена функциональная модель преобразователя с обратной спятыо под именем Conv\_OS. Егосполные блока за исиспочением подсастемы приведены в табляще 3.

Сохданная подсистема Conv\_CS/Subsystem (рас. 106) содержит блоки, струппированные и таблище 4.

У подсистемы имеется один входной порт In, преднализиенный для подети в контур сбратной связи сигнала в виде вызодного напрякника и, Поскольку этот контур построен из блоков бибсиютеки Simulink (рис. 106), а силовой блок (рис. 10а) выполнен из блеков SimPowerSystems, то сигнал подается через измеритель напряжения. В то же преми имеется три вызодных порта, из которых только через Outl подается сигнал управлеили на транзисторный ключ, спредолнощий хароктур изменяния угаз модуляция в процессе запуска преобрающателя.

В функциональной модели контура обратной спили осупаестилиется сраняение выходното напряжения о, с опорные напряжением 5 В

#### Таблица З

| Confirmation of                           | Eter:                                                                        | Пертинеры                                                 |
|-------------------------------------------|------------------------------------------------------------------------------|-----------------------------------------------------------|
| SimPowerSystems/,Dectrical Sevrate        | DC Voltrage Source                                                           | amplects (9) - 10                                         |
| SimPowerSystems\PowerElectronics          | Mostal - treatmp Write                                                       | Проктрабланичана                                          |
| SimPowerSystems\PowerElectronics          | Giede - pris                                                                 | Theory and the reason of the                              |
| Simulinik'/Sinks                          | Terminator - scinyesi<br>antedesse anteen monthe sectors a pract             |                                                           |
| Simi <sup>n</sup> oworSystems',Eloreortis | Series RLC Branch -<br>Resistance<br>Resistance<br>Inductance<br>Capacitance | 70 Ox 1+0, 0+n1<br>02 x7x, 8+0, 0+w;<br>10 xetti (+0, 1+0 |
| SerPowerSystems', Measurements            | Yolage Neasurement - mospines rational                                       |                                                           |
| Simulink',Sinks                           | Scope, Scopel, Scopel, - accumerpado                                         | -                                                         |
| Simulink (Signls Rooting                  | Max - wisserance<br>performent par overes repriseres                         | Newson of Spate                                           |

#### Таблица 4

| Terference                | and the second second second second second second second second second second second second second second second | The second second second second second second second second second second second second second second second s |
|---------------------------|----------------------------------------------------------------------------------------------------|----------------------------------------------------------------------------------------------------|
| Simulink\Sources          | Repeating Sequence —<br>Inspiritip pagestases and place.                                                         | Tres volues [0.1,2.9.4]/10°6.<br>Cutput with ant [0.0.5.0-0.5.0]                                               |
| Sireelink/Math Operations | Gain - guments                                                                                                   | Gas - 10                                                                                                    |
| Simulinic/Math Operations | Sere - COMODE                                                                                                    | Lat. of a gen-1-+-                                                                                             |
| Simelink/Math Operations  | Relation of operator velation add to use 40                                                                      | Beicht op operator                                                                                             |
| Simulink', Signis Routing | Max - 10/4 March 102<br>genetisedes seus patrocerce single region                                                | Nederchape - 2                                                                                                 |
| Simularly Discontinuities | Subarction - opposition                                                                                          | Upperfield = 0.49;<br>Opperfield = 0.49;                                                                       |
| Sentiek/Sources           | Constant - Research Incomesors complement<br>Constant 1                                                          | Concontvolue - 3:<br>Constant wither - 115                                                                     |
| Simulaki,Sources          | In sumparent receiver mass                                                                                       |                                                                                                    |
| Simulink\Sinks            | Out saccessil reprintations                                                                                      | -                                                                                                    |

![](_page_57_Figure_0.jpeg)

с помощью сумматора Sum. Ситиал рассоттастнания усплинается Gain (коэффициент передачи к канала обратной связи), что позволяет получить требуемое прирациение угла модуляции, добавляемое алгебранчески (с учетом знака) к его поминальному значению  $\theta_{\rm N} = 0.5$  с помощью стяматора Sum1. Ограничения взяснений угла моаулиции относительно в<sub>и</sub> заднотся блоком Saturation. Copyappercu IIIIIM-curuan gas управления транзисторным ключом путем crossenses бооком Relational operator (massляет моменты превышения или разенства) полученного приращении угла модуляции e minellino temeninsuttimen curtanosi na maxone reneparopa Repeating Sequence rpeугольных импунков. Задается форма импульсов на выходе этого генератора путем определяния моментов пресечения нуля BUB SOCHERSTER MECHMATEROTO (MEEH мального) значения. У тевератора устававлизается один нерноп сигнала. Все установви указаны в таблише 4.

Для наблюдения за процессом запуска испосълуются мультиплексоры Мих. Так, в подсистеме на осциплограф подаются треутовные вмиульсы геператора в угол модуляции, везменнющийся отоссительно возмикального значения. В силовом блоке формируются сигнал рассоспасования u<sub>2</sub> с опоршым натряжеянем и сигнал управления транистором. Кроме того, осциллографы применаются для получения пременных диаграмм, отражающих изменения попряжения и, и импульсов для управления транцисторямым кокочом. Врема моделирования Stop time выбрано 190е 6, а максимальный шаг дискретизации Max step size выстаност в 0.2е 7. Эти параметра установлены в эземо Simulation/Simulation рагаmeters окня моделя.

После построения модели, настройки ее блоков и запуска получены временные днатрамона (рис. 11). Особый интерес представлает измежение угля молулиция (рыс. 116), который достигает максимального или минимального экичений, а при постепенном уменьшения сигнала рассотласования вели-YORGE ARGENCIES INTRODUCED VITA NOTVERTICAL становатся меньше, что приводит к сназвению пульсирующей состанляющей ныходного напряжения на рис. Па. Если увеличить коэффициент перецани канала обратной сияяв, то волучается изменение утла молупиции менску предельными значениями, а затухавие его отсутствует. В итоге произойдет возрастания: пульсаций и "Предлагаем читателю самому попробовать вносить различные значения указанного кооффинистта передачи. амплитуды треутольных импульсов с генератора, гранни насышения в блоке Saturation. а затем наблюдать характер изменения пременных пнаграмы.

Работа рассматриваемой модели сопровсокдается комментариями в команлиом окоге в виде:

Wareng Block dagram Yorn 327 contains I algebraic longers.

(Внимание: блок дляграмм 'Conv\_OS' име ег 1 влеобранческий контур (петли).

Этот контур отначает наличие такой ситуации, когда входная переменная какого-либо блока является алгебраяческой функцией находной переменной того же блока. В результате замещияется процесс вычисления. Устранения упатанного явления можно обеспечиты введением элемента падерьки на один плаг даккретитации. Например, возмоваю аримеисние блока Memory из разделя Discrete бло лиотеки Simulink. Использование такого блока в подсистеми модели преобратование (рак. 12) устраняет негативное влияние атее бранческого констура.

Теперь рассмотрим применение Powergui для установки начальных условий. Располагается этот графический интерфейс Powergui в указателе библиотеся Simulink Library Browser в разделе SimPowerSystems при одпократиом щелчае лерой кнопкой мыши на указатель этого дерева. Пистограмму баока перетасализают в окно модели (рис. 10а, справа пицау). Начнем с рассмотрения параметров этого витерфейса.

![](_page_57_Figure_10.jpeg)

Рис. 11. Временные дип рамынскодного напряжения преобразователя (а), силисяе рассоласования (желтый), ула модулири (голубой), траутальные импальсов тенероптре (розсьяя) (5) и импульсов упределяет практистрении сплуки (в).

![](_page_58_Figure_0.jpeg)

Рис. 12. Функритнатьного удов, контура обратной саязи преобразования с опомонтом задержан – блоком Мототу

Роwergui — графический интерфейс пользователя

![](_page_58_Figure_3.jpeg)

Назначение: баск якляется инструментом графического интерфейса пользователа и обеспечивает решение спецующих задач.

- расчет схемы комплексным методом;
- росчет установившегося режима;
- закарстизация модели;
- задание начальных условий;
- инициализация трехфалных схем, содержащих электрические изпаниа, таким образом, чтобы расчет дачакая с установшешегося режима;
- анализ схемы с помощью инструмента Simuliak ETI-Viewer;
- опреалление полного сопротивлении (имведянся) целис
- выполнение гармонического анализа;
- соціанне отчета;
- создние файла характеристик намагничаванна для венинейного трансформатора. Окно заданна нараметров представлено
- на ряг. 13а.
- Параметръ блока;
- Ніде технадезабитінд аналініз скрывать сообщенняя при протедення анастиза. При устаномленном флазкке попаклоется вывод сособщення в команциом окле MATLAB при выполновни расчетов.
- Ріслег літоліятот расчет схенна комплекстым методом. При установленном фолжке выяконнется расчет схемы комплексным методом. При этом пеобходамо задать частоту источников в графе Гледселеу.
- Егорочку (*Hz*) частота (Гц). Частота санналов источников при расчете схемы комцекскнам методом. При других видах аваниа параметр ведоступен.
- Окачение electrical model диспретизации восреди. При установленном флажае ваиопиастоя доскретизации модели. При этом исобходимо залать шаг дискретизации в графе Sample time.

- Sample time (i) так пискретизации. Параметр доступен, если задан реалюя дискретизации эксдени. При этом на писктограмме болка будет ноязкани неличани отого параметра.
- Standy State Voltages and Currents уставовившиеся значения напряжений и токов. Расчет установнишихся значений переменных. При нажатии на вноику отпрывается окно с соответствующами значениями.
- Іншаї подлі Suriog установна пачальних значений. При назватив на клопку открыва ется опано, в котором отображнотся пачальные значения веременных. Эти значения можно изменить. Новые звачення испольнуются при растете переходнах процессов.
- Load Flow and Machine Initialization: нин шимпизация схом, соцержащих электрические мациины.
- Use LTI Viewer исполназвание LTI Viewer, Применение инструмента Simulink LTI Viewer плизиализа схемы.
- Ітрибанае т Егоритку Молистепення одределение импеданся цели.
- FTT Analyses гармоногисской авализ.
- Generate Report commune orwera.

 Нументы Design Tool — инструмент расчета карактеростной намагипчинания.

Кнопаюй Initial states Setting (рыс. 13a) патытается окно пастройки Povergui Initial states Setting, в конором указаны все реастивные элементы (рыс. 136). После выбора требуемого элемента устанаклицается начальное патемие пипражения (тока). В качестве премера приведено начальное патемине папряжения Uc.,С на конденсаторе С, именящее величноу 5 В. В этом случае после запуска медели получена пременяна дваграмма выходного папряжения, аналогичная пременной дваграмме на рыс. 9.

#### Анализ динамических режиеков преобразователя и двигателя с аналоговым и дискратным регуляторами

Прифроная систома автоматического управпешна электроприведом содержит микропропоссорный (цифровой) регулитор, силовой преобразователь с иниритно импривеной модуляцовей (ШИМ) для управления исполниточным дингатель, а также сам донгатель с натрупкой. Сигнал на налоде прфровой части представляет собой ступентатое направление, зарактор изменения которого в пизантельпой мере анисат от шага цискретизация Т<sub>0</sub>. При отвосительно малом шаге дискретизации система считается непреравной.

Довольно часто пепрерявныя часть электропривода описывается передаточной функцией вида:

$$W(S) = \frac{1}{T_{c}S(T_{c}S+1)}$$

Запацим постоянным времени спертонное тазовных  $T_1 = 1 \in n T_0 = 0.1 \in$ . Построны функциональную можеть системы с анастотовой и изфревой частном и сравным их динамические режимы [2]. У функциональной схомы (рис. 14a) секонных блоки свецены и таблице 5.

В рассматриваемой схемо используются поные блоки. Это тенератор ступетнатого сигнана Step, формирукций саниячный скачок. У него достаточно установить только вонеч-

![](_page_58_Figure_37.jpeg)

![](_page_59_Figure_0.jpeg)

| Таблица 5        |                                       |                |
|------------------|---------------------------------------|----------------|
| Leinunen .       | Since .                               | Representation |
| Simulink\Sources | 200 - Newscalar covered at the second | fautions - 1   |
|                  |                                       |                |

| Smallnk Math Operations  | Gels - poravio (Soli) - yoward                 | 000-10                                                                                                    |
|--------------------------|------------------------------------------------|----------------------------------------------------------------------------------------------------|
| Smalink Math Operations  | Seen - appacement                              | Diff ( spn - )!-                                                                                                    |
| Simulink' Signis Rotting | Max                                            | Nacional activities 2                                                                                                    |
| Simuliak/Discrete        | Zero-Order Hold - Successivity Amazon Rightson | South free - E                                                                                                    |
| Simulask/Continuous      | integrator - energy                            |                                                                                                    |
| Simulisk', Continuous    | Transfer Fan regentitro a cal galactic         | Newstar - 1<br>Deservices - 1011                                                                                                    |
| Smilick Sinks            | Scope - coursepot                              | and the second second s |

ное значение вызланого силната (см. таба, 5). ранное 1. Пругой баок - экстринолятор нупеnoro nopazusa Zaro-Order Hold — dopsaupyer анскретный сягных. Единственная устанонка бозка — шаг дискретизации Sample time, который периопячально зация ранным 0,1. Передаточная функция Transfer Fen conepaut числитель Numerator в знаменатель Denominator, ноторые задаются в окне параметров в виде векторов коэффациентов полникомов, начаная с кооффициента при 5 с наибольним поназателем степени. Результат настройки высвечивается в пинстограмме блока (рис. 14а). B блоке интегрирования Integrator в рассматринаемом примерт никаких настроск от требуется. Настройки осниклографа Scope выпольялись нами неоднократно в предылущих уровах и лись не принсцится.

Поспе запучка модели получены временпые дваграммы процессов (рис. 15а). Первая из них отражает зарактер изменения сигналов на выходе апалютового (фиолетоный инет) и доскретного (жентый цвет) канатов, вторан — развость можду двума предахунима сигналами (абсолютная потрешность, изменяющаяся во временя), третья — сигнал управления после экстранолитора. Вилно, что потрешность достигает 30%. Если у экстранолитора уменьщить шаг доскретновны ра 0,01, то потрешность спикаются до 3%.

Bucgess a anaziampyesiya stogeni IIH2-peryuartop. Pror Gron saxagarca a Gofeniorene Simulink Library Browser. C nostonusio menuta aparoñ knontoù statura na crpose Simulink nomuserca okno Library: Simulink, a koroposi najo crispiarti nociegosarcanato mucrorpanona Blocksets & Toolboxes / Simulink Extras / Additional Lincar, Hz nocieguiero nosipazzena futunorena azarekzerca Gros PID Controller a gaya sizemuzapat a nomenjaerca a ofa zanaла анализируемой системы (рас. 146). В зним блоке имеется тра настройка — Proportional (проворциональное регулирование), Integral (интегратизая составляющая регулирования), Derivative (дифференциальная составляющая регулирования). Для начала установым первую составляющую 10, вторую 9 и третью 0,8. Шат диспретилирие задарям 0,1. Усплятели оставлены для везможного вляченния коэффициентов передачи каналов. Пока опи (ко эффициенты) рания 1.

После запуска получим прементые днаграммы с другими значениями динамических показателей (рис. 156). При этом переколный процесс стал апериодическим, погрепность рассогласования уменьшилась с 30% до 18%, время переходного процесса оператилось более чем в 2 раза (сранните с рис. 15а). Чичателю предлагается самому поэксперяментировать с възбором различных свотношения козффициентов ПИД ретузатора и провести анализ изменений динамических параметров.

Поднежн вноги урока 4.

 С вомощью баоков бабавотек Simulink, в SimPowerSystems вмеется вольножность, аналита динамических резолмов устройств спловой электроннки путем;

![](_page_59_Figure_11.jpeg)

Рис. 15. Врамтение руктроимы процессов и функциональной недови окстаны с акалотовым и цефровым управлением (а) и PD-регулятерания (3)

- вслучения переманого режима у функциональных моделей, собранных из вартуальных элементов;
- решения дифференциальных урапновий, описыкающих процессы в анализируемой системе, с полощью функциональной молети;
- подачи стандартного воздействия на вход объекта, описываемого передеготными футириом для отрельных поделестем или системы в целом.
- Имеющиеся в библиютеке вартуальные модели разничного типа досктродвятателей применямы для анализа пропессов их запускаторможения.
- Метол понимения порядка проклюдных с помощью интеграторов может использоваться для решения дифференциальных уравнений с нухевыми и венулевыми начальными условнями при моделировании устройств спловой электропика.
- 4. Соязнестное применение виртуальных элементов силового блога из SimPowerSystems и функциональных элементов блока управления из Simulink дает позможность моделирования устройств силовой электровники с танкнутой обратной сиязые и акализы их динамики.
- Начальные условия в функциональных моделях можно устанающих вать авбо с пожещые команды powerinit, либо с помощью графи ческого интерфейса пользователя Powergui.
- Изменение дипамических свойств устройств и систем осуществляет ся путем применения ПИД-регулятора и выбора установок, определя нощих вклад в сигнат регуляровання пропоридовальной, интегратаной и дифференцияльной составляющих.

## Литература

- Черных И. В. Полеоные меночи // Exponents PRO. Мехеменные в приложениях, 2003. № 4.
- Герман Галкин С. Г., Крхтевко В. В. Синтег инфрового регулятора подчитенной структуры электроприязца в пакете Simulink // Ехропенta PRO. Математика в прядсокляних, 2004. № 2.

# Лабораторная работа №11

# Моделирование многоканальных разомкнутых СМО с простейшими потоками заявок

<u>Цель</u>: изучение способов и приобретение практических навыков моделирования многоканальных разомкнутых СМО с простейшими потоками.

## Ход работы:

1. Изучить рассматриваемые в лабораторной работе способы моделирования многоканальных разомкнутых СМО с простейшими потоками.

2. Получить вариант задания у преподавателя для выполнения практического задания. По номеру полученного варианта из Таблицы 4.2 выбрать определённые значения:

- интервал времени поступления заявок;

- интервал времени выполнения заявок.

3. Исходя из условий задачи, представленных в примере 4.1 необходимо подставить полученные данные и выполнить:

- Решение задачи аналитическим методом как это показано в примере. Получить результаты эксперимента.

- Решение задачи имитационным методом как это показано в примере. Получить результаты эксперимента.

4. Сравнить результаты решения задачи аналитическим и имитационным методами

5. Подготовить отчет о работе с представлением и объяснением полученных результатов. Содержание отчёта:

- Цель лабораторной работы
- Ход выполнения заданий по варианту.
- Выводы по результатам проделанной работы.

## Постановка задачи

Задана многоканальная разомкнутая система массового обслуживания с неограниченным временем ожидания и с простейшими потоками, которая наиболее соответствует действительности. Система характеризуется следующими особенностями:

- поступление заявок в систему на обслуживание происходит по одному, то есть вероятность поступления двух и более заявок в один момент времени очень мала, и ею можно пренебречь (поток заявок ординарный);

- вероятность поступления последующих заявок в любой момент времени не зависит от вероятности их поступления в предыдущие моменты - поток заявок без последействия;

- поток заявок стационарный.

## Формализация задачи

Функционирование многоканальной разомкнутой системы массового обслуживания можно описать через все возможные ее состояния и через интенсивность перехода из одного состояния в другое.

Основными параметрами функционирования СМО являются вероятности состояния системы, то есть возможность наличия n заявок (покупателей, рабочих, заданий, машин, неполадок) в системе –  $P_n$ . Так, вероятность  $P_0$  характеризует состояние, когда в системе нет заявок и канал обслуживания простаивает,  $P_1$  - когда в системе находится только одна заявка, и т.д.

Важными параметрами функционирования системы массового обслуживания являются также среднее число заявок, находящихся в системе, то есть в очереди и на обслуживании, - N<sub>syst</sub> и средняя длина очереди - N<sub>och</sub>. Исходными параметрами, характеризующими систему массового обслуживания, являются:

- число каналов обслуживания (касс, компьютеров, подъемных кранов, ремонтных бригад) - *N*;

- интенсивность поступления одной заявки на обслуживание, то есть

число поступлений заявок в единицу времени - λ;

- интенсивность обслуживания заявок - µ.

Интенсивность поступления заявок на обслуживание определяется как величина, обратная среднему времени между поступлениями двух смежных заявок, -  $t_p$ :

$$\lambda = \frac{1}{t_n}$$

Интенсивность обслуживания заявок определяется как величина, обратная времени обслуживания одной заявки, - *t*<sub>o</sub>:

$$\mu = \frac{1}{t_o}$$

## Решение задачи аналитическим методом

Решая задачу аналитическим методом представим все возможные состояния системы массового обслуживания в виде размеченного графа состояний (рис. 4.1). Каждый прямоугольник графа определяет одно из всех возможных состояний, количественно оцениваемое вероятностью состояний  $P_n$ .  $P_n$ - это возможность наличия в системе и заявок. Стрелки на графе указывают, в какое состояние система может перейти и с какой интенсивностью. При этом в многоканальной СМО необходимо различать два случая: - число заявок *n*, поступивших в систему, меньше количества каналов обслуживания N, то есть все они находятся на обслуживании ( $0 \le n \le N$ );

- число заявок *n* поступивших в систему, больше или равно числу каналов обслуживания N(N $\leq$ n), то есть N заявок обслуживаются, а остальные r ожидают в очереди (r = 1, 2,..., *n* – N).

![](_page_63_Figure_9.jpeg)

Рис. 4.1. Размеченный граф состоянии многоканальной разомкнутой СМО с простейшими потоками

Первый прямоугольник с вероятностью  $P_o$  определяет состояние системы массового обслуживания, при котором все каналы обслуживания простаивают из-за отсутствия заявок в ней. Из этого положения СМО может перейти только в состояние  $P_1$ , и тогда в ней появится одно заявок, так как входной поток заявок ординарный. С интенсивностью  $\mu$  система может перейти также из состояния  $P_1$  в состояние  $P_o$ , если единственная заявка, находившаяся в системе, была обслужена раньше, чем появилась новая, и т.д.

Режим работы СМО примем с постоянными характеристиками во времени. Тогда интенсивности входных и выходных потоков для каждого состояния будут сбалансированы. Эти балансы выглядят следующим образом.

Если 0≤п≤N, то

$$\begin{split} P_0 \times \lambda &= P_1 \times \mu; \\ P_1 \times (\mu + \lambda) &= P_0 \times \lambda + P_2 \times \mu; \\ P_2 \times (\mu + \lambda) &= P_1 \times \lambda + P_3 \times \mu; \\ \dots \\ P_n \times (\mu + \lambda) &= P_{n-1} \times \lambda + P_{n+1} \times \mu; \\ \dots \\ & \text{Если N} \leq n \leq \infty, \text{то} \\ P_n \times (N \times \mu + \lambda) &= P_{n-1} \times \lambda + P_{n+1} \times N \times \mu \\ \text{Обозначим величину} \qquad - \text{через } \psi \text{ и назовем ее коэффициентом загрузки} \end{split}$$

Рассмотрим сначала первый случай, когда 0≤n≤N

Из первого уравнения можно найти значение:

$$P_1 = P_0 \times \frac{\lambda}{\mu} = P_0 \times \psi$$

Из второго уравнения найдем значение у

$$P_2 = \frac{P_1}{2} + P_1 \times \frac{\lambda}{2\mu} - P_0 \times \frac{\lambda}{2\mu}$$

Но первый член:  $P_1 = P_0 \times \frac{\lambda}{\mu}$ 

Следовательно, первый и третий сокращаются:

$$P_2 = P_1 \times \frac{\lambda}{\mu} = P_0 \times \frac{\psi^2}{2}$$

Из третьего уравнения найдем значение Р3

$$P_3 = P_2 \times \frac{2}{3} + P_2 \times \frac{\lambda}{3\mu} - P_1 \times \frac{\lambda}{3\mu}$$

Но первый член равен:  $P_2 = P_1 \times \frac{\lambda}{2\mu}$ 

Следовательно, первый и третий сокращаются:

$$P_3 = P_2 \times \frac{\lambda}{3\mu} = P \times \frac{\psi^3}{1 \times 2 \times 3}$$

Аналогичные выражения можно получить и для других вероятностей состояний. Анализируя полученные выражения, вычисляем рекуррентное выражение для определения вероятности состояния системы, когда число заявок, находящихся в системе, *n*, меньше числа каналов обслуживания, *N*:

$$P'_{n} = P_{n-1} \times \frac{\lambda}{n \times \mu} = P_{0} \times \frac{\psi^{n}}{1 \times 2 \times 3 \times \dots n}$$
$$P'_{n} = P_{0} \times \frac{\psi^{n}}{n!}$$

Рассмотрим теперь второй случай, когда *N*<*n*<*x*. В этой ситуации рекуррентное выражение для определения вероятности состояния системы будет записано в таком виде:

$$P_n' = P_0 \times \frac{\psi^n}{N ! \times N^{n-N}}$$

Используя очевидное равенство

$$\sum_{n=0}^{\infty} P_n = 1$$

$$P_0 = \left(1 + \sum_{n=1}^{N-1} \frac{\psi^n}{n!} + \sum_{n=N}^{\infty} \frac{\psi^n}{(N!N^{n-N})}\right)^{-1}$$

## Пример 4.1

Допустим, что наша система имеет два канала обслуживания: N=2. Интервал между поступлениями смежных заявок составляет 10 минут. Среднее время обслуживания заявки 2 минуты. Тогда коэффициент загрузки:

$$\psi = \frac{2}{10} = 0,2$$

Требуется определить:

• Вероятность отсутствия заявок в системе – Ро

$$P_0 = \left(1 + \sum_{n=1}^{2-1} \frac{0, 2^n}{n!} + \sum_{n=N}^{\infty} \frac{0, 2^n}{(2 \times 2^{2-N})}\right)^{-1} = 0,85$$

• Вероятность наличия одной заявки в системе Р1

$$P_1 = P_0 \times \psi = 0.85 \times 2 = 0.17$$

• Вероятность наличия двух заявок в системе Р2

$$P_2 = P_1 \times \frac{\psi}{2} = 0.17 \times \frac{0.2}{2} = 0.017$$

## Решение задачи имитационным методом

Рассмотрим теперь решение этой же задачи имитационным методом. Изобразим графически процесс функционирования двухканальной разомкнутой системы массового обслуживания. На рис. 4.2 представлены основные события, которые возникают в процессе работы многоканальной разомкнутой СМО.

![](_page_65_Figure_13.jpeg)

Рис. 4.2 Процесс функционирования многоканальной разомкнутой СМО с простыми потоками

Охарактеризуем каждое событие, возникшее в моделируемой системе:

- 1. Генерирование заявок, входящих в систему (GENERATE).
- 2. Вход заявок в накопитель (ENTER).
- 3. Определение канала обслуживания (TRANSFER)
- 4. Ожидание освобождения одного из каналов обслуживания (SEIZE).
- 5. Выход заявки из накопителя (LEAVE).
- 6. Обслуживание заявки в канале (ADVANCE).
- 7. Освобождение канала обслуживания (RELÉASE).
- 8. Выход заявки из системы (**TERMINATE**).

## Построение имитационной модели процесса

Программу работы двухканальной разомкнутой СМО можно представить в виде трех секторов.

В первом секторе указывается вместимость СМО. Это можно выполнить с помощью оператора STORAGE (Накопитель), который в нашем примере будет выглядеть так:

NAK STORAGE 3

Далее будем моделировать поток заявок в систему и их обслуживание. Моделирование потока заявок будем выполнять с помощью оператора GENERATE (Генерировать). В нашем примере он будет выглядеть так:

GENERATE (Exponential(1,0,10))

В поле операнда А осуществляется обращение к встроенному экспоненциальному распределению, с помощью которого можно моделировать простейший поток заявок, поступающих в систему. Средний интервал времени

между поступлениями смежных заявок у нас принят равным 10 единицам времени.

Сбор статистической информации для многоканальной системы можно обеспечить с помощью операторов ENTER и LEAVE. Оператор ENTER может быть записан в таком виде:

ENTER NAK

В поле операнда А указано имя накопителя, вместимость которого должна быть заранее определена.

Поскольку СМО многоканальная, то необходимо использовать оператор TRANSFER для обеспечения возможности направления заявок к незанятому каналу:

TRANSFER BOTH, KAN1, KAN2

Сначала заявка направляется к оператору, имеющему символическую метку KAN1. Этим оператором является SEIZE, который записывается так:

KAN1 SEIZE CAN1

Если канал обслуживания с символической меткой KAN1 занят, то заявка направляется к оператору, имеющему символическую метку KAN2. Таким образом, следующим оператором будет:

KAN2 SÉIZE CAN2

В свободном канале обслуживания заявка будет обслужена. Но предварительно заявка должна запомнить канал, в который оно попало на обслуживание. Для этого используется оператор ASSIGN (Присвоить) - с его помощью в параметре заявки под номером 1 запоминается имя канала, в который заявка пошла на обслуживание. Присвоение будет выглядеть так:

ASSIGN 1,CAN1

Далее, после определения свободного канала и записи его имени с помощью оператора TRANSFER заявка направляется к оператору с символической меткой СОМЕ. Это выглядит так:

TRANSFER,COME

Заявка при направлении в канал сначала попадает в оператор LEAVE (Оставить). Это будет выглядеть так: COME LEAVE NAK

После выхода из накопителя заявка поступает в канал на обслуживание. Это действие выполняется с помощью оператора ADVANCE и записывается так:

ADVANCE (Exponential,0,2);

В поле операнда А осуществляется обращение к встроенному экспоненциальному распределению, с помощью которого можно моделировать время обслуживания заявки в канале обслуживания. Среднее время обслуживания у нас принято равным 2 единицам времени.

После обслуживания заявка выходит из канала обслуживания, и должен появиться сигнал об освобождении последнего. Это делается с помощью оператора RELEASE (Освободить):

RELEASE PI

Оператор заявки под номером P1 содержит имя освобождаемого канала

обслуживания. Далее заявка выходит из системы с помощью оператора TERMINATE, который записывается в таком виде:

TERMINATE

И наконец, последний оператор - управляющая команда START -определяет, сколько заявок поступит в процессе моделирования системы:

STARŤ 10000

### Подготовка к моделированию системы

Для начала моделирования:

- щелкните по пункту File главного меню системы. Появится выпадающее меню;

- щелкните по пункту **New** (Создать) выпадающего меню. Появится

## диалоговое окно Новый документ;

- выделите пункт **Model** и щелкните по кнопке ОК. Появится окно модели, в котором введите данную программу. Это будет выглядеть так, как показано на рис. 4.3.

Чтобы вызвать окно для представления имитационной модели в системе GPSSW, можно также нажать комбинацию клавиш Ctrl+Alt+S.

| NAK  | STORACE                        |                        |  |
|------|--------------------------------|------------------------|--|
|      | THE R WARRANT OF A DESCRIPTION | 3                      |  |
|      | GENERATE                       | (Exponential (1.0.10)) |  |
|      | ENTER                          | NAK                    |  |
|      | TRANSFER                       | BOTH, KAN1, KAN2       |  |
| KAN1 | SEIZE                          | CAN1                   |  |
|      | ASSIGN                         | 1, CAN1                |  |
|      | TRANSFER                       | , COME                 |  |
| EAN2 | SEIZE                          | CANZ                   |  |
|      | ASSIGN                         | 1, CAN2                |  |
| CONE | LEAVE                          | NAK                    |  |
|      | ADVANCE                        | (Exponential(1,0,2))   |  |
|      | RELEASE                        | P1                     |  |
|      | TERHINATE                      | 1                      |  |
|      | START                          | 10000                  |  |

Рис 4.3 Окно имитационной модели двухканальной разомкнутой СМО с простыми потоками

Перед началом моделирования можно установить вывод тех параметров моделирования, которые нужны пользователю. Для этого:

- щелкните по пункту Edit (Правка) главного меню системы или нажмите комбинацию клавиш Alt+E. Появится выпадающее меню;
- щелкните по пункту Settings (Установки) выпадающего меню. Появится диалоговое окно SETTINGS для данной модели;
- щелкните по вкладке **Reports** (Отчеты), в которой можно установить нужные выходные данные. Для нашего примера это может выглядеть так, как показано на рис. 4.4.

| Standard Report Opti           | ora            |                                   |
|--------------------------------|----------------|-----------------------------------|
| Dante Stand                    | ad Reports 🗇 k | s Windows                         |
| F Blocks                       | P Facilities   | T Savevalues                      |
| IT Queues                      | F Storeges     | T Logicowitches                   |
| T Tables                       | IT CEC         | T Userchains                      |
| T Nanes                        | IT FEC         | T Halices                         |
| T XN Groups                    | Six Places     | C Scientific                      |
| T Num Groups                   | Procedures     | Esperanents                       |
| - and the second second second | F :            | Suppress Page Numbers             |
| Saved Plot Points 100          | 00 -           | Carrier Contraction of the second |

Рис. 4.4 Окно SETTINGS с открытой вкладкой Reports для имитационной модели двухканальной разомкнутой СМО с простыми потоками

Наличие галочки в окошках говорит о том, что эта информация будет выведена в окне результатов моделирования. В нашем примере будет выведена информация для следующих объектов:

- Facilities (Каналы обслуживания);
- Storages (Накопители).

## Моделирование системы

После создания имитационную модель необходимо оттранслировать и запустить на выполнение. Для этого:

- шелкните по пункту Command главного меню системы или нажмите комбинацию клавиш Alt+C Появится выпадающее меню;
- щелкните по пункту Create Simulation (Создать выполняемую модель) выпалающего меню.

Так как в модели имеется управляющая команда START, то исходная имитационная модель будет выполняться после транслирования, если в ней нет ошибок.

Будет выполняться то число прогонов, которое указано в поле операнда А команды START - 200. Затем появится окно JOURNAL (Журнал) и результаты работы программы в окне **REPORT** (Отчет), как показано на рис. 4.5. В верхней строке указывается:

| IN OPSS Week         | I - [Untiline | 1 Die del      | 1.4.1          | REPORT            | Print in      | 14444   | 100         | -           | 1000   | -      | 100     | 5.02        |
|----------------------|---------------|----------------|----------------|-------------------|---------------|---------|-------------|-------------|--------|--------|---------|-------------|
| n se se s<br>Diseina | X Ra (B)      | German<br>de 1 | i yndse<br>Nil | , Rep             | The second    |         | -           |             |        |        | The     | - d x       |
|                      | GPSS          | World          | Timole         | tion Re           | gar -         | ALLE I. | d Rode      | . 1.        | 4.1    |        |         |             |
|                      |               | Sunday         | 7, <b>1</b> 87 | 24, 20            |               | 42      |             |             |        |        |         |             |
|                      | START TI      | L RE<br>000    | 1              | END TI<br>01189.0 | NE BLO        | 1 FA    | сіњітн<br>2 | 8           | TORAL  | 285    |         |             |
| FACILITY             | 10            | CT0188         | 0715.          | IVE.              | T185 40       | AIL. O  | -           | ENP         | INTER  | BETH   | T DELAY |             |
| CANS                 |               | 0382<br>1618   | 0.10           | 8                 | 2.033 2.001   | 1       | a           | 0           | 0      | 0      | 0       |             |
| STORAGE<br>NAK       |               | CAF. 1         | жн. на<br>3 с  | N. MAX.<br>2      | ENTRU<br>1000 | D AVL.  | AVE.4       | c. u<br>2 0 | 11L. 1 | VAT 29 | DELSY   |             |
| for Hide, press Fi   | 1000          |                | Report it      | Complete.         | Percent       |         | Sec.        | -           | -      |        | Cast    | Constant of |

Рис. 4.5. Окно REPORT с результатами моделирования двухканальной разомкнутой СМО с простыми потоками

• **START TIME** (Начальное время) - 0.000;

• END TIME (Время окончания)-101188.678;

~-'ч.<sup>4</sup>/ 

- **BLOCKS** (Число блоков)-12;
- FACILITIES (Число каналов обслуживания) 2;
- STORAGES (Число накопителей) -1.

Ниже указываются результаты моделирования для канала обслуживания (FACILITY) под именами CAN1 и CAN2:

- ENTRIES (Число входов) 8382, 1618;
- UTIL. (Коэффициент использования) 0.168,0.032;
  AVE. TIME (Среднее время обслуживания) 2.033, 2.00;

указываются результаты функционирования накопителя (STORAGE) Ниже под именем NAK:

• САР. (Сарасіту - Вместимость) - 3;

- **REM.** (Remove Удален) 3;
- **MIN.** (Минимальное содержимое) 0;

- MAX. (Максимальное содержимое) 3; '"
  ENTRIES (Число входов)-10000; , .
  AVL. (Доступность) 1;
  AVE.C. (Средняя вместимость) 0.002;
  UTIL. (Коэффициент использования) 0.001;
  RETRY (Повтор) 0;
  DELAY (Отказ) 0.

Сравним результаты, полученные аналитическим и имитационным методами. Вероятность наличия одного заявки в системе, определенная аналитическим методом, равна 0,17, а коэффициент использования первого канала обслуживания, определенный имитационным способом, равен 0,168. То есть результаты практически совпадают.

## Варианты

## Таблица 4.1

| <u>№</u><br>Decement | Интервалы времени  | Интервал времени выполнения |
|----------------------|--------------------|-----------------------------|
| Вариант              | поступления заявок | Заявок                      |
| 1                    | 15                 | 7                           |
| 2                    | 7                  | 5                           |
| 3                    | 12                 | 20                          |
| 4                    | 20                 | 18                          |
| 5                    | 7                  | 11                          |
| 6                    | 18                 | 9                           |
| 7                    | 13                 | 12                          |
| 8                    | 9                  | 15                          |
| 9                    | 12                 | 11                          |
| 10                   | 28                 | 15                          |
| 11                   | 24                 | 8                           |
| 12                   | 7                  | 23                          |
| 13                   | 16                 | 8                           |
| 14                   | 11                 | 12                          |
| 15                   | 8                  | 10                          |

# Лабораторная работа №1

# Моделирование одноканальных разомкнутых СМО с простейшими потоками заявок

<u>Цель</u>: изучение способов и приобретение практических навыков моделирования одноканальных разомкнутых СМО с простейшими потоками.

# Ход работы:

1. Изучить рассматриваемые в лабораторной работе способы моделирования одноканальных разомкнутых СМО с простейшими потоками.

2. Получить вариант задания у преподавателя для выполнения практического задания. По номеру полученного варианта из Таблицы 1.2 выбрать определённые значения:

среднее время ожидания заявки в очереди;

среднее время обслуживания заявки.

3. Исходя из условий задачи, представленных в примере 1.1. необходимо подставить полученные данные и выполнить:

Решение задачи аналитическим методом как это показано в примере.
 Получить результаты эксперимента.

Решение задачи имитационным методом как это показано в примере.
 Получить результаты эксперимента.

4. Сравнить результаты решения задачи аналитическим и имитационным методами

5. Подготовить отчет о работе с представлением и объяснением полученных результатов. Содержание отчёта:

Цель лабораторной работы.

- Ход выполнения заданий по варианту.

- Выводы по результатам проделанной работы.

# Постановка задачи

Рассмотрим одноканальную разомкнутую систему массового обслуживания с неограниченным временем ожидания заявок и с простейшими потоками. Простейший поток наиболее полно отвечает реальным жизненным условиям и характеризуется следующими особенностями:

 поступление заявок в систему на обслуживание происходит по одному, то есть вероятность прибытия двух и более заявок в один момент времени очень мала, и ею можно пренебречь (поток заявок ординарный);

 вероятность поступления последующих заявок в любой момент времени не зависит от возможности их прибытия в предыдущие моменты поток заявок без последействия;

поток заявок стационарный.

Требуется определить:

коэффициент использования канала обслуживания;

- среднюю длину очереди, то есть среднее число машин, находящихся в

2
очереди, ожидая освобождение канала обслуживания;

- среднее число заявок, находящихся в системе, то есть в очереди и в канале обслуживания.

# Формализация задачи

Функционирование любой системы массового обслуживания можно представить через все ее возможные состояния, а также через интенсивность параметрами Основными другое. В состояния перехода из одного функционирования системы массового обслуживания являются вероятности ее состояния, то есть возможности наличия п заявок (покупателей, рабочих, заданий, машин, неполадок) в системе - Р<sub>n</sub>. Так, вероятность Р<sub>o</sub> характеризует состояние, когда в системе нет заявок и канал обслуживания простаивает.

массового функционирования системы параметрами Важными обслуживания являются также среднее число заявок, находящихся в системе, то есть в очереди и на обслуживании, - N<sub>syst</sub>. - и средняя длина очереди - N<sub>och</sub>. массового характеризующими систему параметрами. Исходными обслуживания. являются:

- число каналов обслуживания (касс, компьютеров, подъемных кранов, ремонтных бригад) - N:

- число заявок (покупателей, заданий, машин, неполадок) - т;

- интенсивность поступления одной заявки на обслуживание, то есть число поступлений заявок в единицу времени - λ;

интенсивность обслуживания заявок - µ.

Интенсивность поступления заявок на обслуживание определяется как величина, обратная среднему времени между поступлениями двух смежных заявок. - tp:

 $\lambda = 1/t_p$ 

Интенсивность обслуживания заявок определяется как величина, обратная времени обслуживания одной заявки, - to:

 $\mu = 1/t_{0}$ 

#### Решение задачи аналитическим методом

Состояние системы массового обслуживания будем связывать с числом заявок. находящихся в системе:

в системе нет ни одной заявки - вероятность состояния P<sub>0</sub>;

в системе находится одна заявка - вероятность состояния P<sub>1</sub>;

- в системе находится *п* заявок - вероятность состояния *P<sub>n</sub>*.

Представим все возможные состояния системы массового обслуживания в виде размеченного графа состояний (рис. 1.1). Каждый прямоугольник графа, количественно оцениваемый вероятностью состояний Р<sub>п</sub>, определяет одно из всех возможных состояний. Стрелки указывают, в какое состояние система может перейти и с какой интенсивностью.

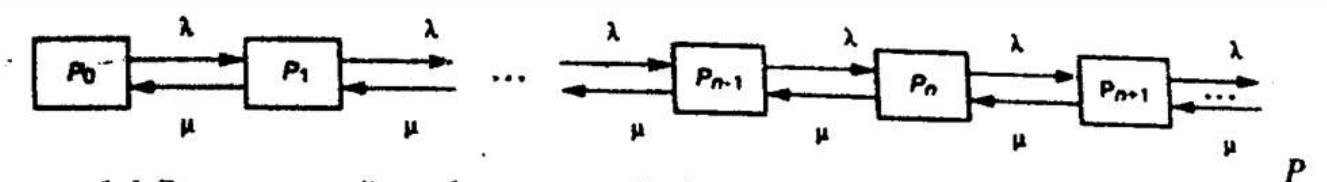

ис 1.1 Размеченный граф состояний одноканальной разомкнутой системы массового обслуживания

Первый прямоугольник с вероятностью  $P_0$  определяет состояние системы массового обслуживания, при котором канал обслуживания простаивает из-за отсутствия заявок в системе. Из этого положения система массового обслуживания может перейти только в состояние  $P_1$ . Это означает, что в системе появится одна заявка, так как входной поток ординарный. С интенсивностью  $\mu$  система может перейти также из состояния  $P_1$  в состояние  $P_0$ . Это значит, что единственное находящееся в системе заявка была обслужена раньше, чем появилось новое.

Сначала рассмотрим установившийся режим работы системы массового обслуживания, когда основные вероятностные характеристики СМО постоянны во времени, например в течение часа. Тогда интенсивности входных и выходных потоков для каждого состояния будут сбалансированы. Эти сбалансированные потоки могут выглядеть так:

$$P_{0} \times \lambda = P_{1} \times \mu;$$
  

$$P_{1} \times (\mu + \lambda) = P_{0} \times \lambda + P_{2} \times \mu;$$
  

$$P_{2} \times (\mu + \lambda) = P_{1} \times \lambda + P_{3} \times \mu;$$
  
...  

$$P_{n} \times (\mu + \lambda) = P_{n-1} \times \lambda + P_{n+1} \times \mu;$$
  
...

Обозначим величину  $\lambda/\mu$  через  $\psi$  и назовем ее коэффициентом загрузки. Из первого уравнения можно найти значение P<sub>1</sub>:

 $P_{1} = P_{0} \times \lambda / \mu = P_{0} \times \psi.$ Из второго уравнения найдем значение P<sub>2</sub>:  $P_{2} = P_{1} + P_{1} \times \lambda / \mu - P_{0} \times \lambda / \mu.$ Но первый член:  $P_{1} = P_{0} \times \lambda / \mu$ Следовательно, первый и третий сокращаются:  $P_{2} = P_{1} \times \lambda / \mu = P_{0} \times \psi^{2}.$ 

Из третьего уравнения найдем значение P<sub>3</sub>:  $P_3 = P_2 + P_2 \times \lambda / \mu - P_1 \times \lambda / \mu$ . Но первый член:  $P_2 = P_1 \times \lambda / \mu$ . Следовательно, первый и третий также сокращаются:  $P_3 = P_2 \times \lambda / \mu = P \times \psi^3$ и т.д.

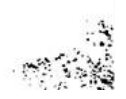

 $P_n = P_{n-1} \times \lambda / \mu = P_0 \times \psi^n$ Используя очевидное равенство  $\sum_{n=1}^{\infty} P_n = 1$ 

получим:

$$1 = P_0 \times \sum_{n=0}^{\infty} \psi^n$$

Так как у меньше 1, то сумма геометрически убывающей прогрессии равна

$$1 + \psi + \psi^2 + \psi^3 + ... + \psi^n + ... = \frac{1 - \psi^{n-1}}{1 - \psi}$$

При п  $\rightarrow \infty \psi < 1$ 

$$\sum_{n=0}^{\infty} P_n = P_0 \frac{1}{1-\psi} = 1.$$

Отсюда вероятность простоя канала обслуживания определяется так:  $P_0 = 1 - \psi$ .

Вероятность того, что в системе находится *n* заявок, определяется по формуле

$$P_n = \psi^n \times P_0 = \psi^n \times (1 - \psi^n).$$

Среднее число обслуживаемых заявок N<sub>svst</sub>, находящих быть определено таким образом:

$$N_{syst} = \sum_{n=0}^{x} n \times P_n = \sum_{n=0}^{x} n \times \psi^n \times (1 - \psi) = (1 - \psi) \sum_{n=0}^{x} n \times \psi^n ;$$
  
$$\sum_{n=0}^{x} n \times \psi^n = (1 - \psi) \times (\psi + 2\psi^2 + 3\psi^3 + \dots + n\psi^n) + \dots =$$
  
$$= \psi \times (1 - \psi) \times (1 + 2\psi + 3\psi^2 + \dots + n \times \psi^{n-1}) + \dots$$

Выражение в последних скобках являются производным от следующего выражения:

$$\psi + \psi^{2} + \psi^{3} + \dots + \psi^{n} + \dots = \psi \times 1 + \psi + (\psi^{2} + \dots + \psi^{n-1} + \dots) = \frac{\psi}{1 - \psi},$$
  
to есть равно  $\frac{1}{(1 - \psi)^{2}}.$ 

Окончательно среднее число обслуживаемых заявок N<sub>syst</sub>, находящихся в системе. определяется по формуле:

$$N_{\text{syst}} = \frac{\psi}{(1-\psi)}$$

Среднее же число заявок. находящихся в очереди, будет вычислено так:

$$N_{och} = \frac{\lambda}{\mu} N_{syst} = \frac{\psi^2}{(1-\psi)}$$

Среднее время ожидания заявки можно определить, зная среднее число заявок, находящихся в системе:

$$T_{syst} = N_{syst} / \lambda = \frac{1}{\mu \times (1 - \psi)}.$$

Пример 1.1.

Пример решения задачи определения основных параметров функционирования одноканальной разомкнутой СМО «Компьютер-запросы» с простейшими потоками аналитическим методом.

Допустим, что входной поток запросов, поступающих на обработку, является простейшим потоком со средним временем ожидания в очереди 10 мин и временем обработки 6 мин.

Тогда интенсивность потока заявок, поступающих на обслуживание, составит:

 $\lambda = \frac{60}{10} = 6$  заявок в час.

Интенсивность же потока заявок после обслуживания составит:

 $\mu = \frac{60}{6} = 10$  заявок в час.

Откуда вероятность простоя канала обслуживания определяется так  $P_0 = 1 - \psi = 1 - \frac{\lambda}{\mu} = 1 - \frac{6}{10} = 0.4$ .

Среднее число обслуживаемых заявок  $N_{syst}$ , находящихся в системе:  $N_{syst} = \frac{\psi}{(1-\psi)} = \frac{0.6}{1-0.6} = 1.5$ .

Среднее число заявок, находящихся в очереди, будет вычислено так:

$$N_{och} = \frac{\lambda}{\mu} N_{syst} = \frac{\psi^2}{(1-\psi)} = \frac{0.6^2}{1-0.6} = \frac{0.36}{0.4} = 0.9.$$

## Решение задачи имитационным методом

Рассмотрим теперь решение этой же задачи имитационным методом. Для облегчения построения имитационной модели, изобразим графически процесс функционирования одноканальной разомкнутой системы (рис. 1.2).

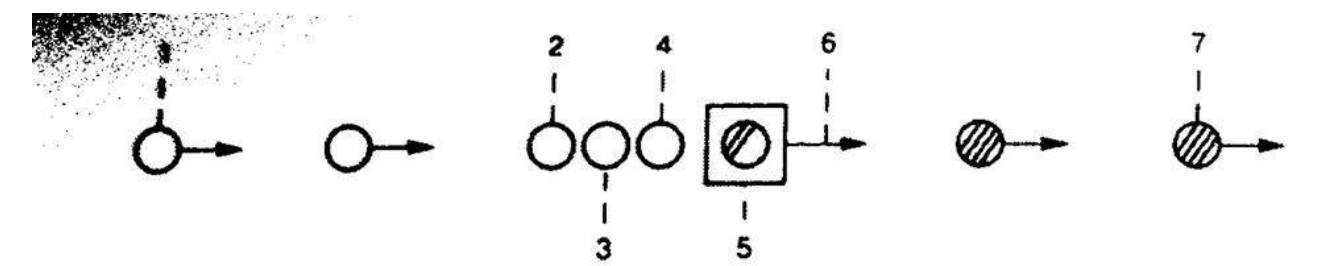

Рис. 1.2. Графическое изображение функционирования одноконапьной разомкнутой системы

Рассмотрим все события, происходящие в одноканальной разомкнутой системе:

1. Генерирование заявок, входящих в систему (GENERATE - Генерировать).

2. Вход заявок в очередь (QUEUE - Очередь).

3. Проверка занятости канала обслуживания (SEIZE - Занять).

4. Выход заявок из очереди (DEPART - Выйти).

5. Обслуживание заявки (ADVANCE - Задержать).

6. Освобождение канала обслуживания (RELEASE - Освободить).

7. Выход заявки из системы (ТЕRMINATE - Завершить).

Поскольку заявки не возвращаются в систему, то мы имеем одноканальную разомкнутую систему.

#### Построение имитационной модели процесса

Поступление изделий к станку моделируется оператором GENERATE, который нашей задаче может быть записан так:

GENERATE (Exponential(1,0,10))

В поле операнда А определяется интервал времени между прибытием двух идуших одно за другим заявок к устройству (каналу обслуживания). В нашем примере используется встроенная функция экспоненциального распределения времени между поступлениями в систему двух идущих одну за другой заявок. Среднее время прибытия заявок составляет 10 мин - это третий аргумент функции Exponential.

Поступившая заявка встает в очередь для обработки. Это можно промоделировать оператором QUEUE, который только в совокупности с соответствующим оператором DEPART собирает статистическую информацию о работе моделируемой очереди.

В нашем примере оператор QUEUE будет выглядеть так:

QUEUE OCHER

В поле операнда А дается символьное или числовое имя очереди. В нашем примере очереди дано имя OCHER. Желательно, чтобы присваиваемое имя отражало суть описываемого элемента системы.

Следуя логике, заявка может выйти из очереди только тогда, когда освободится устройство (канал обслуживания). Для этого вводится оператор SEIZE, который определяет занятость канала обслуживания, и при

освобождении последней находящаяся впереди заявка выходит из очереди и идет в канал на обслуживание. Это может выглядеть так:

SEIZE COMP

В поле операнда А дается символьное или числовое имя канала обслуживания. В нашей задаче каналу дано имя СОМР. Желательно, чтобы присваиваемое имя отражало суть описываемого элемента системы.

Выход изделия из очереди на обслуживание фиксируется оператором DEPART с соответствующим названием очереди. В нашем примере это будет выглядеть так:

DEPART OCHER

Далее должно быть промоделировано время изготовления изделия на станке. Для моделирования этого процесса используется оператор ADVANCE, который в нашей задаче будет выглядеть так:

ADVANCE (Exponential(1,0,6))

В поле операнда А выполняется обращение к встроенному в систему экспоненциальному распределению C указанием среднего времени изготовления изделия -6 мин. После обработки заявок на устройстве должно быть послано сообщение об освобождении канала обслуживания. Это делается с помощью оператора RELEASE, который в нашей задаче записывается так:

**RELEASE COMP** 

Следует особо подчеркнуть, что парные операторы QUEUE и DEPART для каждой очереди должны иметь одно и то же, но свое уникальное имя. Это же относится и к операторам SEIZE и RELEASE.

После изготовления изделие действие покидает систему. Это моделируется оператором TERMINATE, который записывается в программе в таком виде:

TERMINATE 1

Число изделий (заявок), прошедших изготовление в нашей системе, примем равным 10000.

Окончательно наша программа будет выглядеть так, как показано на рис. 1.3.

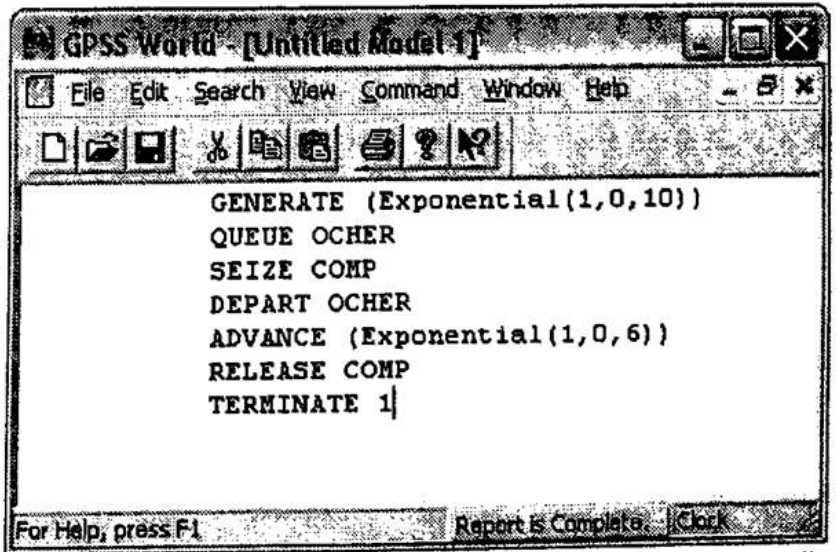

Рис. 1.3. Окно с моделью одноканальной разомкнутой системы с простейшими потоками

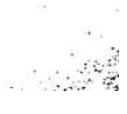

Для начала моделирования:

- щелкните по пункту File главного меню системы. Появится выпадающее меню;

– щелкните по пункту New (Создать) выпадающего меню. Появится диалоговое окно Новый документ;

– выделите пункт Model и щелкните по кнопке ОК. Появится окно модели, в котором введите данную программу.

Чтобы вызвать окно для представления имитационной модели в системе GPSSW, можно также нажать комбинацию клавиш Ctrl+Alt+S.

Перед началом моделирования можно установить вывод тех параметров моделирования, которые нужны пользователю. Для этого:

щелкните по пункту Edit (Правка) главного меню системы или нажмите комбинацию клавиш Alt+E. Появится выпадающее меню;

щелкните по пункту Settings (Установки) выпадающего меню. Появится диалоговое окно SETTINGS для данной модели;

щелкните по вкладке **Reports** (Отчеты), в которой можно установить нужные выходные данные. Для нашего примера это может выглядеть так, как показано на рис. 1.4.

| Standard Report Option | andom Numbers į Fi<br>ons | Inction Keys   Expression | ms   |
|------------------------|---------------------------|---------------------------|------|
| I Create Stand         | ard Reports 🔽 I           | n Windows                 |      |
| T Blocks               | I Facilities              | Savevalues                |      |
| ₩ Queues               | ☐ Storages                | T Logicswitches           |      |
| Tables                 | <b>F</b> CEC              | ☐ Userchains              |      |
| ☐ Names                | T FEC                     | T Matrices                |      |
| T XN Groups            | C Six Places              | T Scientific              |      |
| ☐ Num Groups           | T Procedures              | Experiments               |      |
|                        |                           | Suppress Page Numbers     | \$   |
| Saved Plot Points 100  | 000 r                     | Silence                   | т ў. |

Рис. 1.4. Окно SETTINGS с установками для модели одноканальной разомкнутой системы с простейшими потоками

Наличие галочки в окошках говорит о том, что эта информация будет выведена в окне результатов моделирования. В нашем примере будет выведена информация по следующим объектам:

- Facilities (Каналы обслуживания);
  - Queues (Очереди).

The Man Price

# Моделирование системы

После создания имитационную модель необходимо оттранслировать. Для этого выполните следующие действия:

щелкните по пункту Command главного меню системы или нажмите комбинацию клавиш Alt+C. Появится выпадающее меню;

- щелкните по пункту Create Simulation (Создать выполняемую модель) выпадающего меню.

После трансляции имитационной модели необходимо запустить ее на выполнение. Для этого:

 – щелкните по пункту Command главного меню системы или нажмите комбинацию клавиш Alt+C. Появится выпадающее меню;

- щелкните по пункту START. Появится диалоговое окно Start Command;

- введите в диалоговом окне Start Command нужное число прогонов модели.

Проделаем небольшой эксперимент. Промоделируем нашу систему при различном числе прогонов модели - разном количестве изготавливаемых изделии и сравним результаты моделирования с полученными при аналитическом расчете.

Если в диалоговом окне Start Command ввести число 100, 1000 или 10000 и щелкнуть по кнопке OK, то результаты моделирования в окне REPORT будут выглядеть так, как показано на рис. 1.5а-в соответственно.

| File Fair Ser | arch <u>V</u> lew | Command | Window         | Help    |         | e à tr  |         | t, ter | 19 1<br>1 1 1 1 |         | _ 7   |
|---------------|-------------------|---------|----------------|---------|---------|---------|---------|--------|-----------------|---------|-------|
|               |                   | 6 8     | 2              |         |         |         |         |        |                 |         |       |
|               | GPSS              | Vorld   | Simulat        | ion Re  | eport · | - Untit | led Mod | del 1. | 25.6            |         |       |
|               |                   | Thursd  | ay, May        | , 07, 2 | 2009 13 | 3:55:01 |         |        |                 |         |       |
|               | START TI          | ME      |                | END TI  | ME BI   | LOCKS   | FACILI  | TIES   | STORAG          | ES      |       |
|               | 0.0               | 00      |                | 981.7   | 702     | 7       | 1       |        | U               |         |       |
| ACILITY       | EN                | TRIES   | UTIL.          | AVE .   | TIME    | AVAIL.  | OWNER   | PEND   | INTER           | RETRY   | DELAY |
| COMP          |                   | 101     | 0.666          | i       | 6.47    | 1 1     | 101     | 0      | 0               | 0       | 0     |
|               |                   | NEX CO  | NT <b>FN</b> 1 | DY EN   | (D)     | AVE.CO  | NT. AV  | E.TIME | AVE             | :. (-0) | RETRY |
| TTETTE        |                   | man co  |                |         |         | 0 92    | •       | 8 050  | 1               | 2.509   | 0     |

WEND TOMING MODEL 1:25.7 - REPORT] Bie Bit Search yew Command Window Help 0694466814 GP55 World Simulation Report - Untitled Model 1.25.7 Thursday, May 07, 2009 13:55:44 END TIME BLOCKS FACILITIES STORAGES START TIME 0 9773.284 7 1 0.000 AVE. TIME AVAIL. OWNER PEND INTER RETRY DELAY ENTRIES UTIL. FACILITY 1001 0 0 n 3 1001 0.639 6.238 1 COMP HAX CONT. ENTRY ENTRY (O) AVE.CONT. AVE.TIME AVE. (-O) RETRY OUEUE 13.367 1004 382 0.851 8.281 0 8 4 OCHER Clock Report is Complete. or Help, press F1

GPSS World - [Untitled Model 1.25.8 - REPORT] E Ele Edit Search Yew Command Window Help - 6 × 0000 1 1 9 8 8 8 8 8 ~ GPSS World Simulation Report - Untitled Model 1.25.8 Thursday, May 07, 2009 13:56:10 START TIME END TIME BLOCKS FACILITIES STORAGES 0.000 101081.388 7 1 0 ENTRIES UTIL. FACILITY AVE. TIME AVAIL. OWNER PEND INTER RETRY DELAY COMP 10000 0.603 6.091 1 0 0 0 0 0 QUEUE MAX CONT. ENTRY ENTRY (0) AVE. CONT. AVE. TIME AVE. (-O) RETRY OCEEP 14 0 10000 3972 0.862 8.709 14.447 0 For Help, press F1 Report is Complete. Clock

Рис. 1.5. Окно REPORT с различными вариантами результатов моделирования для имитационной модели однокональной разомкнутой системы с простейшими потоками

Ниже указываются некоторые результаты моделирования с поступлением 100, 1000 и 10000 заявок соответственно:

- START TIME (Начальное время) 0.000, 0.000, 0.000;
- END TIME (Время окончания) -981.702, 9773.284, 101081.388.
- Ниже указываются результаты моделирования канала обслуживания

(FACILITY) под именем ЗТАЖЖ:

- ENTRIES (Число входов) - 101, 1001. 10000;

· · · · - UTIL. (Коэффициент использования) - 0.666, 0.639, 0.603;

- AVE. TIME (Среднее время обслуживания) - 6.471, 6.238, 6.091.

Еще ниже указываются результаты моделирования очереди (QUEUE) под именем OCHER:

- МАХ (Максимальная длина очереди) - 6, 8, 14;

- AVE.CONT. (Среднее содержимое) - 0.828, 0.851, 0.862.

Разместим результаты, полученные путем аналитического расчета и методом имитационного моделирования при различном числе прогонов модели, в табл. 1.1.

Tahmma 1 1

| Параметры                                  | Ими     | Аналитический |            |       |
|--------------------------------------------|---------|---------------|------------|-------|
|                                            | 100     | 1000          | 10000      | метод |
| Время моделирования                        | 981,702 | 9773,284      | 101081,388 | -     |
| Коэффициент<br>использования<br>устройства | 0,666   | 0,639         | 0,603      | 0,600 |
| Средняя длина очереди                      | 0,828   | 0,851         | 0,862      | 0.9   |

Сравнивая результаты решения одной и той же задачи аналитическим и имитационным методами, видим, что при увеличении числа испытаний (имитаций) результаты, полученные имитационным методом, приближаются к результатам аналитического метода.

#### Варианты

Таблица 1.2.

| №<br>варианта | Среднее время ожидания в очереди, мин | Среднее время обработки, мин |
|---------------|---------------------------------------|------------------------------|
| 1             | 15                                    | 7                            |
| 2             | 7                                     | 5                            |
| 3             | 20                                    | 12                           |
| 4             | 20                                    | 18                           |
| 5             | 11                                    | 7 *                          |
| 6             | 18                                    | 9                            |
| 7             | 13                                    | 12                           |
| 8             | 15                                    | 9                            |
| 9             | 12                                    | 11                           |
| 10            | 28                                    | 15                           |
| 11            | 24                                    | 8                            |
| 12            | 23                                    | 7                            |
| 13            | 16                                    | 8                            |
| 14            | 12                                    | 11                           |
| 15            | 10                                    | 8                            |

# Лабораторная работа №2

# Моделирование одноканальных разомкнутых СМО с равномерными потоками заявок

<u>Цель</u>: приобретение практических навыков имитационного моделирования одноканальных разомкнутых CMO с равномерными потоками заявок в среде GPSS World.

# Ход работы:

1. Изучить рассматриваемый в лабораторной работе пример моделирования одноканальных разомкнутых СМО с равномерными потоками.

2. Получить вариант задания у преподавателя для выполнения практического задания. По номеру полученного варианта из Таблицы 2.1 выбрать определённые значения:

- интервал времени поступления заявок;

- интервал времени выполнения заявок.

3. Используя листинг программы, представленный на рисунке 2.2 выполнить моделирование в среде GPSS, подставив индивидуальные данные:

4. Подготовить отчет о работе с представлением и объяснением полученных результатов. Содержание отчёта: .

- Цель лабораторной работы.

- Ход выполнения заданий по варианту.

- Выводы по результатам проделанной работы.

# Постановка задачи

Допустим, нам надо промоделировать работу одноканальной системы массового обслуживания - разомкнутой, с равномерным законом поступления заявок на обслуживание (лифт-пассажиры, изделия-контролер, программы-ЭВМ и т.д.). Допустим, что нам известен интервал времени между поступлениями двух смежных заявок, равный 8±2 мин, в котором определяется время поступления, заявки на обслуживание. Величина интервала времени между поступлениями двух смежных заявок в систему подчиняется равномерному распределению.

Требуется смоделировать процесс функционирования системы и определить следующие основные ее характеристики:

- коэффициент использования канала обслуживания;
- среднее время использования канала обслуживания;
- число входов в каждый канал обслуживания;
- среднее содержимое очереди;
- среднее время пребывания заявки в очереди;
- максимальное содержимое очереди;
- коэффициент использования очереди.

Заявки, поступающие в систему на обслуживание, не возвращаются в нее, то есть мы имеем одноканальную разомкнутую систему массового обслуживания.

#### Формализация задачи

Решение этой задачи аналитическим методом невозможно. Поэтому ограничимся здесь использованием только имитационного метода.

Для облегчения построения имитационной модели, изобразим графически процесс функционирования одноканальной разомкнутой системы с равномерными потоками (рис. 2.1).

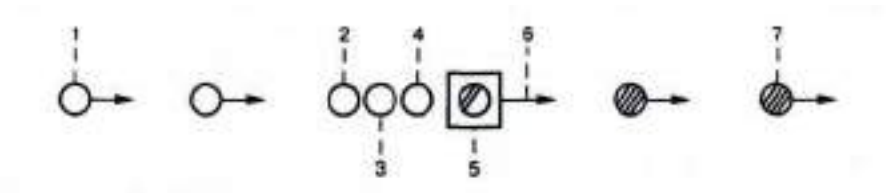

Рис. 2.1. Графическое изображение функционирования одноканальной разомкнутой системы с равномерными потоками

1. Генерирование заявок, входящих в систему (GENERATE -

Генерировать).

2. Вход заявок в очередь (QUEUE - Очередь).

3. Проверка занятости канала обслуживания (SEIZE - Занять).

4. Выход заявок из очереди (DEPART - Выйти).

5. Обслуживание заявки (ADVANCE - Задержать).

6. Освобождение канала обслуживания (RELEASE - Освободить).

7. Выход заявки из системы (TERMINATE - Завершить).

Поскольку заявки не возвращаются в систему, то мы имеем одноканальную разомкнутую систему

#### Создание имитационной модели

Программу работы одноканальной разомкнутой СМО можно представить в виде последовательности нескольких операторов.

Моделирование потока заявок будем выполнять с помощью оператора GENERATE. В нашем примере он будет выглядеть так:

GENERATE 8,2

В поле операнда А указывается средний интервал времени между прибытием двух смежных заявок. В поле операнда В дано отклонение времени

поступления заявок от среднего, которое соответствует равномерному распределению поступления заявок в систему в замкнутом интервале [6-10] с.

Сбор статистической информации для очереди в системе можно обеспечить с помощью операторов OUEUE и DEPART. Оператор OUEUE может быть записан в таком виде:

OUEUE 1

В поле операнда А дается символьное или числовое имя очереди. В нашем примере указан номер очереди - 1. Заявка будет находиться в очереди до тех пор, пока не поступит сообщение об освобождении канала обслуживания. Для этого используется оператор SEIZE, который определяет занятость канала обслуживания, и при освобождении последнего находящаяся впереди заявка выходит из очереди и идет в канал на обслуживание. Это может выглядеть так:

SEIZE 1

В поле операнда А дается символьное или числовое имя канала обслуживания. В нашем примере используется номер 1.

Выход заявки из очереди в канал обслуживания фиксируется оператором DEPART с соответствующим номером очереди. В нашем примере это будет выглядеть так:

DEPART 1

Далее должно быть промоделировано время пребывания заявки, непосредственно обслуживаемого, в канале обслуживания. Это время в нашем примере составляет 7±1 с. Для моделирования этого процесса используется оператор ADVANCE, который в нашей задаче будет выглядеть так:

ADVANCE 7,1

После обслуживания заявка выходит из канала обслуживания. Для этого системе должно быть послано сообщение об освобождении канала обслуживания.

Это делается с помощью оператора RELEASE, который в нашей задаче записывается так:

RELEASE 1

Следует особо подчеркнуть, что парные операторы QUEUE и DEPART для каждой очереди должны иметь одно и то же, но свое уникальное имя или номер. Это же относится и к операторам SEIZE и RELEASE.

В нашем примере для идентификации имени очереди и канала использован номер 1.

Далее заявка выходит из системы с помощью оператора **TERMINATE**, который записывается в таком виде:

TERMINATE

И наконец, последний оператор - управляющая команда **START** - определяет, сколько заявок будет обслуживаться в процессе моделирования системы:

START 200

Подготовка системы к моделированию

| GPSS Wor          | ld - [Untitled<br>Search View ( | Model 1]<br>Command Wr | xdow Help -   |     |
|-------------------|---------------------------------|------------------------|---------------|-----|
|                   | *                               | 9 8 K                  |               | ×   |
|                   | GENERATE                        | 8,2                    |               |     |
|                   | QUEUE                           | 1                      |               |     |
| 1,000             | SEIZE                           | 1                      |               |     |
|                   | DEPART                          | 1                      |               |     |
|                   | ADVANCE                         | 7,1                    |               |     |
|                   | RELEASE                         | 1                      |               |     |
|                   | TERMINATE                       | 1                      |               |     |
|                   | START                           | 200                    |               |     |
|                   |                                 |                        |               |     |
| too blobi moore P |                                 | - Canada               | t is Complete | 120 |

Для представления имитационной модели выполните следующие действия: - .

- щелкните по пункту **File** главного меню системы. Появится выпадающее меню;

- щелкните по пункту **New** выпадающего меню. Появится диалоговое окно **Новый документ;** 

- выделите пункт **Model** и щелкните по кнопке ОК. Появится окно

;;«... модели, в котором введите данную программу. Это будет выглядеть так, как показано на рис. 2.2.

Чтобы вызвать окно для представления имитационной модели в системе GPSSW, можно также нажать комбинацию клавиш Ctrl+Alt+S.

Рис.2.2 Окно имитационной модели одноканальной разомкнутой СМО с равномерными потоками

Перед началом моделирования можно установить вывод тех параметров, которые необходимо получить в процессе моделирования. Для этого:

| invision Reports F   | lendom Numbers   Fu | anction Koys   Expressions      |
|----------------------|---------------------|---------------------------------|
| Standard Report Dpl  | ions                |                                 |
| 17 Cisale Stars      | lard Reports 🛛 🖓 🕯  | n Windows                       |
| F Blocks             | Facilities          | T Savevalues                    |
| 17 Queues            | T Storages          | T Logoswitches                  |
| T Tables             | IT CEC              | □ Elanchairs                    |
| T Names              | IT FEC              | Makicas                         |
| T XN Groups          | F Six Pacer         | ☐ Scientific                    |
| T Nurs Groups        | Procedures          | Experimenta                     |
| Saved Plot Points 10 |                     | Suppose Fage Numbers<br>Silence |

Puc.2.3 Окно SETTINGS с открытой вкладкой Reports для имитационной модели одноканальной разомкнутой СМО с равномерными потоками

Наличие галочки в окошках говорит о том, что эта информация будет выведена в окне результатов моделирования. В нашем примере будет выведена информация для следующих объектов:

- Facilities (Каналы обслуживания);
- Queues (Очереди).

# Моделирование системы

После создания имитационную модель необходимо оттранслировать и запустить на выполнение. Для этого:

- щелкните по пункту Command главного меню системы или нажмите комбинацию клавиш Alt+C Появится выпадающее меню;

- щелкните по пункту Create Simulation (Создать выполняемую модель)

выпадающего меню.

Так как в модели имеется управляющая команда START, то исходная имитационная модель будет выполняться после транслирования, если в ней нет ошибок.

Будет выполняться то число прогонов, которое указано в поле операнда А команды **START** - 200. Затем появится окно **JOURNAL** (Журнал) и результаты работы программы в окне **REPORT** (Отчет), как показано на рис. 2.4. В верхней строке указывается:

|                | x]%[8] @(\$[#]                                                                                  |
|----------------|-------------------------------------------------------------------------------------------------|
|                | GPDE World Dimutation Report - Untitled Rodel 1.7.1                                             |
|                | Bunday, Ney 24, 2009 20:57:35                                                                   |
|                | START TIME END TIME BLOCKS FACILITIES STORAGES<br>0.000 1612.366 7 1 0                          |
| CILITY         | INTRIES UTIL. AVE. TIME AVAIL. OWNER PENS INTER METRY BELAY<br>200 0.000 6.996 1 0 0 0 0 0      |
| DE DE<br>L     | NAX CONT. ENTRY ENTRY (D) AVE.CONT. AVE.TIME AVE. (-0) METHY<br>1 0 200 141 0.034 0.276 D.937 D |
|                |                                                                                                 |
| tolo, press PJ | Report is Concista.                                                                             |

Рис. 2.4. Окно REPORT с результатами моделирования одноканальной разомкнутой СМО с равномерными потоками

- **START TIME** (Начальное время) 0.000;
- END TIME (Время окончания) 1612.366;
- **BLOCKS** (Число блоков) 7;
- FACILITIES (Число каналов обслуживания) -1;
- STORAGES (Число накопителей) 0.

Ниже указываются результаты моделирования для канала обслуживания (FACILITY) под номером 1:

- ENTRIES (Число входов) 200;
- UTIL. (Коэффициент использования) 0.868;
- АVE. ТІМЕ (Среднее время обслуживания) 6.996;
- AVAIL. (Доступность) 1;
- **PEND-0**;
- INTER-O;

- **RETRY** (Повтор) 0;
- **DELAY** (Отказ) 0.

Ниже указываются результаты функционирования очереди (QUEUE) под номером 1:

- МАХ (Максимальное содержание) 1;
- **CONT.** (Текущее содержание) 0;
- ENTRY (Число входов) 200;
- ENTRY(O) (Число нулевых входов) 141;
- АVE.CONT. (Среднее число входов) 0.034;
- **AVE.TIMF.** (Среднее время) 0.276;

**AVE.(-O)** - 0.937; **RETRY - 0.** 

#### Лабораторная работа Ni4

# Моделирование многоканальных разомкнутых СМО со смешанными потоками заявок

<u>Цель</u>: изучение способов и приобретение практических навыков моделирования многоканальных разомкнутых СМО со смешанными потоками заявок.

#### Ход работы:

1. Изучить рассматриваемый в лабораторной работе пример моделирования многоканальных разомкнутых СМО со смешанными потоками заявок.

 Получить вариант задания у преподавателя для выполнения практического задания. По номеру полученного варианта из Таблицы 5.1 выбрать определённые значения:

интервал времени поступления заявок;

- интервал времени выполнения заявок.

3. Используя листинг программы, представленный на рисунке 5.2 выполнить моделирование в среде GPSS, подставив индивидуальные данные:

4. Подготовить отчет о работе с представлением и объяснением полученных результатов. Содержание отчёта:

- Цель лабораторной работы.

- Ход выполнения заданий по варианту.

Выводы по результатам проделанной работы.

#### Постановка задачи

Задана многоканальная разомкнутая система массового обслуживания с экспоненциальным законом поступления заявок на обслуживание (лифтыпассажиры, изделия-контролеры, программы-ЭВМ и т.д.), для которой справедливы следующие условия:

 поступление заявок в систему на обслуживание не зависит от поступления другой заявки (отсутствие последействия);

- систему одновременно никогда не поступает две или более заявки (поток ординарный);

- вероятность поступления заявок зависит только от продолжительности периода наблюдения (поток заявок стационарный), а не от принятого начала отсчёта времени.

Известно среднее время поступления заявки на обслуживание, равное 60 с, которое подчиняется экспоненциальному распределению вероятностей. В системе массового обслуживания имеется три канала обслуживания, время обслуживания в которых равномерное.

Требуется смоделировать процесс функционирования системы и определить следующие основные ее характеристики:

коэффициент использования каждого канала обслуживания;

- среднее время использования каждого канала обслуживания;
- число входов в каждый канал обслуживания;
- среднее содержимое накопителя;
- среднее время пребывания заявок в накопителе:
- максимальное содержимое накопителя:
- коэффициент использования накопителя.

Заявки, поступающие в систему на обслуживание, не возвращаются в нес. многоканальную разомкнутую систему то есть мы имеем Maccosoro обслуживания. Для решения этой задачи нет аналитических методов

#### Формализация задачи

графически процесс функционирования трехканальной Изобразим разомкнутой системы массового обслуживания. На рис. 5.1 представлены основные события, которые возникают в процессе работы СМО.

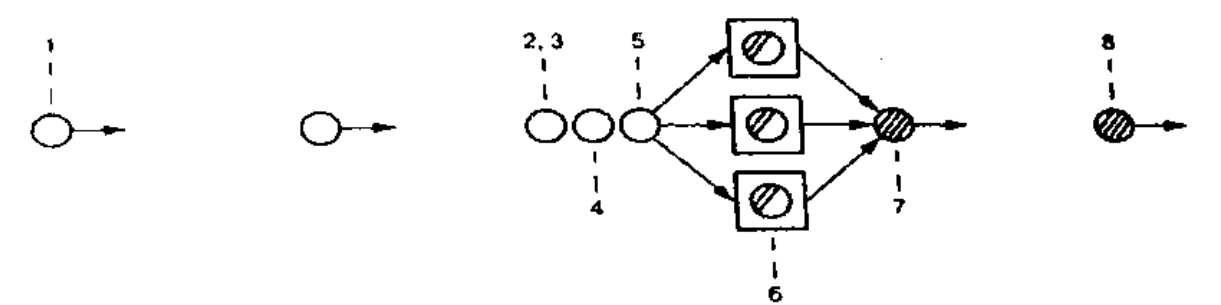

Рис 5 / Процесс функционирования многоканальной разомкнутой СМО со смешанными потоками

Охарактеризуем каждое событие, возникшее в моделируемой системе:

- 1 1 енерирование заявок, входящих в систему (GENERATE).
- 2. Вход заявок в накопитель (ENTER).
- 3. Определение канала обслуживания (TRANSFER)
- 4 Ожидание освобождения одного из каналов обслуживания (SEIZE).
- 5 Выход заявки из накопителя (LEAVE).
- Обслуживание заявки в канале (ADVANCE).
- 7 Освобождение канала обслуживания (RELEASE).
- 8 Выход заявки из системы (TERMINATE).

# Создание имитационной модели процесса

Программу работы двухканальной разомкнутой СМО можно предстан в виде трех секторов

В первом секторе указывается вместимость СМО. Это можно выполн с помощью оператора STORAGE (Накопитель), который в нашем прия будет выглядеть так:

NAK STORAGE 3

В этом же секторе используем оператор FUNCTION (Функция) формирования экспоненциального распределения поступления заяво систему. Ввод функции выполняется с использованием непрерывной числ функции, с помощью значений функции в 24 точках. Это можно представить в таком виде:

EXP\_G\_FUNCTION RN1 C24

0,0/.1, 104/,2,.222/.3,.355/ 4,.509/.5,.69/.6,.915

.7,1.2/75,1 38/.8,1.6/. 84,1.83/.88,2.12/.9,2.3

.92,2.52/94,2.81/.95,2.99/.96,3.2/.97,3.5/.98,3.9

99,4 6/.995,5.3/.998,6.2/.999,7./.9997,8.

Функция - это вычислительный элемент системы моделирования, связывающий зависимую и независимую переменные моделирования. Функция определяется с помощью оператора FUNCTION. Перед оператором FUNCTION в поле меток ставится символьное или числовое имя (идентификатор) функции. В нашем примере ее имя - EXP\_G. В поле операнда А задается аргумент (независимая переменная) функции Аргумент функции может быть любым стандартным числовым агрибутом, за исключением матричной сохраняемой величины. Если в качестве аргумента функции используется случайное число  $RN_{--}$ , то результатом является дробная величина, равномерно распределенная в интервале 0 ~  $RN_{--}$  < 1. Во всех других случаях 0 ≤ аргумент ≤ 999.

Во втором секторе будем моделировать поток заявок в систему и их обслуживание Моделирование потока заявок будем выполнять с помощью оператора GENERATE (Генерировать). В нашем примере он будет выглядеть гак

GENERATE 12 FNSEXP G

В поле операнда А указывается средний интервал времени между прибытием двух смежных заявок. В поле операнда В дано отклонение времени поступления заявок от среднего В нашем примере отклонение от среднего времени прибытия заявок подчиняется экспоненциальному распределению

Сбор статистической информации для многоканальной системы можно обеспечить с помощью операторов ENTER и LEAVE. Оператор ENTER может быть записан в таком виде:

ENTER NAK

В поле операнда А указано имя накопителя, вместимость которого должна быть заранее определена

Поскольку СМО многоканальная, то необходимо использовать оператор TRANSFER для обеспечения возможности направления заявок к незанягому каналу

TRANSFER ALL, KANI, KAN3, 3

Сначала заявка направляется к оператору, имеющему символьную метку КАМ Этим оператором является SEIZE, который записывается так:

KAM SEIZE CANT

Если канал обслуживания с символьной меткой KAN1 занят, то заявка направляется к следующему каналу, перешагивая через три оператора. 3 — это число, указанное в поле операнда D в операторе TRANSFER. Таким образом, следующим оператором будет.

SEIZE CAN2

I сли и этот канал будет занят, то заявка снова перешагнет через три

оператора и т.д., пока не найдется незанятый канал обслуживания. В свободнок канале обслуживания заявка будет обслужена. Но предварительно заявка должно запомнить канал, в который она попало на обслуживание. Для этого используется оператор ASSIGN (Присвоить) - с его помощью в параметре заявка под номером 1 запоминается имя канала, в который заявка пошла на обслуживание. В каждом канале имеется свой оператор ASSIGN. Например, для первого канала это присвоение будет выглядеть так:

ASSIGN LCAN1

Далсе, после определения свободного канала и записи его имени с помощью оператора TRANSFER заявка направляется на обслуживание. Это выглядит так:

TRANSFER,COME

Однако перед началом обслуживания должно быть подано сообщение о том, что заявка оставилА накопитель под именем NAK, в котором она находилось. Это будет выглядеть так:

COME LEAVE NAK

После выхода из накопителя заявка поступает в канал на обслуживание. Это действие выполняется с помощью оператора ADVANCE. Время обслуживания определяется с равномерным законом распределения в интервале 8±3 с. Это записывается так:

ADVANCE 8,3

После обслуживания заявка выходит из канала обслуживания, и должен появится сигнал об освобождении последнего. Это деластся с помощью оператора RELEASE (Освободить):

Оператор заявок под номером P1 содержит имя освобождаемого канала обслуживания. Далее заявка выходит из системы с помощью оператора TERMINATE, который записывается в таком виде:

TERMINATE

1

И наконец, последний оператор - управляющая команда START - определяет, сколько поступит заявок в процессе моделирования системы:

START 10000

#### Подготовка системы к моделированию

Для представления имитационной модели выполните следующие действия:

– щелкните по пункту File главного меню системы. Появится выпадающее меню;

- щелкните по пункту New выпадающего меню. Появится диалоговоє окно Новый документ;

- выделите пункт Model и щелкните по кнопке ОК. Появится окно модели, в котором введите данную программу. Это будет выглядеть так, как показано на рис. 5.2.

Чтобы вызвать окно для представления имитационной модели в систем: GPSSW, можно также нажать комбинацию клавиш Ctrl+Alt+S.

| LT 64 .6  | ht Search Yew Command                        | Window Just            |
|-----------|----------------------------------------------|------------------------|
|           | <u>*</u> * * * * * * * * * * * * * * * * * * | 12 - 5<br>12 - 5       |
| NAK       | STORAGE 7                                    |                        |
| EXP_G     | FUNCTION PAL                                 | 0.4                    |
| 0,0/,1,,1 | 04/2,222/3.355/4 50                          | 10/5 60/6 AND          |
| 7,12/7    | 5,1 38/ 8,1 6/ 84 1 93/ 9                    | 5,02,120,0,915         |
| 94,2.81/  | 95,299/9632/9735                             | 0,4 121 9,2 3/ 92,2 52 |
| 998,6 2/  | 999,7 0/ 9997,8 0                            | 995,53                 |
|           | GENERATE 12 FN                               | SEXP C                 |
|           | ENTER NAK                                    | ervi_0                 |
|           | TRANSFER ALL                                 | K ANT K ANT 2          |
| KAN1      | SEIZE CAN                                    | 1                      |
|           | ASSIGN LCA                                   | N1                     |
|           | TRANSFER CON                                 | νÆ.                    |
|           | SEIZE CAN                                    | 2                      |
|           | ASSIGN 1.CA                                  | N2                     |
|           | TRANSFER CON                                 | Æ                      |
| KAN3      | SEIZE CAN                                    | 3                      |
|           | ASSIGN 1.CA                                  | 43                     |
| COME      | LEAVE NAK                                    |                        |
|           | ADVANCE 8,3                                  |                        |
|           | RELEASE P1                                   |                        |
|           | TERMINATE 1                                  |                        |
|           | START 10000                                  | 1                      |
|           |                                              |                        |

Рис. 5.2. Окно имитационной модели многоканальной разомкнутой СМО с равномерными потоками

Перед началом моделирования можно установить вывод тех параметров, которые необходимо получить в процессе моделирования. Для этого:

- щелкните по пункту Edit (Правка) главного меню системы или нажмите комбинацию клавиш Alt+E. Появится выпадающее меню;

– щелкните по пункту Settings (Установки) выпадающего меню. Появится диалоговое окно SETTINGS для данной модели, в котором можно установить нужные выходные данные. Для нашего примера это может выглядеть так, как показано на рис. 5.3.

| Simula<br>Si | stion - Reports   Ro<br>andard Report Optic                                | ndon Humbers   'Fu<br>Me                                          | enction Keys   Expensioners                                                                                                    |  |
|--------------|----------------------------------------------------------------------------|-------------------------------------------------------------------|----------------------------------------------------------------------------------------------------|--|
| •            | M Cloate Stands                                                            | nd Reports 🖓 🛛                                                    | n Windows                                                                                                    |  |
|              | F Blocks<br>F Queuns<br>F Tables<br>F Names<br>F NH Groups<br>F Num Groups | Facilities<br>Storages<br>CEC<br>FFEC<br>Six Places<br>Frocedures | Savayabas     Social Social Soci |  |
| Sav          | ed Piot Points 10                                                          | ת<br>ה                                                            | Suppreze Page Numbers<br>Silance                                                                                                    |  |

Рис. 5.3 Окно SETTINGS с открытой вкладкой Reports для имитационной модели многоканальной разомкнутой СМО с равномерными потоками

Наличие галочки в окошках говорит о том, что эта информация будет выведена в окне результатов моделирования. В нашем примере будет выведена информация для следующих объектов:

- Facilities (Каналы обслуживания);
- Storages (Накопители).

## Моделирование системы

После создания имитационную модель необходимо оттранслировать и запустить

Для начала моделирования:

- щелкните по пункту Command главного меню системы или нажмите комбинацию клавиш Alt+C Появится выпадающее меню;

- щелкните по пункту Create Simulation (Создать выполняемую модель) выпадающего меню.

Так как в модели имеется управляющая команда START, то исходная имитационная модель будет выполняться после транслирования, если в ней нет ошибок.

Будет выполняться то число прогонов, которое указано в поле операнда А команды START - 200. Затем появится окно JOURNAL (Журнал) и результаты работы программы в окне REPORT (Отчет), как показано на рис. 5.4. В верхней строке указывается:

|              | X Rolan             |                |        | N- 54           |                    |             |       |            |       |       | <u>C</u> |
|--------------|---------------------|----------------|--------|-----------------|--------------------|-------------|-------|------------|-------|-------|----------|
|              | GPSS World          | Simular        | ion Re | Port -          | Unti               | cled E      | del 1 | .2.1       |       |       |          |
|              | Nonda               | Y, Nay 2       | 5, 200 | 9 00.0          | <b></b>            |             |       |            |       |       |          |
|              | START TIME<br>0.000 | 12             | END TI | ze bl:<br>19    | 7:39<br>0CK3<br>15 | PACILI<br>3 | TIES  | STORA<br>1 | GES   |       |          |
| ACILITY      | ENTRIES<br>6113     | UTIL.<br>0.399 | AVE.   | Tinz )<br>7.909 | WAIL.<br>1         | OUNER<br>O  | PEND  | DATER<br>0 | RETRY | DELIX |          |
| CIN2<br>CIN3 | 2899<br>988         | 0.066          |        | 8.038           | 1                  | 0           | 0     | 0          | 0     | 0     |          |

Рис. 5.4. Окно REPORT с результатами моделирования многоканальной разомкнутой СМО с равномерными потоками

- START TIME (Начальное время) 0.000;
- END TIME (Время окончания)- 12196.149;
- BLOCKS (Число блоков) 15;

~

• FACILITIES (Число каналов обслуживания) - 3;

• STORAGES (Число накопителей) - 1.

Ниже указываются результаты моделирования для всех трех каналов обслуживания (FACILITY) соответственно под именами: CAN1, CAN2, CAN3:

- ENTRIES (Число входов) 6113, 2899, 988;
- UTIL. (Коэффициент использования) 0.399, 0.192, 0.066;
- AVE. TIME (Среднее время обслуживания) 7.909, 8.009, 8.038.

Ниже указываются результаты функционирования накопителя (STORAGE) под именем NAK:

- САР. (Сарасіту Вместимость) 3;
- REM. (Remove Удален) 3;
- MIN. (Минимальное содержимое) 0;
- МАХ. (Максимальное содержимое) 3;
- ENTRIES (Число входов) 10000;
- AVL. (Доступность) I;
- AVE.C. (Средняя вместимость) 0.006;
- UTIL. (Коэффициент использования) 0.002;
- RETRY (Повтор) 0;
- DELAY (Отказ) 0.

Варнанты

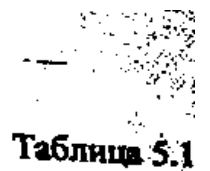

\$

#### N₂ Интервалы времени Интервал времени выполнения Вариант поступления заявок заявок

Цель: приобретение практических навыков имитационного моделирования многофазных замкнутых СМО с равномерными потоками заявок в среде GPSS World.

# Ход работы

Изучить рассматриваемый в лабораторной работе пример моделирования одноканальных разомкнутых СМО с равномерными потоками.

Получить вариант задания у преподавателя для выполнения практического задания. По номеру полученного варианта из Таблицы 9.1 выбрать определённые значения:

•количество заявок в системе;

•интервал времени формирования заявок;

•интервал времени передачи заявок;

•интервал времени обработки заявок;

•интервал времени отправки ответа на заявки

3. Используя листинг программы, представленный на рисунке 9.1 выполнить моделирование в среде GPSS, подставив индивидуальные данные:

4. Подготовить отчет о работе с представлением и объяснением полученных результатов. Содержание отчёта:

Цель лабораторной работы.

Ход выполнения заданий по варианту.

Выводы по результатам проделанной работы.

### Постановка задачи

В данной задаче моделируется работа системы «Серверы-запросы».

Один сервер отправляет запросы другому серверу, который отправляет ответ на обработанный запрос. Известно среднее время составления запроса отправляющим сервером. Это время составляет 14 ед. вр. Возможные отклонения от среднего времени составляют 1 ед. вр. Среднее время, необходимое для передачи запроса принимающему серверу составляет 38 ед. вр. А возможное отклонение от этого времени - 2 ед. вр. Известно среднее время обработки запроса принимающим сервером, которое составляет 9 ед. вр. Возможное отклонение от этого времени - 1 ед. вр. Среднее время, необходимое для доставки ответа на запрос составляет 28 ед. вр. а возможное отклонение от него - 2 ед. вр. Число запросов, циркулирующих в системе, равно 6. Требуется определить основные характеристики системы:

1. коэффициент использования первого и второго каналов обслуживания;

2. среднее время пребывания запроса в каналах;

3. максимальное содержимое очереди запросов на обработку в первое и

второе устройство;

4. среднее содержимое очереди запросов на обработку в первое и второе

устройство;

5. общее число входов заявок в очередь, то есть поступлений запросов на

обслуживание в течении работы системы;

6. среднее время пребывания заявки в очередях.

Поскольку заявки возвращаются в систему, то мы имеем замкнутую систему. Каждая заявка проходит две фазы обработки. Таким образом мы имеем двухфазную систему обслуживания.

## Построение имитационной модели процесса

Особенности моделирования системы:

Оператор GENERATE используется только для формирования числа заявок, которые обслуживает устройство. Этот режим использования оператора GENERATE предполагает, что поля A, B, C остаются пустыми, то есть ставятся соответственно три запятые, затем в поле D указывается число заявок, которые должно обслуживать устройство.

Заявки приходят на обработку на принимающее устройство, пройдя которое заявки снова возвращаются в систему для обработки. Возвращение заявки в систему происходит при вхождении ее в оператор TRANSFER, который используется в режиме безусловной передачи:

TRANSFER ,A

3. Время возвращения заявки к отправляющему устройству моделируется оператором:

ADVANCE 28,2

4. Возвращение заявки в систему происходит до тех пор, пока время моделирования не превысит время моделирования системы. Определение времени моделирования основано на использовании простой модели измерения времени, состоящей из трех операторов:

GENERATE 480

TERMINATE I

START 1

Этот сектор моделирует время работы системы в течение рабочей смены, равной 480 ед вр.

Поступление заявок в систему моделируется оператором GENERATE, который нашей задаче может быть записан так:

GENERATE ", 6

Число заявок указывается в поле операнда D.

Затем запрос встает в очередь на обработку в отправляющее устройство. Это можно промоделировать оператором QUEUE, который в совокупности с соответствующим оператором DEPART собирает статистическую информацию о работе моделируемой очереди.

В нашем примере оператор QUEUE будет выглядеть так:

QUEUE OCHER1

В поле операнда А дается символьное или числовое имя очереди. В нашем примере очереди дано имя OCHER1

Следуя логике, заявка может выйти из очереди только тогда, когда освободится устройство. Для этого вводится оператор SEIZE, который определяет занятость канала обслуживания, и при освобождении последней находящаяся впереди заявка выходит из очереди и идет в канал на обслуживание. Это может выглядеть так:

### SEIZE COMP1

В поле операнда А дается символьное или числовое имя канала обслуживания. В нашей задаче каналу дано имя COMP1.

Выход заявки из очереди на обслуживание фиксируется оператором DEPART с соответствующим названием очереди. В нашем примере это будет выглядеть так:

## DEPART OCHER1

Далее должно быть промоделировано время обслуживания заявки. Это время в нашем примере составляет 14±1 ед. вр.. Для моделирования этого процесса используется оператор ADVANCE, который в нашей задаче будет выглядеть так:

## ADVANCE 14, 1

После обработки заявок на устройстве должно быть послано сообщение об освобождении канала обслуживания. Это делается с помощью оператора RELEASE, который в нашей задаче записывается так:

## RELEASE COMP1

Следует особо подчеркнуть, что парные операторы QUEUE и DEPART для каждой очереди должны иметь одно и то же, но свое уникальное имя. Это же относится и к операторам SEIZE и RELEASE.

После отправления запрос направляется на обработку принимающему серверу, где также возможна очередь. Это можно промоделировать оператором QUEUE, который выглядит так:

### QUEUE OCHER2

Заявка может выйти из очереди только тогда, когда освободится устройство. Для этого вводится оператор SEIZE, который определяет занятость канала обслуживания, и при освобождении последней находящаяся впереди заявка выходит из очереди и идет в канал на обслуживание. Это может выглядеть так:

### SEIZE COMP2

Выход заявки из очереди на обслуживание фиксируется оператором DEPART с соответствующим названием очереди. В нашем примере это будет выглядеть так:

### DEPART OCHER2

Далее должно быть промоделировано время обработки запроса принимающим сервером. Это время в нашем примере составляет  $9\pm1$  ед вр. Для моделирования этого процесса используется оператор ADVANCE, который уже был использован ранее.

### ADVANCE 9, 1

После обработки заявок на устройстве должно быть послано сообщение об освобождении канала обслуживания. Это делается с помощью оператора RELEASE, который в нашей задаче записывается так:

### RELEASE COMP2

Далее используется оператор TRANSFER для возвращения ответа первому серверу:

# TRANSFER , A

Метка А определяет оператор, к которому направляется заявка. В нашей задаче это оператор QUEUE, который уже был использован ранее. И в нашем примере он был представлен так:

A QUEUE OCHER1

# Текст программы

GENERATE "13 A QUEUE OCHER1 SEIZE COMP1 DEPART OCHER1 ADVANCE 20,5 RELEASE COMP1

```
ADVANCE 10,3
```

```
QUEUE OCHER2
SEIZE COMP2
DEPART OCHER2
ADVANCE 20,4
RELEASE COMP2
ADVANCE 15,5
TRANSFER ,A
```

# GENERATE 480 TERMINATE 1 START 1

| 📓 GPSS World       | - 6LABA                                                                                                    |        |       | × |
|--------------------|----------------------------------------------------------------------------------------------------|--------|-------|---|
| File Edit Search   | n View Command Window                                                                                                    | / Help |       |   |
|                    | x 🖻 🛍 🎒 🥐 💦                                                                                                    |        |       |   |
| 📕 6LABA            |                                                                                                    |        |       |   |
| À                  | GENERATE ,,,13<br>QUEUE OCHER<br>SEIZE COMP1<br>DEPART OCHER<br>ADVANCE 20,5<br>RELEASE COMP1<br>ADVANCE 10,3<br>QUEUE OCHER<br>SEIZE COMP2<br>DEPART OCHER<br>ADVANCE 20,4<br>RELEASE COMP2<br>ADVANCE 15,5<br>TRANSFER ,A<br>GENERATE 480<br>TERMINATE 1<br>START 1 |        |       |   |
| For Help, press F1 | Resu                                                                                                    | s      | Clock |   |

| <b>.</b> | GPSS | S Wo | rld - [6LABA. | 6.1 - REPORTJ       |
|----------|------|------|---------------|---------------------|
| ×        | File | Edit | Search View   | Command Window Help |
| Ľ        | ) 🖻  |      | X 🖻 🛍         |                     |

GPSS World Simulation Report - 6LABA.6.1

Sunday, October 25, 2009 11:05:12

|          | START TIME<br>0.000 |       | ENI<br>48 | ) TIME<br>30.000 | BLOCKS<br>16 | FACILIT<br>2 | TIES   | STORA(<br>O | JES    |       |
|----------|---------------------|-------|-----------|------------------|--------------|--------------|--------|-------------|--------|-------|
| FACILITY | ENTRIE              | s ut  | IL. J     | AVE. TIM         | E AVAIL      | . OWNER      | PEND   | INTER       | RETRY  | DELAY |
| COMP1    | 25                  | 51    | .000      | 19.2             | 00 1         | 13           | 0      | 0           | 0      | 8     |
| COMP2    | 22                  | 2 0   | .919      | 20.0             | 49 1         | 10           | 0      | 0           | Ο      | 1     |
| QUEUE    | MAX                 | CONT. | ENTRY     | ENTRY (O         | ) AVE.CO     | ONT. AVI     | C.TIME | AVI         | 2.(-0) | RETRY |
| OCHER1   | 12                  | 8     | 33        | 1                | 9.3          | 64 13        | 6.200  | 14          | 40.456 | 0     |
| OCHER2   | 2                   | 1     | 23        | 2                | 0.60         | D3 1         | 12.592 | :           | 13.792 | 0     |

START TIME (Начальное время)
END TIME (Время окончания)
BLOCKS (Число блоков)
FACILITIES (Число каналов обслуживания)
STORAGES (Число накопителей)

Ниже указываются результаты моделирования для каналов обслуживания (FACILITY) СОМР1 ИСОМР2:

ENTRIES (Число входов)

UTIL. (Коэффициент использования)

AVE. ТІМЕ (Среднее время обслуживания)

AVAIL. (Доступность)

OWNER

Т

PEND

**INTER** 

**RETRY** (Повтор)

DELAY (Отказ)

Ниже указываются результаты функционирования очереди (QUEUE) OCHER1 HOCHER2:

МАХ (Максимальное содержание)

СОNТ. (Текущее содержание)

ENTRY (Число входов)

ENTRY(О) (Число нулевых входов)

AVE.CONT. (Среднее число входов)

AVE.TIME (Среднее время)

AVE.(-O)

RETRY

Ешё ниже указывается значение сохраняемой величины (SAVEVALUE) по имени MASH. При этом выводятся следующие результаты:

# RETRY

VALUE (Значение)

коэффициент использования первого и второго каналов обслуживания; 1, 0,919 среднее время пребывания запроса в каналах;19,200 20,049

максимальное содержимое очереди запросов на обработку в первое и второе устройство;

среднее содержимое очереди запросов на обработку в первое и второе устройство; 12 2

общее число входов заявок в очередь, то есть поступлений запросов на обслуживание в течении работы системы; 33

среднее время пребывания заявки в очередях. 136,200 12,592

#### Лабораторная работа N2

#### МОДЕЛИРОВАНИЕ ОДНОКАНАЛЬНЫХ БЕСПРИОРИТЕТНЫХ СИСТЕМ

Цель работы: изучение средств языка GPSS для построения имитационных моделей одноканальных бесприоритетных систем. Исследование моделей на ЭВМ, обработка результатов моделирования.

Пример 1: составить задание на моделирование прохождения заявок, которые могут обрабатываться на одном из двух устройств, причем предпочтительнее на первом. Поступление заявок по равномерному закону распределения с интервалом [6,10] единиц времени, время обработки на первом устройстве в интервале [2,8], на втором - [5,9].

|      | GENERATE  | 8,2            |
|------|-----------|----------------|
|      | TRANSFER  | BOTH,OAA1,OAA2 |
| OAA1 | SEIZE     | OA1            |
|      | ADVANCE   | 5,3            |
|      | RELEASE   | OA1            |
|      | TRANSFER  | ,OUT           |
| OAA2 | SEIZE     | OA2            |
|      | ADVANCE   | 7,2            |
|      | RELEASE   | OA2            |
| OUT  | TERMINATE | 1              |
|      |           |                |

Пример 2: исследовать модель, где заявки поступают на обработку в устройство с ограниченным числом мест в очереди, равным 3. Если очередь заполнена, то заявка покидает систему (рис. 3).

| MEM       | STORAGE  | 1 3 10 10 10 10 10 10 |  |
|-----------|----------|-----------------------|--|
|           | GENERATE | 8,2                   |  |
|           | GATE SNF | MEM,OUT               |  |
|           | ENTER    | MEM                   |  |
| 1 Rodicia | SEIZE    | DEV                   |  |
|           | LEAVE    | MEM                   |  |
| 10        |          |                       |  |
|           |          |                       |  |
|           |          |                       |  |
|           |          |                       |  |

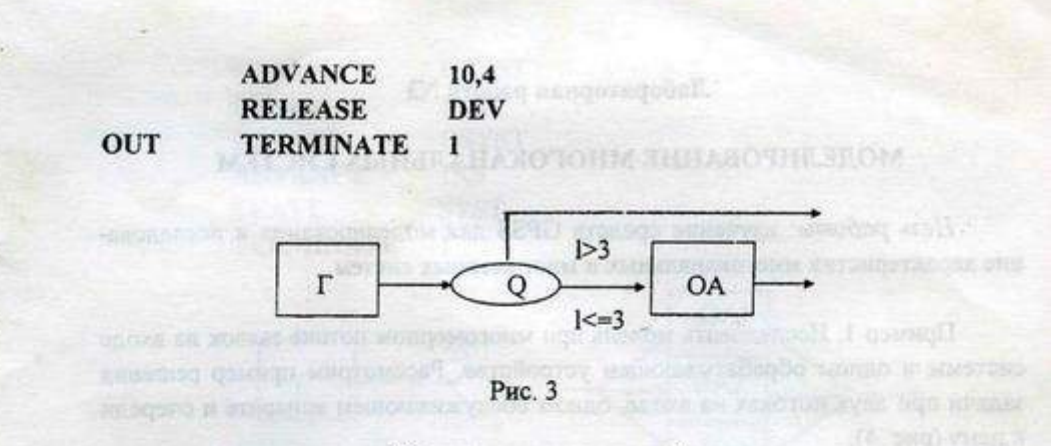

Порядок выполнения работы

1. Изучить описание лабораторной работы и примеры моделирования.

 Подготовить и выполнить моделирование задания из примера 1 в двух вариантах: при использовании блока TRANSFER (пример 1) и при использовании блока GATE (самостоятельно).

 Подготовить и выполнить моделирование задания из примера 2 в двух вариантах: при использовании блока GATE (пример 2) и блока TRANSFER (самостоятельно).

 Используя операторы RESET и CLEAR выполнить моделирование при различных значениях соотношений времен обслуживания в OA1 и OA2 (пример 1) и емкости накопителя (пример 2).

 Выполнить анализ результатов и подготовить отчет о работе с приведением текстов заданий и выводов по результатам моделирования двух вариантов исполнения программ.

Контрольные задания

1. Операторы TRANSFER и GATE, различие между ними.

2. Объяснить разницу или совпадение результатов моделирования в двух вариантах 1-го и 2-го примеров.

#### МОДЕЛИРОВАНИЕ МНОГОКАНАЛЬНЫХ СИСТЕМ

Цель работы: изучение средств GPSS для моделирования и исследование характеристик многоканальных и многомерных систем.

Пример 1. Исследовать модель при многомерном потоке заявок на входе системы и одном обрабатывающем устройстве. Рассмотрим пример решения задачи при двух потоках на входе, одном обслуживающем аппарате и очереди к нему (рис. 4):

|      | GENERATE  | 30,5  |
|------|-----------|-------|
|      | TRANSFER  | ,GEN2 |
|      | GENERATE  | 20,5  |
| GEN2 | QUEUE     | QOA   |
|      | SEIZE     | OA    |
|      | DEPART    | QOA   |
|      | ADVANCE   | 10,5  |
|      | RELEASE   | OA    |
|      | TERMINATE | 1     |
|      |           |       |

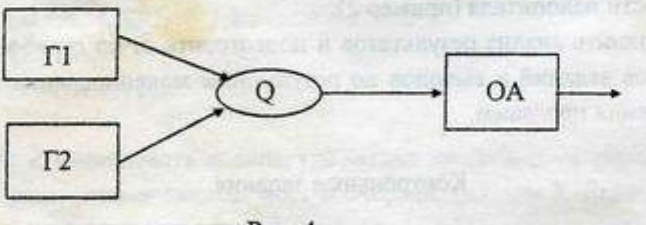

Рис. 4

Пример 2. Исследовать характеристики многоканальной системы. Рассмотрим пример решения задачи при трех идентичных каналах обслуживания с общей очередью к ним (рис. 5):

SYST STORAGE 3 GENERATE 10,5

12

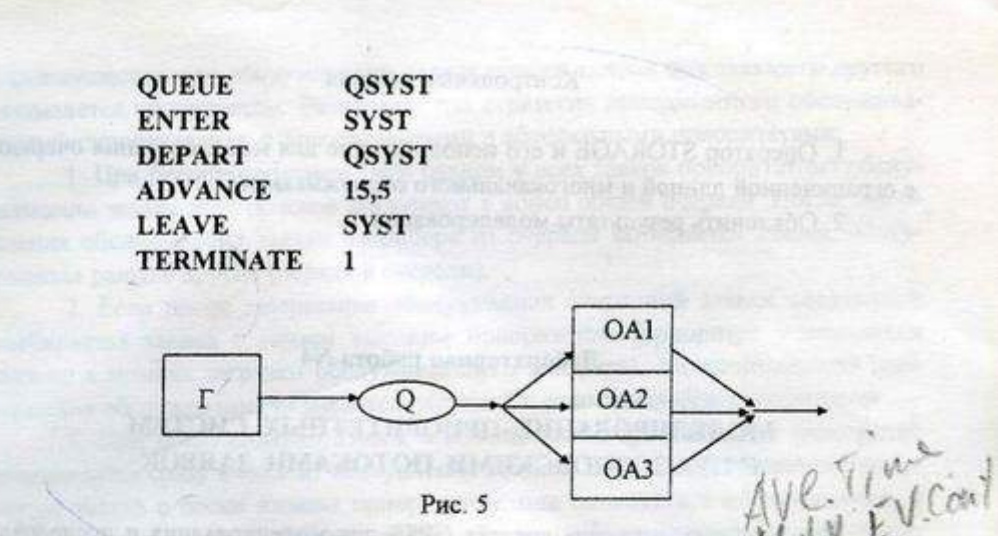

Порядок выполнения работы

1. Изучить представленные в заданиях к работе примеры моделирования.

 Исследовать характеристики (коэффициент использования оборудования, средняя и максимальная длина очереди) модели примера 1 при разном числе (2,3,4) источников заявок на входе.

3. Изменить модель примера 1, включив в нее ограничение длины очереди и покидание заявкой системы при превышении данного ограничения. Организовать в модели подсчет покинувших необработанных заявок. Исследовать модель (число покинувших заявок) при различной ограничивающей длине очереди (5,10,15) и при разном числе (2,3,4) источников заявок.

 Исследовать характеристики (время ожидания, средняя и максимальная длина очереди) модели примера 2 при разном числе (2,3,4,5) обслуживающих аппаратов.

5. Исследовать многоканальную систему обслуживания с потерями, изменив модель примера 2. Работа системы с потерями характеризуется покиданием заявкой системы, если все обслуживающие аппараты (накопитель, память) заняты. Организовать подсчет покинувших заявок. Исследовать зависимость числа покинувших заявок от числа (2,3,4,5) обслуживающих аппаратов.

#### Контрольные задания

1. Оператор STORAGE и его использование для моделирования очереди с ограниченной длиной и многоканального обслуживания.

2. Объяснить результаты моделирования.

#### Лабораторная работа N4

#### МОДЕЛИРОВАНИЕ ПРИОРИТЕТНЫХ СИСТЕМ С ПУАССОНОВСКИМИ ПОТОКАМИ ЗАЯВОК

Цель работы: изучение средств GPSS для моделирования и исследование характеристик моделей приоритетного обслуживания, исследование пуассоновских потоков событий, оценка точности моделирования.

#### Краткие теоретические сведения

Поток событий, наступающих одно за другим в случайные моменты времени, является пуассоновским простейшим, если вероятность появления события К за время Т определяется законом Пуассона. Время Т между двумя событиями в пуассоновском потоке распределено по экспоненциальному распределению интервалов, соответствующих появлению очередного события. Для экспоненциального распределения в системе GPSS можно воспользоваться функцией вида:

EXP FUNCTION RN1,C24 0,0/.1,.104/.2,.222/.3,.355/.4,.509/.5,.69/.6,.915 .7,1.2/.75,1.38/.8,1.6/.84,1.83/.88,2.12/.9,2.3/.92,2.52 .94,2.81/.95,2.99/.96,3.2/.97,3.5/.98,3.9/.99,4.6/.995,5.3 .998,6.2/.999,7.0/.9997,8.0 GENERATE 10,FNSEXP

GENERATE 10, FNSEXP Здесь первый операнд блока GENERATE 10 означает средний интервал между двумя последовательными событиями.

Рассмотрим систему, состоящую из одного обслуживающего прибора (им может быть процессор ЭВМ) с многомерным потоком заявок на входе. 14 Преимущество при обслуживании заявок одного потока над заявками другого называется приоритетом. Различают три стратегии приоритетного обслуживания: бесприоритетная, с относительными и абсолютными приоритетами.

 При бесприоритетном (или равном у всех заявок приоритетом) обслуживании живании заявки всех потоков поступают в конец общей очереди. После завершения обслуживания заявки в приборе из очереди выбирается заявка, поступившая раньше других (первая в очереди).

 Если после завершения обслуживания очередной заявки следующей выбирается заявка с самым высоким приоритетом (приоритет учитывается только в момент загрузки обслуживающего аппарата), соответствующая дисциплина обслуживания называется системой с относительным приоритетом.

3. При обслуживании заявок с абсолютными приоритетами (приоритет учитывается сразу в момент поступления заявки). Если на обслуживании находится заявка с более низким приоритетом, она снимается с обслуживания, а прибор занимает поступившая заявка. Заявка, обслуживание которой было прервано, может быть затем дообслужена либо с точки прерывания, либо с начала, когда будут обслужены заявки с более высокими приоритетами.

Пример: построить модель обслуживания в системе с относительными приоритетами и с тремя пуассоновскими потоками заявок на входе (с приоритетами 3,2,1 соответственно), одном обслуживающем аппарате и очереди к не-

| my.        |                         | DN11 (01)                                                                                                    |
|------------|-------------------------|----------------------------------------------------------------------------------------------------|
| EXP        | FUNCTION                | RN1,C24                                                                                                    |
| 0,0/.1,.10 | )4/.2,.222/.3,.355/.4,. | 509/.5,.69/.6,.915                                                                                                    |
| .7.1.2/.7  | 5,1.38/.8,1.6/.84,1.83  | /.88,2.12/.9,2.3/.92,2.52                                                                                                    |
| .94.2.81/  | .95,2.99/.96,3.2/.97,3  | 3.5/.98,3.9/.99,4.6/.995,5.3                                                                                                    |
| .998.6.2/  | .999,7.0/.9997,8.0      |                                                                                                    |
| - 1996     | GENERATE                | 50,FNSEXP,,,3                                                                                                    |
|            | TRANSFER                | ,IN                                                                                                    |
|            | GENERATE                | 20,FNSEXP,,,2                                                                                                    |
|            | TRANSFER                | ,VXOD In                                                                                                    |
|            | GENERATE                | 15,FNSEXP,,,1                                                                                                    |
| IN         | QUEUE                   | QOA                                                                                                    |
|            | SEIZE                   | OA CONTRACTOR OF CONTRACTOR                                                                                                    |
|            | DEPART                  | QOA mill the accession contact in because been                                                                                                    |
|            | ADVANCE                 | 10,FNSEXP                                                                                                    |
|            | RELEASE                 | OA STREET, 1990 Street and Street And Street And Street |
|            | TERMINATE               | 1                                                                                                    |
|            |                         |                                                                                                    |
Изучить представленные в работе теоретические сведения и пример моделирования.

2. Исследовать и построить таблицу распределения пуассоновского потока заявок (по аналогии с лабораторной работой N1).

 Исследовать характеристики систем при трех пуассоновских процессах на входе (см. пример) для случаев:

а) бесприоритетная система;

б) система с относительными приоритетами;

в) система с относительными приоритетами, но с раздельными

очередями для каждого приоритета.

## Контрольные задания

1. Три вида приоритетных систем и способы их моделирования в GPSS.

2. Объяснить результаты моделирования.

 Объяснить таблицу пуассоновского распределения и сравнить ее с равномерным распределением.

## Библиографический список

1. Шрайбер Т.Д. Моделирование на GPSS. М.: Машиностроение, 1980. 278 с.

 Голованов О.В., Дуванов С.Г., Смирнов В.Н. Моделирование сложных дискретных систем на ЭВМ третьего поколения. М.: Энергия, 1978. 326 с.

 Системы автоматизированного проектирования: В 9 кн. Кн. 7: Лабораторный практикум/ Под ред. И.П.Норенкова. М.: Высш. шк., 1986. 143 с.

Жирков В.Ф. Методы и алгоритмы оптимизации нелинейных задач:
Учеб. пособие / Владим. политехн. ин-т. Владимир, 1986. 84 с.

5. Советов Б.Я., Яковлев С.А. Моделирование систем: Лабораторный практикум. М.: Высш.шк., 1990. 80 с.